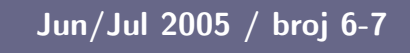

# Tema broja: Obrada videa

Kompletan prikaz obrade video materijala slobodnim softverom

# Distribucije:

Mepis

PCBSD

Gentoo

# Softver:

XFCE

**OpenBSD Firewall** 

Red u haosu

**KPDF vs Acrobat Reader** 

**OSS** Projectmanagment

# Video Production

GNUzilla

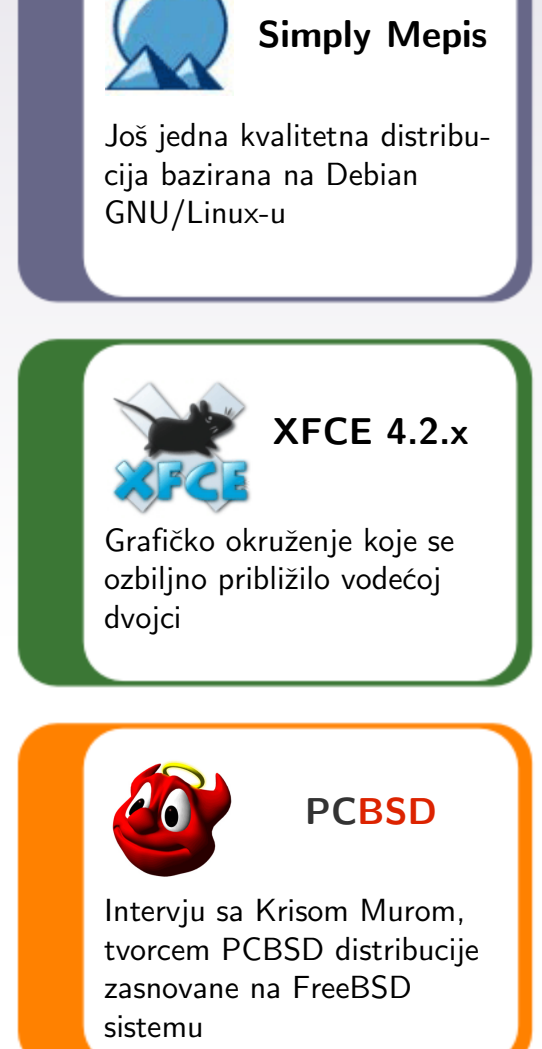

# Ostale teme

Netiquette Razgovor sa povodom Uvod u komandnu liniju III GIMP – upotreba alata za selekciju Always use your manners

# GNUzilla

| Jun/Jul 2005                      |
|-----------------------------------|
| Uvodna reč: Letnji dvobroj3       |
| Distribucije                      |
| Vaš sistem serviran na BSD način4 |
| Simply Mepis 3.3.16               |
| Gentoo na vašem radnom stolu10    |
| Softver                           |
| Tema broja                        |
| Obrada videa: osnovni pojmovi13   |
| Koderi, dekoderi, kontejneri16    |

| · · 5                                 |    |
|---------------------------------------|----|
| Bez alata nema ni zanata              | 18 |
| GUI alati: obrada videa za neupućene  | 24 |
| OSS Projectmanagment                  | 26 |
| XFCE <sup>4</sup>                     | 29 |
| David protiv Golijata                 | 32 |
| Red u haosu (Download)                | 34 |
| · · · · · · · · · · · · · · · · · · · |    |

# Sloboda

| GNUzilla                   | 36 |
|----------------------------|----|
| Mrežni bonton – Netiquette | 39 |

# Radionica

| Pffff                                        | .41 |
|----------------------------------------------|-----|
| Razgovor sa povodom                          | .43 |
| GIMP - označavanje, seckanje i crtanje       | .46 |
| Uvod u korišćenje Linux komandne linije III. | .48 |

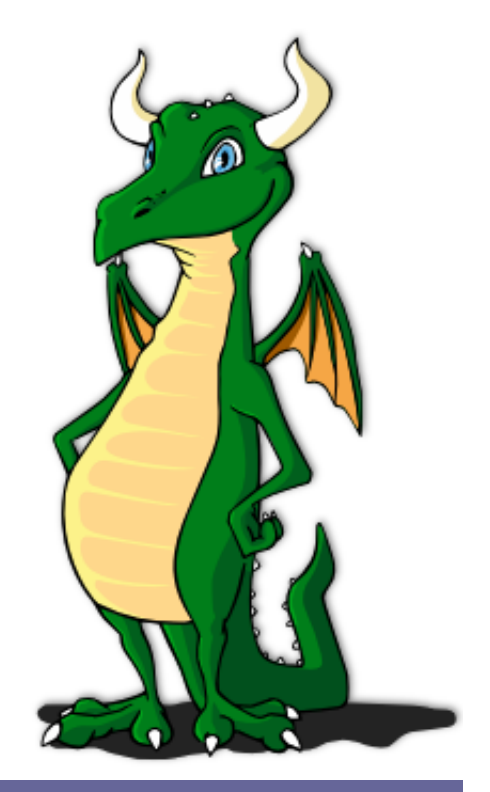

Sav materijal u ovom časopisu je objavljen pod GNU licencom za slobodnu dokumentaciju. Autorska prava pripadaju autoru.

# Letnji dvobroj

Praksa da se časopis jednom godišnje izda kao dvobroj nije zaobišla ni GNUzillu. Posle najbolje procene mogućnosti i potreba odlučili smo da junski i julski broj objavimo zajedno, kao letnji dvobroj, deset dana kasnije od uobičajenog datuma.

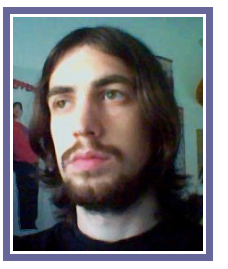

U nameri da časopis učinimo što boljim, ovim dvobrojem smo napravili još nekoliko koraka napred. Pored novog izgleda stranica, prešli smo na nov način obrade i preloma tekstova. Kako bi redakcija što bolje funkcionisala napravili smo reorganizaciju raspoloživog kadra, postigavši na taj način bolju organizovanost u cilju veće produktivnosti i što boljeg krajnjeg rezultata.

Pored novog vizuelnog identiteta stranica, GNUzilla je dobila svoju maskotu koja je plod kreativnog rada našeg prijatelja Vladimira Jankovića, studenta fakulteta za grafički dizajn, kome se ovom prilikom zahvaljujemo.

Nakon više meseci napornog rada članova redakcije i podrške čitalaca, GNUzilla se pojavila u široj IT javnosti, pre svega zahvaljujući emisiji Polarotor (www.polarotor.co.yu) i časopisu Svet kompjutera (http://www.sk.co.yu). Ovom prilikom prenosimo iskrenu zahvalnost ljudima iz pomenutih medija na pomoći i podršci. Nadamo se da ćemo i ubuduće jednako uspešno sarađivati. Pored medija, GNUzilla je skrenula pažnju na sebe i državnim institucijama, pre svega ministarstvu za nauku i zaštitu životne sredine, pa je u toku iznalaženje najboljeg mehanizma saradnje.

Prethodni broj GNUziile je objavljen sa jednom greškom koja je mogla biti pogrešno shvaćena. U članku o novoj verziji OpenOffice paketa je umesto termina "bosanski jezik" iskorišćen termin "bošnjački jezik", pa bismo želeli da se javno izvinimo zbog ove greške, koja je posledica nepažnje, bez ikakvih zadnjih namera.

Tema ovog broja je obrada video materijala na slobodnim sistema, čime smo hteli da ovo polje rada na računaru približimo svim korisnicima GNU/Linux ili \*BSD sistema. Pošto je ovaj dvobroj mali jubilej, osvrnućemo se na nastanak i razvoj našeg časopisa. Radionica nastavlja da se bavi GIMP-om i konzolom, dok je u ovom broju pažnja okrenuta ka XFCE grafičkom okruženju koje sve ozbiljnije "preti" da se umeša u dvojac na vrhu. BSD korisnici i ovaj put imaju šta da pročitaju.

Jedan od razloga pomeranja datuma izlaska dvobroja bio je objavljivanje novog Debian stabilnog sistema sa oznakom 3.1, ali je odlaganje objave sa 30. maja na 6. jun onemogućilo valjano testiranje. Zato, Sarge ostavljamo za avgust, zajedno sa Fedorom i pregledom domaćih GNU/Linux distribucija.

Novi, osmi broj GNUzille, će se pojaviti prvog avgusta, a do tada, uživajte u letnjem dvobroju!

~ Ivan Jelić

# GNUzilla

Magazin za popularizaciju Slobodnog softvera, GNU, Linux i \*BSD operativnih sistema

# Kolegijum

Ivan Jelić Ivan Čukić Marko Milenović Petar Živanić Aleksandar Urošević

### Saradnici

Srđan Anđelković Miloš Popović Mladen Marić Nikola Jelić Kemal Šanjta Borislav Tadić

# Lektura

Petar Živanić Ivan Radosavljević

### Priređivač

Mreža za Slobodan Softver http://www.fsn.org.yu

URL adresa http://gnuzilla.fsn.org.yu

Kontakt adresa gnuzilla.kontakt@gmail.com

# **IRC** kontakt

#gnuzilla na irc.freenode.org

# Ono što je nedostajalo BSD svetu - PCBSD Vaš sistem serviran na BSD način PC šta?

BILO JE PUNO SKEPSE I NEVERICE MEĐU KORISNICIMA BSD SISTEMA KADA JE NA IT SCENU PRE NEKOLIKO MESECI STUPIO PC BSD. INICIJALNO, SVI SU SE ZAPITALI O ČEMU SE ZAPRAVO RADI, JER JE POZNATO DA BSD NEMA DISTRIBUCIJE. JAKO BRZO SMO IMALI PRILIKU DA UVIDIMO DA PC BSD PREDSTAVLJA NEŠTO ŠTO JE BSD ZAJEDNICI ODAVNO TREBALO - BSD KOJI SE LAKO INSTALIRA I PROSEČNOM KORISNIKU KOMPJUTERA JAKO BRZO DAJE KOMPLETNO GRAFIČKO OKRUŽENJE.

Mnogi su samu ideju gledali sa prezirom, čak i ja PC3SD sam. Valjda smo smatrali da BSD sistemi nisu tako teški za instaliranje i da ne treba praviti nešto što ubija srž BSD sistema. Ipak, ispostavilo se da smo pogrešili. PC BSD je zadržao suštinu FreeBSD-a (izgrađen na FreeBSD 5.4) ali i dodao puno toga jako važnog za popularizaciju BSD-a. Dodao je pakete i menadžer paketa na kome bi mu svi ostali operativni sistemi mogli zavideti. Jednostavnost i brzina rada sistema za upravljanje paketima je upravo fantastična. Možda u prilog PC BSD priči idu i podaci iz ankete sprovedene na BSD Srbija (www.bsd.org.yu) koja je pokazala da 55.6% ispitanih koristi PC BSD. Sve je više apsolutnih početnika koji koriste ovaj "flavour" BSD sistema. Baš zbog toga je tim BSD Srbija stupio u kontakt sa Krisom Murom, čovekom koji predstavlja ceo PC BSD tim, i koji je ostvario nešto što smo svi oduvek želeli - moć i stabilnost FreeB-SD-a i sjajan i jednostavan sistema paketa.

GNUzilla: Reci našim čitaocima nešto o sebi? Ko je glavni krivac za zločin zvani PC BSD?

Kris: Pa, nema puno toga da se kaže.:) Imam 24 godine, oženjen sam i imam jednog sina. Apsolvent sam na koledžu sa sistemom udaljenog učenja (distance learning) i diplomiraću do kraja ove godine. Koristio sam različite Linux / Unix OS sisteme, i odatle dobio ideju za projekat.

GNUzilla: Kako si došao na ideju za PC BSD?

**Kris:** Jednostavno je imalo smisla uraditi tako nešto. Hteo sam da razvijem distribuciju koju ćete moći da preuzmete i instalirate jednostavno kao i Windows ili Mac OS, i PC BSD je nastao kao rezultat toga. Nije mi bilo jasno zašto tako puno distroa mora da bude komplikovano za prosečnog korisnika, te sam odlučio da vidim šta mogu da učinim po tom pitanju.

GNUzilla: PC BSD se razvija prilično brzo. Ne prođe ni jedan jedini dan a da ne dobijemo nešto sjajno i novo. Ko čini PC BSD tim i ko ti pomaže? Da li dobijaš pomoć od nekih firmi?

Kris: Trenutno sam ja ceo tim:). Neko ko mi je puno pomogao je

Charles-Andre Landemaine (www.auriance.com) preko auriance.com u vezi sa grafikom i dizajnom sajta, ali je sve ostalo uglavnom krv, znoj i suze. Do sada mi ni jedna kompanija nije ponudila pomoć, sem onih koji su velikodušno pomogli oko hostovanja ovih podataka.

"Hteo sam da razvijem distribuciju koju ćete moći da preuzmete i instalirate jednostavno kao i Windows ili Mac OS" Kris Mur

GNUzilla: Mnogi korisnici su bili izmenađeni NVidia drajverima za PC BSD. Kako se to desilo?

Kris: Najviše zbog zahteva korisnika. Mnogo ljudi me je na forumu pitalo kako da najlakše instaliraju NVidia drajvere, te sam uzeo karticu i bacio se na posao. Mislio sam da bi to bila sjajna prilika da se malo pravim važan kako je preko PC-BSD instalacionog programa moguće instalirati i drajvere. Probajte da tako lako instalirate drajvere ne bilo kom drugom sistemu :)

GNUzilla: Zašto FreeBSD kao osnova za PC BSD?

Kris: Zato što njega najbolje poznajem :) Koristio sam FreeBSD kao desktop sistem prilično dugo, i smatram da njegova struktura najviše ima smisla u odnsou na ono što želim da postignem. Nisam previše koristio OpenBSD ili NetB-SD, jednostavno nisam imao razloga. FreeBSD je taj koji je najbolje prilagođen desktop sistemima od svih BSD-a, te je to bio još jedan razlog što njega koristim.

GNUzilla: Ukoliko se ne varam, PC BSD menadžer paketa je izdat pod GNU/GPL licencom. Zašto ne BSD licenca?

**Kris:** Menadžer paketa, kao i instalacioni program, su pisani u C++ uz upotrebu QT-a iz TrollTecha. Ja sam veliki ljubitelj jezika C++, a TrollTechove biblioteke omogućavaju jednostavan razvoj aplikacija za \*NIX platforme. Jedini zahtev je da softver bude izdat pod GNU/GPL licencom, ukoliko ne kupim licencu za \$1000+. (Što nema smisla jer da sam to učinio morao bih da naplaćujem distribuciju PC BSD-a da biste je koristili).

GNUzilla: Koji su budući planovi za PC BSD?

Kris: Trenutno je bitno da sve radi stabilno. Nadam se da ću pre verzije 1.0 dodati svoj kontrolni centar koji će vam omogućiti da administrirate mrežne karte, štampače, korisnike itd. Posle toga bi bilo lepo postaviti neku finu mrežnu alatku za ažuriranje sistema kako biste mogli da preuzmete najnovije zakrpe za softver što lakše.

GNUzilla: Kao što sam već pomenuo PC BSD postaje veoma popularan u Srbiji, te me zanima da li imaš neku poruku za BSD korisnike u Srbiji?

Kris: Hvala na podršci! Zaista mi puno znači što se svi trude da popularizuju projekat i pomažu da se vest širi. Uskoro ću postaviti obaveštenje na forumu o početku prevođenja softvera koji radim na druge jezike. Slobodno se priključite projektu čim budete videli moju poruku. Naravno, i C++/QT programeri su uvek dobrodošli jer mi i u ovoj oblasti treba pomoć :)

Želimo sve najbolje Krisu i njegovom projektu koji je zaista značajan za širenje BSD zajednice u svetu. U sledećem broju ćemo vam predstaviti PC BSD sa tehničke strane. Ukoliko ste zainteresovani da probate ovaj sjajni BSD sistem posetite www.pcbsd.org i PC BSD forume na www.pcbsd.org/forums.

~Marko Milenović

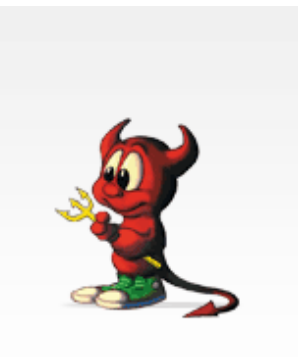

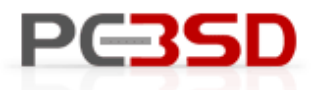

Personal Computing, served up BSD style!

> Based on rock-solid FreeBSD
 > Easy-to-use package installer
 > Free & open-source

# Simply Mepis 3.3.1

Još jedan odličan sistem baziran na Debianu

Iako nikada nisam bio ljubitelj Debian baziranih distribucija, iz prostog razloga što je uvek najbolje imati sam Debian, a ne neki derivat. No, ispostavilo se da je ovakav stav bio mač sa dve oštrice, jer su se na sceni pojavile distribucije koje su me naterale da stavim prst na čelo i ponovo razmislim.

Prvi Debian baziran distro koji sam probao bio je Knoppix, koji je, kada se pojavio, digao veoma veliku prašinu. Pionir među butabilnim distroima je, šta više, radio sasvim lepo pružajući GNU/Linux na dlanu, bez potrebe za instalacijom. Dalja priča je svima manje više poznata, stoga se selimo u blisku prošlost. Svedoci smo munjevitog napretka Ubuntu distribucije, koja je Hoaryjem potvrdila svoje mesto na vrhu i postala opšti miljenik među GNU/Linux korisnicima. Ovaj fenomen ističe Debian kao izvrsnu platformu za razvoj novih distroa. Pored Ubuntua, još neko se setio da iskoristi ove potencijale i napravi odličan Debian baziran distro, koji posle prvog podizanja ostvalja bez daha. Dame i gospodo, dozvolite mi da vam predstavim SimplyMepis!

# Live CD

Za razliku od većine, Mepis je zamišljen kao butabilni distro koji se podjednako lako može koristiti i instalirati. Sam pristup se svodi na to da podignete sistem sa CDROM-a, probate ga i ukoliko vam se dopadne instalirate na hard disk. Ovo je već viđeno na Knoppixu i još nekoliko sličnih distribucija, ali je primenjeno mnogo temeljnije i ozbiljnije.

Sam live sistem se ponaša sasvim pristojno, sve aplikacije rade kako se to od njih očekuje što uključuje i korišćenje interneta softverskim modemom. Da dobro ste pročitali, winmodem je proradio sa CDa. Veoma prijatno iznenađenje. Mepis je baziran na KDE okruženju pa su aplikacije karakteristične za ovo okruženje prisutne u punom brojnom stanju. Naravno, tu je OpenOffice, GIMP, Firefox...

KDE se pokazao veoma hitrim u radu pa se u pojedinim trenucima i ne primećuje da sistem radi sa CD-a. Veoma koristan live sistem, koji u punom svetlu može da predstavi GNU/Linux OS. Da bi se korisnik ulogovao na Live sistem treba da unese lozinku za demo nalog koja glasi "demo" ili "root" za root nalog.

Oštriji pogled na KDE meni otkriva jednu prečicu čijim se aktiviranjem otvara lepeza mogućnosti zbog kojih Mepis jeste toliko dobar -Mepis OS Centar.

Mepis OS Centar je grafički alat za podešavanje pomoću kog je moguće obaviti poslove, za koje bi inače trebalo intervenisati u konzoli. Napredni korisnici u ovome neće naći nikakvu prednost, ali za one

malo manje napredne, ovo može biti od velike važnosti. Iako se po složenosti ne može uporediti sa kolegama iz Mandriva ili SuSE distribucija, Mepis OS Center pruža dovoljno mogućnosti za podešavanje sistema. Odabir opcija se svodi na podešavanja X servera, gde treba napomenuti da postoji mogućnost korišćenja nVidia i ATI dravjera sa svim mogućnostima koje uz njih dolaze (Twin View, Shadow cursor...). Opcija za transparentnost i senke na prozorima ne postoje, verovatno iz razloga što se kao X server koristi XFree (Xfree86 4.3.0 dfsg). Ostale opcije se svode na podešavanja mrežnih konekcija (LAN, Wireless), dodavanje i administraciju korisnika, testiranje i održavanje particija. Iako ih nema puno, opcije pružaju većinu mogućnosti, koje mogu biti potrebne prosečnom korisniku. Pored podešavanja, ovaj alat u sebi ima integrisan instaler, koji podjednako lako kao najpoznatiji user-friendly

sistemi obavlja proces instalacije.

# Instalacija

Sistem instalacije predstavlja jedan od glavnih aduta Mepis sistema. Instalacioni alat se nalazi u okviru Mepis OS centra, dostupan je jedino preko Live sistema i omogućava korisnicima veoma laku i udobnu instalaciju. Opcije koje postoje su sasvim dovoljne za sve korisnike kojima je ovakav alat bitan.

Početak instalacije se tiče odabira hard diska i patricija potrebnih za instalaciju Mepisa. Pored odabira particija i diskova, postoji mogućnost particionisanja pomoću alata

na sistem poka-

zuje da je insta-

ler napravio ve-

hardver na test

uredno prepo-

znat, dok HP

pač nije iskonfi-

gurisan. Nvidia

drajveri u verzi-

ji 1.0-7174 rade

na visini zadat-

ka, dok je Lu-

cent LT modem

podešen, pa je

potrebno pode-

siti KPPP i surf

Ovo je veoma

konekciju

početi.

prepoznat

za

može

pogled

dobar

Sav

ie

i

štam-

Prvi

oma

posao.

mašini

Deskjet

QT Parted, koji je uz pregršt mogućnosti veoma jednostavan za upotrebu. Treba pomenuti da je QT Parted veoma stabilan jer je bez problema izlazio na kraj sa svim egzibicijama koje je trpeo

File

4.

The f

Dev

Dev

Mod

Cap

Len

Stat

QTP

test hard disk. Pri odabiru particija korisnik može odabrati fajl sistem, inicijalizirati eventualnu home particiju ili proveriti loše sektore na particijama. Izbor fajl sistema je standardan, a Reiser4 nije prisutan. Pored navedenih, postoji opcija za upgrade sistema. Nakon uspešno podešenih particija počinje kopiranje fajlova

|                                               | itparted v0 | ),4,4                    |               |                         | - 0 ×           |      |
|-----------------------------------------------|-------------|--------------------------|---------------|-------------------------|-----------------|------|
| ons Disks Device Options                      | : Help      |                          |               |                         |                 |      |
| drives have been detected:                    |             | hda2 (22.20              | SGB)          |                         |                 |      |
| da                                            | Number      | Partition Type           | Status        | Size                    | Used st         |      |
| <b>v</b>                                      | ∆ 01        | /dev/hda1 reiserfs       |               | 4.66G                   | B 3.            |      |
| Drive Info                                    | 0.02        | /dev/hda2_ext3           |               | 25.15G                  | B 22.           |      |
| 2                                             |             | 05 Control Center        |               |                         |                 | 7    |
| Index Help                                    |             |                          |               |                         |                 |      |
| Selector                                      |             | 4a. Select Boot          | Method —      |                         |                 |      |
| Binstallation Utilities                       |             | X Install GRUB           | in:           | <ul> <li>MBR</li> </ul> | $\bigcirc$ root |      |
| ©Repair Installation                          |             | System boot              | disk:         |                         | hda             |      |
| Reinstall GRUB Bootload<br>Reinstall X Config | er          | Messages:                |               | Backgro                 | und image       | •    |
|                                               |             | -4b. Select Kerne        | el(s) to Use  | G.,                     |                 |      |
| Network Interfaces                            |             | <ul> <li>Both</li> </ul> | O 2.6 a       | nly                     | 07400           |      |
| 3                                             | 1           | OS Control Center        |               |                         |                 | 2    |
| Index Help                                    |             |                          |               |                         |                 |      |
| Selector                                      |             | 7a. Services to S        | Start         |                         |                 |      |
| Einstallation Utilities                       |             | K Guarddog fire          | wall service  |                         |                 |      |
| BRepair Installation                          |             | X PPP service for        | or dialup, ad | isl and ppt             | networking      |      |
| Reinstall GRUB Bootload                       | er          | isdn service             |               |                         |                 |      |
| GSystem Configuration                         |             | 🗆 bluez bluetod          | th service    |                         |                 |      |
| Mouse and Display<br>Network Interfaces       |             | HP Office jet p          | printer servi | ice                     |                 |      |
| System Tweaks                                 |             | 7b. Select Displa        | ay Driver —   |                         |                 |      |
| User Tweaks                                   |             | efault                   | ⊖ rwidia      | 1 I                     | O (al Alfa)     |      |
|                                               |             |                          |               |                         |                 |      |
| rescunux Partitions                           |             |                          |               |                         |                 |      |
|                                               |             |                          |               |                         |                 |      |
|                                               |             |                          |               |                         |                 |      |
|                                               |             |                          |               |                         | N               | < bc |
|                                               |             | Class                    |               |                         |                 |      |
|                                               |             | Close                    |               |                         |                 |      |

na hard disk koje se ne može pohvaliti brzinom, ali i ne traje previše. Pošto se potrebni fajlovi iskopiraju na hard disk, treba podesiti boot loader, i kada je Mepis u pitanju, izbor je pao na GRUB. GRUB se može instalirati u MBR diska ili root particije, prilikom čega se naravno može odabrati željeni hard disk ukoliko ih ima više. Pored boot loadera, postoji mogućnost odabira verzije Linux kernela koja će se koristiti, pri čemu se može odabrati samo 2.6 (2.6.10) ili 2.6 i 2.4 (2.4.29) verzije zajedno. Sledeći koraci instalacije se tiču podešavanja koriničkog i root naloga, zatim podešavanja imena računara, domena, radne grupe (ukoliko postoje Samba konekcije). Posle podešenih korisničko-mrežnih parametara sledi uključivanje željenih servisa koji bi trebalo da se podižu zajedno sa sistemom. Ponuđene su mogućnosti uključivanja firewalla, za šta je zadužen Guarddog, PPP, Bluetooth, ISDN i HP Deskjet servisa, kao i podešavanje drajvera za grafičke kartice, pri čemu sam instaler onemogućava opciju instaliranja drajvera za karticu koja ne postoji na sistemu, što može biti od koristi korisnicima koji se slabije razumeju u svoje konfiguracije.

Ovo su ujedno i poslednja podešavanja koja treba uraditi kako bi Mepis bio spreman za korišćenje. Kako je instaler obavio svoj posao ostaje da se vidi nakon podizanja sistema.

# Mepis na poslu

Nakon podizanja sveže instaliranog sistema, treba se ulogovati pomoću KDM-a i tada se korisniku ukazuje KDE grafičko okruženje sa svim aplikacijama koje sa sobom donosi. korisna opcija za sve korinike kojima konzolna instalacija predstavlja noćnu moru, jer se na ovaj način dobija funkcionalan modem odmah nakon instalacije. Pohvalno! Ono što nije pohvalno je zbunjivanje X servera pri konfiguraciji monitora, pa je za ugodno osvežavanje i rezoluciju prikaza bilo potrebno upisati potrebne vrednosti u X konfiguracioni fajl. Ovo je, za razliku od prthodnog pohvalnog detanja, propust koji bi trebalo među prvima popraviti u nearednim verzijama Mepisa.

Plejada aplikacija koje stižu uz Mepis se temelji na KDE okruženju u verziji 3.3.2 koje sa sobom donosi većinu integrisanih aplikacija za različite namene. Kažem većinu, jer nije prisutan Koffice paket dok je za taj posao zadužen provereni OpenOffice u verziji 1.1.3. Internet potrebe zadovoljavaju programi koji su postali podrazumevana re-

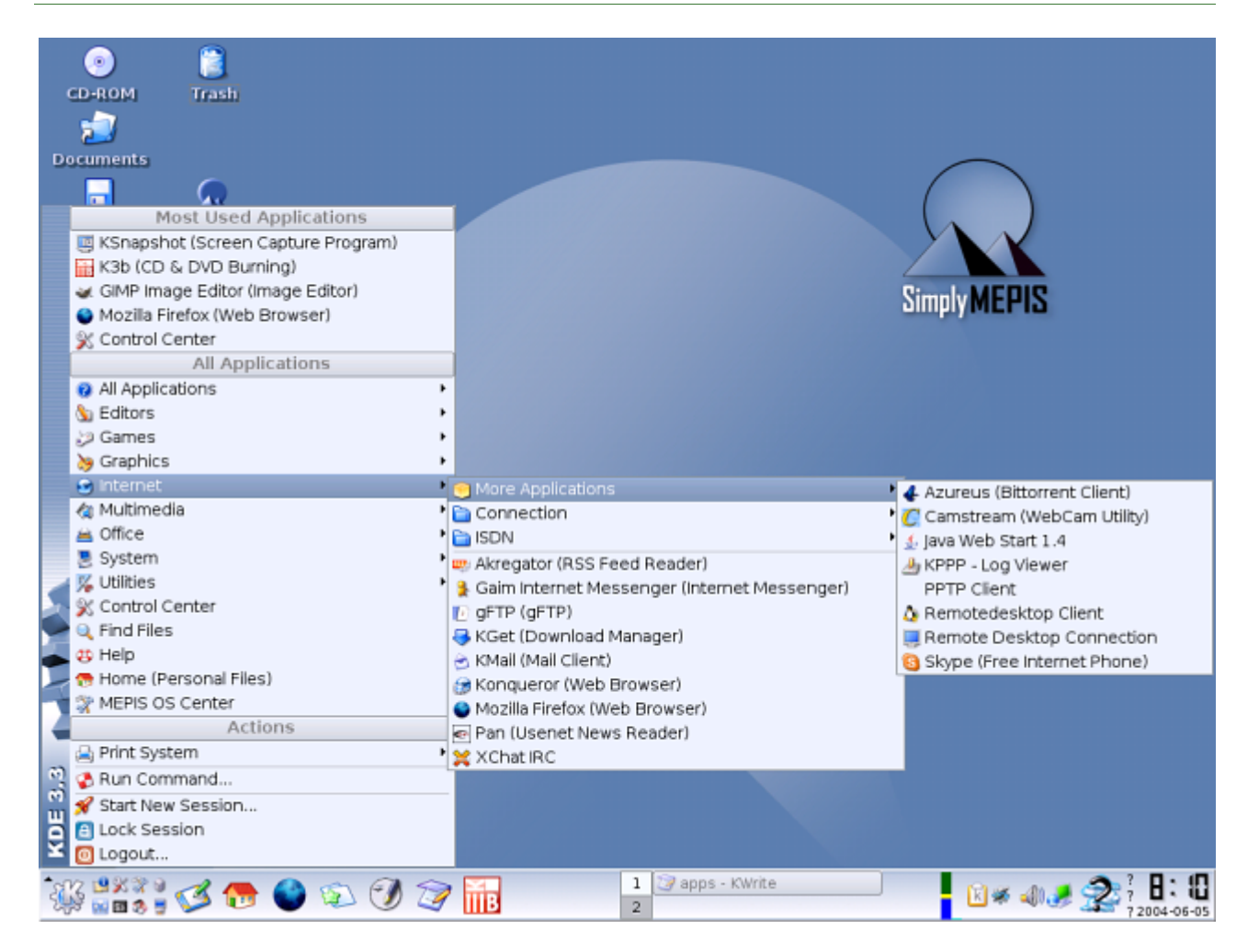

šenja na većini distribucija. Za surf je tu Firefox u verziji 1.0.3, Gaim instant messinger se brine za većinu popularnih IM servisa, dok je za IRC namenjen Xchat. Treba pomenuti i prisutnost Skypea, iz čega se zaključije da razgovaranje preko interneta pomoću Mepisa neće biti problem. Ni ostale oblasti nisu izuzetak, pa se za multimediju brinu XMMS, Xine, K3B, RealPlayer, dok je grafički deo poslova prepušten programma kao što su GIMP i Scribus. Vektorsko crtanje je u neku ruku zapostavljeno jer OpenOffice ipak nije najsrećnije rešenje za ovaj posao, dok nekog naprednijeg alata poput Inkscapea ili Sodipodija nema.

Testiranje ove distribucije, kako svakodnevnim poslovima, tako i pokretanjem više aplikacija na više radnih površina i isto vreme, pokazalo je visok stepen stabilnosti i pouzanosti celog sistema. Problema sa aplikacijama skoro da nije bilo, mada treba pomenuti da Acrobat Reader u više pokušaja nije hteo da se pokrene. Ostale aplikacije su svoj posao obavljale na visini zadatka, dok je sam KDE radio veoma brzo i stabilno. Brzina OpenOfficea je jedna od lepih karakteristika u rada Mepisom, mada se i ostale GTK aplikacije mogu pohvaliti da su svoj posao obavljale na visokom nivou.

Pošto je Mepis Debian bazirana distribucija instalacija novih paketa se obavlja pomoći apt alata. Ekstra diskova sa paketima za Mepis nema, pa se svi dodatni programi instaliraju preko interneta. Sve što je potrebno je ukloniti komentar (znak #) sa neke od adresa koje se nalaze u fajlu /etc/apt/sources.list i obaviti update apt liste. Postoji i opcija grafičke instalacije paketa Kpackage alatom, mada je Synaptic bolje rešenje, ali nije prisutan. Moguće je instalirati i pakete iz novijih updateova Debian unstable grane, ali treba imati na umu da su Deban kerneli drugačiji od Mepisovih, pa instalacije paketa, koji su povezani sa kernel paketom mogu dovesti do promena kernela koji više neće biti kompatibilan sa Mepisovim verzijama. Ova osobina može biti veoma važna iz razloga što je moinstalirati celo GNOME guće okruženje i sve što je potrebno sa Debian SID diskova, ukoliko ne postoji dobra internet veza. U svim ostalim slučajevima, Mepis apt serveri pružaju sve što je korisnicima potrebno.

Ostatak intevencija na sistemu se obavlja veoma lako pomoću već pomenutog Mepis OS Centra.

Mepis tim se potrudio da korisni-

cima obezbedi par dokumenta koje bi trebalo pročitati pre korišćenja ili instalacije sistema. Oni se nalaze u Documents direktorijumu, kog je vrlo lako pronaći na radnoj površini, a nose nazive MEPIS-QUICK-START i MEPIS-TIPS. Ovi dokumenti sadrže bitne informacije o samoj distribuciji, načešćim problemima i njihovim rešenjima.

Posle korišćenja Mepisa, jedino mogu ponoviti reči sa početka teksta. Ova distribucija je još jedna, koja je pokazala da se može napraviti Debian bazirani distro koji će uneti novine zbog kojih će se korisnici opredeliti baš za njega, a ne za sam Debian. Iako ne bez mane, Mepis pruža sve što je prosečnom korisniku potrebno za svakodnevni udoban rad. U novim verzijama bi trebalo poraditi na boljoj automatskoj konfiguraciji X severa, pa i njegovom menjanju, jer je XFree svakako lošije rešenje od Xorg servera. Svakako bi trebalo uključiti i neki program za vektorsku grafiku, jer softver te vrste svakako nedostaje. Za pohvalu je činjenica da se Mepis ne ograničava QT aplikacijama, već postoji dosta GTK aplikacija koje su podrazumevane u svojoj oblasti. Drajveri za soft modeme i grafičke kartice su pun pogodak, kao i OS Centar koji bi trebalo dalje da se razvija i dobija što više novih opcija. Debian već duže vreme sprema grafički alat za instalaji i podešavanje koji bi trebalo da ugleda svetla pozornice uključen u Sarge, pa ćemo videti da li će OS Centar ostati u senci Debianovog novog alata.

U svakom slučaju, Mepis je veoma dobra distribucija koju bih preporučio svim korisnicima kojima je potreban brz i stabilan sistem, lak za instalaciju i konfiguraciju.

# Korisne adrese: http://www.mepis.org http://www.mepislovers.com

~ Ivan Jelić

Mali pingvin čuda čini

# Gentoo na vašem radnom stolu

Ovoga puta u nastavku priče o Gentoo videćemo osnove rada na ovoj popularnoj distribuciji

VEĆ SMO REKLI DA SA GENTOO GNU/LINUX DISTRIBUCIJOM IMAMO PUNU KONTROLU NAD SVIM ŠTO SE DEŠAVA, A SADA ĆEMO VIDETI KAKO SE TA KONTROLA OSTVARUJE. NAJPRE ĆEMO SE UPOZNATI SA /ETC/MAKE.CONF DATOTEKOM, ZATIM PROŠETATI KROZ EMERGE KOMANDU ZA ODRŽAVANJE PAKETA DA BI SE NA KRAJU ZADRŽALI NA RC-UPDATE ALATU ZA DODAVANJE I UKLANJANJE INIT SKRIPTI I GENKERNEL PROGRAMU ZA KOMPAJLIRANJE KERNELA.

# What's next?

Treba naglasiti da je ovaj članak pre svega namenjen Gentoo korisnicima kojima napredne opcije ove distribucije deluju konfuzno. Ukoliko se nikada niste sreli sa Gentoo distribucijom, a želite da je instalirate kod sebe, ovo će biti prava prilika da se pripremite. Međutim, ako ste početnik u svetu GNU/Linuxa i nemate nameru da se bavite Gentoo-om, ovaj tekst će vas verovatno samo zamoriti. U tom slučaju toplo preporučujemo da sa se zadržite na tekstu iz prethodnog broja.

Posle upoznavanja sa Gentoo pingvinom, red je da ga malo pripitomimo. Već smo rekli da sa Gentoo GNU/Linux distribucijom imamo punu kontrolu nad svim što se dešava, a sada ćemo videti kako se ta kontrola ostvaruje. Najpre ćemo se upoznati sa fajlom **make.conf** i njegovim načinom da definiše USE, C, CXX flagove; kasnije ćemo prošetati kroz komandu **emerge** za instaliranje, uklanjanje paketa i osvežavanje portage stabla, da bi se na kraju zadržali na alatu **rc-update** za dodavanje i uklanjanje init skripti, i programu **genkernel** za kompajliranje kernela.

Plan je da vam se ukaže na mesta gde možete pronaći potrebne informacije ili da vam se iste direktno ubace u glavu, ali u bzip formatu. Za početak, posetite lokaciju, gde ćete dobiti gotovo sve informacije vezane za Gentoo: http://www.gentoo.org/doc/en/index.xml

# make.conf datoteka

Ukoliko ste već instalirali Gentoo, morali ste da se sretnete sa ovom datotekom. U njoj se definiše način kompajliranja programa, t.j. ona vodi računa o kompletnoj optimizaciji vašeg sistema. Možete za početak pogledati datoteke /etc/make.conf.example i man make.conf. Sledi sadržaj jedne jednostavne make.conf datoteke:

```
CFLAGS="-march=athlon-xp -O3 -pipe"
CHOST="i686-pc-linux-gnu"
CXXFLAGS="${CFLAGS}"
USE="-esd -arts -oss -kde -qt gtk gtk2 alsa"
PKGDIR=/mnt/cdrom
```

CFLAGS i CXXFLAGS vode račina o arhitekturi procesora. Ukoliko ste u nedoumici šta ovde treba da stavite pogledajte:

http://gcc.gnu.org/onlinedocs/gcc/i386-and-x86\_002d64-Option-

s.html

- http://gcc.gnu.org/onlinedocs /gcc/Optimize-Options.html
- http://gcc.gnu.org/onlinedocs /gcc/Code-Gen-Options.html
- http://www.gentoosrbija.org/wiki/general:gcc\_fla gs

Da biste utvrdili koji procesor posedujete, pokrenite sledeću naredbu:

# # cat /proc/cpuinfo

Veoma često se dešava da se toliko pretera sa "optimizacijama" da jednostavno programi prestanu da funkcionišu. Bolje je staviti manje optimizacijskih parametara, nego preterati do neupotrebljivosti.

Važno je da CHOST promenjljivu za stage3 instalaciju ne menjate, jer su stage3 programi već kompajlirani na određenom hostu.

USE je mesto gde definišete koje će opcije (USE flagove) posedovati vaši programi. Dodavanje opcija koje vam neće koristiti samo utiču na povećanje programa, smanjenje njegove brzine i instalaciju viška zavisnosti. Da bi videli koje opcije možete dodati/oduzeti programima pogledajte datoteku:

/usr/portage/profiles/use.d
esc

# i posetite adrese:

- http://www.gentoosrbija.org/wiki/general:ouse
- http://www.gentoo.org/doc/e n/handbook/handbookx86.xml?part=2&chap=2

Ukoliko volite da koristite manje stabilne programe možete dodati liniju

ACCEPT\_KEYWORDS="~x86"

kao što je navedeno.

Ukoliko želite koristite binarne pakete sa drugog Gentoo diska dodajte red

# PKGDIR=/mnt/cdrom

# Emerge, the power of BSD inside GNU/Linux...

Emerge je sastavni i neraskidivi deo svakog Gentoo sistema. On je čudotvorni menadžer svih paketa i svoj posao obavlja besprekorno. Ovaj program će za vas pretražiti portove u potrazi za odgovarajućim paketom, instalirati i uklanjati pakete, nadograđivati portage stablo i još mnogo toga.

Krenućemo sa pretragom paketa. Da bi pronašli željeni paket kucajte sledeću naredbu:

# # emerge search deo\_imena\_paketa Dobili ste spisak svih paketa koji u imenu sadrže zadati tekst sa kratkim opisom Evo primera:

| kint opisoni. Evo printera.                    |
|------------------------------------------------|
| <pre># emerge search abiword</pre>             |
| Searching                                      |
| [ Results for search key : abiword ]           |
| [ Applications found : 1 ]                     |
| <pre>* app-office/abiword</pre>                |
| Latest version available: 2.2.5                |
| Latest version installed: [ Not Installed ]    |
| Size of downloaded files: 23,184 kB            |
| Homepage: http://www.abisource.com             |
| Description: Fully featured yet light and fast |
| cross platform word processor                  |
| License: GPL-2                                 |

Možete koristiti opciju *–pretend* (skraćeno *-p*), kako biste videli koje zavisnosti su potrebne za dati paket i koje USE flagove koristiti pri njegovoj instalaciji. Za abiword sledi ispis:

```
# emerge -pv abiword
These are the packages that I would merge, in order:
Calculating dependencies ...done!
[ebuild N ] dev-libs/fribidi-0.10.4 327 kB
[ebuild N ] app-office/abiword-2.2.5 -debug
-gnome +jpeg +spell +xml2 23,184 kB
Total size of downloads: 23,512 kB
```

Prva stvar koju treba da razgraničimo jeste binarni paket naspram izvornog kôda. Većina Gentoo korisnika prevodi pakete iz izvornog kôda. Međutim za sve nas smrtnike, sa bednim telefonskim linijama, dobro dođe instalacija X-a i drugih većih paketa sa drugog Gentoo CD-a. Da biste to uradili, prosledite opciju *--usepkgonly* (skraćeno -K) alatu emerge. Naravno, potrebno je da imate podešenu putanju do mount pointa za svoj CD-ROM u /etc/make.conf datoteci.

# # emerge -K abiword

Za instalaciju izvornog kôda dovoljno je kucati

# #emerge ime\_paketa.

Emerge proračuna zavisnosti i onda traži zahtevani paket u /usr/portage/distfiles/, a ako ga ne pronađe u ovom direktorijumu nalaže wget programu da ga preuzme sa Interneta. Kada skine paket, emerge ga otpakuje, kompajlira prateći uputstva u /etc/make.conf datoteci, instalira i po potrebi uklanja prethodnu verziju. Možete proslediti emerge-u da instalira tačno navedenu verziju paketa umesto najnovije (naravno ukoliko se nalazi među portovima). Evo primera:

# emerge =app-office/abiword-2.2.5

Primećujete da u ovom slučaju moramo da damo emerge-u i kojoj klasi paketa abiword pripada. Važne su još opcije:

# emerge unmerge ime\_paketa
koja uklanja paket sa sistema;
# emerge --sync

koja nadograđuje portage stablo na

trenutno aktuelnu verziju;

# emerge system

koja nadogađuje sve glavne sistemske pakete;

# emerge -u world

koja nadograđuje sve pakete na najnoviju verziju.

Emerge sadrži toliko funkcija da se o njima može napisati manja knjiga, ali bi ovo trebalo da bude dovoljno za uklanjanje inicijalne konfuzije.

# rc-update i init proces

Init skripte kontrolišu šta se na vašem sistemu pokreće prilikom boot procesa, sve do trenutka kada vidite login ekran. Osnovna upotreba se svodi na svega par naredbi. Pri instalaciji nekog programa, njegove inicijalizacione skripte su smeštene u /etc/init.d/ direktorijum. Koristite *rc-update -s* da bi videli koje skripte se pokreću i kada.

Možete dodati skripte u određeni init level naredbom

| <pre>#rc-update</pre> | add    | ime_  | _skripte    | runlevel |  |
|-----------------------|--------|-------|-------------|----------|--|
| Na sličan na          | ačin s | e ukl | anjaju init | skripte: |  |

```
#rc-update del ime_skripte runlevel
```

Po početnim postavkama imaćete bar boot i default init levele u koje možete dodati željene init skripte. Ukoliko vam je baš potrebno više init levela napravite novi direktorijum u /etc/runlevels/. Ime tog direktorijuma vam je sada jedan novi init level. Ostaje samo da u njega postavite init skripte koje su vam potrebne, na već pomenut način.

Init level default će vam sasvim lepo vršiti posao kada u njega dodate npr. xdm, alsasound, cupsd i ostale init skripte. U boot init level su uglavnom dodate sve potrebne skripte tako da tu ne treba preterano čačkati. Važno je pomenuti /etc/conf.d/local.start datoteku u koju možete upisivati bilo koje naredbe koje će se pokretati nakon svih izvršenih init skripti. Vodite računa da se ove naredbe izvršavaju u pozadini (dodajte & iza naredbe).

Za više detalja pogledajte: http://www.gentoo.org/doc/en/handbook/handbook-x86.xml?part=2&chap=4

# Genkernel, kompajliranje kernela

Genkernel je alat koje će kompajlirati vaš kernel iz izvornog kôda smeštenog u /usr/src/linux. Da bi videli koje verzije izvornog kôda kernela su dostupne u portage stablu pogledajte /usr/portage/syskernel/gentoo-sources/ direktorijum. Zatim instalirajte željeni izvorni kôd kernela sa:

| # | emerge    | =sy  | s-kernel/ge    | ntoo-sources-2.  | X.X-rXX             |
|---|-----------|------|----------------|------------------|---------------------|
| # | ln -sf    | usr  | /src/linux-    | 2.X.X-gentoo-r>  | X /usr/src/linux    |
| Ę | gde X zai | meni | ite odgovarajı | ćim vrednostima. | Pokrenite genkernel |
| # | genker    | nel  | menuconfi      | g all            |                     |

koji će pokrenuti menuconfig (možete pokrenuti i xconfig na isti na-

čin) i dati vam da konfigurišete kernel kako želite, kompajlirati kernel, module i initrd, i smestiti bzImage i initrd u /boot direktorijum a module u /lib/modules. Naložite GRUB ili LILO loaderu da pročitaju novokompajlirane bzImage i initrd i restartujte mašinu.

# Bilo je lepo družiti se sa vama...

Nadamo se da je svim korisnicima Gentoo-a, ili onima koji to žele da budu, ovaj članak bio od koristi. Naravno, kompletno funkcionisanje distribucije Gentoo se ne može opisati u dva broja GNUZille, ali nadamo se da smo vam dali povoda za dalju pretragu po Internetu. Uvek možete posetiti http://www.gentoo-srbija.org,

postaviti bilo kakvo pitanje na forumu vezano za Gentoo i tamošnja ekipa će biti srećna da vam odgovori. Jedini savet vama, korisnicima Gentoo Linuxa je "nikad ne odustajati". Živci će vam svakako trebati, dosta kofeina takođe, malo mašte, slobodnog vremena i naravno volje.

~ Miloš Popović

# GNU/Linux i multimedija Obrada videa: osnovni pojmovi

U tekstu koji slijedi pokrićemo osnove neophodne za rad sa video sadržajem. S obzirom da obrada videa nije isključivo vezana za jednu platformu ili operativni sistem, sve navedeno će biti primjenjivo u bilo kom slučaju.

### Osnove osnova

Iako će sve što ćemo reći biti sažeto da najveće moguće mjere, postoje neke stvari o kojima se mora nešto detaljnije reći. To su: televizijski video, digitalni video, rezolucija, framerate i aspect ratio. Vjerovatno ste odmah primjetili kako miješam engleske i naše termine. To radim iz razloga što ne želim da smišljam prevod na licu mjesta, jer u većini slučajeva engleske riječi su se odomaćile i praktično i ne postoji zamjena. Ja ću se potruditi da opisno objasnim šta koji termin predstavlja. Pa krenimo redom.

### Televizijski video

U početku bi analogni. I bi dobar. I dobri ljudi odlučiše da ga standardizuju. I tako nastadoše standardi.

NTSC je skraćenica od National Television Standard Committee. Ova ustanova je stvorila istoimeni standard koji se koristi i dan danas. NTSC je definisao par osnovnih stvari, prije svega kako televizija prima i prikazuje signal. Takođe, definiše koliki opseg će zauzimati jedan televizijski kanal. Pod opsegom podrazumevamo frekvenciju na kojoj se prostire. Primjetili ste da radio stanice imaju fiksnu frekvenciju (recimo 97,2 Mhz), dok se kod televizije govori o kanalima. Šta ti kanali uopšte predstavljaju? Pa ništa drugo nego skup frekvencija, tako da jedan kanal ima opseg (bandwidth) pet puta veći nego čitav FM spektar. NTSC standard definiše i broj scanline-a (vertikalna rezolucija – broj horizontalnih linija na ekranu) kao i framerate (broj osvježavanja ekrana u sekundi). Definisana je i osnovna rezolucija videa, koja iznosi 720x525. 720 je broj širina slike u pikselima, a 525 je broj scanline-a. Od ovih 525 se vidi 480, a nevidljivi ostatak se naziva overscan. Overscan služi za pohranu različitih informacija. Bitno je naglasiti da se ovaj standard koristi u Americi i Japanu, ali dobar dio DVD-ova dolazi sa ovim standardom.

PAL/SECAM je standard koji se koristi u ostatku svijeta. Koristi praktičniju rezoluciju 720x576 (sa overscanom 720x625), ali zato ima niži framerate.

# Digitalni video

Razlika između analognog i digitalnog videa je u načinu prenošenja. Uprošteno rečeno, analogni video pretvara sliku u elektromagnetni talas i tako emituje, dok digitalni video sliku pretvara u niz nula i jedinica, spremajući pri tome vrijednost boje za svaki piksel svakog frame-a pojedinačno. Postoji više načina da se pohrani boja. Dva glavna su RGB i YUV.

### Framerate

Već smo spomenuli šta predstavlja framerate, ali napomenimo opet. Framerate videa je broj koji pokazuje koliko se puta osvježava slika u toku svake sekunde. Za NTSC standard iznosi 29,97 a za PAL je 25.

### Aspect ratio

Aspect ratio predstavlja odnos visine i širine slike. Vjerovatno su se neki zapitali zašto TV pokazuje sliku rezolucije 720x576, a monitor na računaru 640x480, 800x600 i tako dalje. To je zato što televizor ima piksele koji su viši nego širi. Ovo znači da mora da ima više piksela u horizontalnom smijeru. Obični TV ima odnos 4:3, dok je widescreen televizora taj odnos 16:9. Kako izaći na kraj sa ovim ćete naučiti u praksi, a nešto ćemo spomenuti i kasnije kada se budemo bavili konkretnim primjerima.

# "Napredne" osnove

Vrlo vjerovatno je da ste već čuli za ono o čemu smo govorili. Sada ćemo pokriti malo naprednije teme, od čijeg nam poznavanje ponajviše zavisi konačan kvalitet slike. Nego da ne dužimo. Pokrićemo sljedeće teme: isprepletani video naspram progresivnog, polja i frejmove, 3:2 pulldown i inverse telecine.

# Isprepleteno vs. progresivno

Ako se primaknete ekranu i gledate pažljivo, primjetićete da slika treperi (ovo važi i za starije kompjuterske monitore). To je zato što je "isprepletena"

# Softver

(interlaced na engleskom). Šta to uopšte znači? Sjetiti se scanline-a. Kod ove vrste videa, one se osvježavaju naizmjenično, tj. prvo parne, pa zatim neparne. U praksi to znači da se slika osvježava dvaput u toku svakog frejma. I to dovodi do navedene pojave, odnosno do primjećivanja polja (vidi ispod). Kod progresivnog videa (engleski: progressive), svaki piksel na ekranu se osvježava redom (kod novijih kompjuterskih monitora) ili odjednom (kod filmova). Jasno, ovaj drugi metod je bolji, ali i zahtjevniji, tako da danas vrlo mali broj TV uređaja ima ovu mogućnost.

# Polja vs. frejmovi

Već smo rekli da je frejm kompletna slika koja se iscrta na ekrenu u nekom kratkom vremenskom periodu. Ali šta je polje? Polje je jedan od dva polufrejma videa koji je isprepleten. Tako recimo PAL standard ima refresh rate (vrijeme osvježavanja) od 50 polja (field) po sekundi. Ako radite na kompjuteru, vrlo lako je smanjiti video sa 720x576 na 382x288 jednostavnim smanjivanjem veličine frejma. Šta ako je video isprepleten, tj. svaki frejm se satoji od 2 polja, pri čemu se vidi jasna razlika između susjednih scanline-a? U tom slučaju jako loša je stvar vršiti promjenu veličine videa. Kada se rezolucija videa smanjuje, uzima se određena grupa piksela i "stapaju" se, čime se dobija nova slika. Problem je što se stapa-

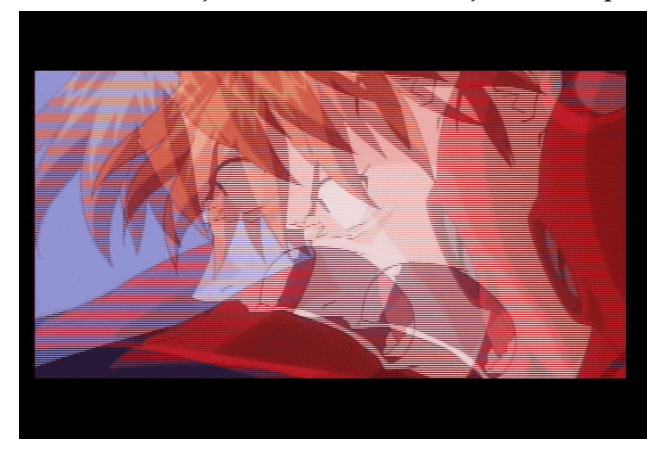

ju i susjedne scanlinije, koje mogu biti dio potpuno drugog frejma, što zna dovesti do priličnog pogoršanja u kvaliteti slike. Na slikama je data originalna slika, ispod koje se nalaze dvije manje. Prva je uvečani

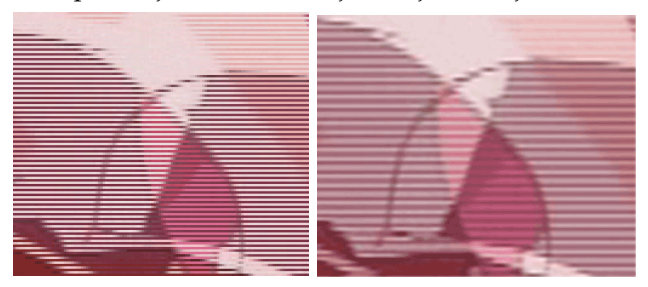

original, a druga je slika poslije smanjivanja rezolucije. Primjetite kako su se neke scanlinije stopile međusobno. Da bismo ovo izbjegli, upotrebljavamo dvije opcije:

- 1. Jednostavno obrađujmo isprepletani video, samo što ne smijemo mijenjati veličinu.
- 2. Druga opcija je da primjenimo neki od deinterlace filtera. U tom procesu vrši se interpolacija piksela između dvije scanlinije i tako se popunjava praznina izmađu njih, te od svakog polja dobijamo puni frejm. Problem je što ova procedura zahtijeva prilično procesorske snage i dovodi do blagog zamućenja slike.

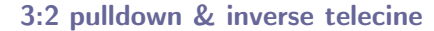

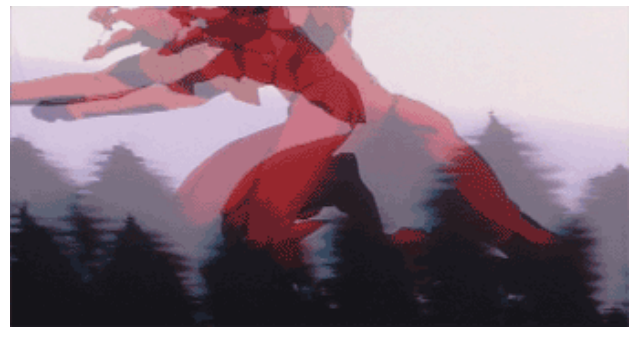

Većina filmova (i ostalog video materijala) se snima tako da se svaka sekunda materijala sastoji od 24 frejma. Problem je nastao kada je trebalo prikazati film od 23.976 fps (frames per second – frejmova po sekundi) na televizija koja podržava NTSC standard, znači 29.97 fps. Primjetimo da je 23.976x(5/4)=29.97, što znači da ako umetnemo jedan frejm poslije svaka 4 frejma, postićemo željeni rezultat. Problem je ako dupliciramo taj 4. frejm (tj. ako 4. i 5. frejm budu jednaki), slika će jedva primjetno trzati. Problem se riješava tako što se frejmovi podjele na polja (1. frejm – AA, 2. frejm – BB, 3. frejm – CC, 4. frejm – DD) pa onda spoje na sljedeći način: 1. frejm - AA, 2. frejm -BB, 3. frejm – BC, 4. frejm – CC, 5. frejm – DD. Kao što vidite uzeli smo dva susjedna polja iz različitih frejmova i od njih napravili dodatni BC frejm (na slici), čimo smo dobili traženi framerate. Ova procedura se naziva 3:2 pulldown ili telecining.

Prilkom enkodiranja videa (MPEG2-->MPEG4 naprimjer) 30 fps je malo previše, jer znatno utiče na kvalitet slike smanjujući kompresibilnost. Najlakša varijanta je da odrežemo svaki 5. frejm i imaćemo video od 24 frejma, ali slika baš neće biti najtečnija. Riješenje je inverse telecine, koja uzima 5 frejmova i od njih rekostrukcijom dobije 4 frejma tako što izbaci BC frejm. Ova procedura drastično popravlja kvalitet slike ukoliko se video materijal gleda na kompjuterskom monitioru. Inače BC frejm smo dobili od sljedeća 2 frejma (na slici): prvi je BB, a drugi CC.

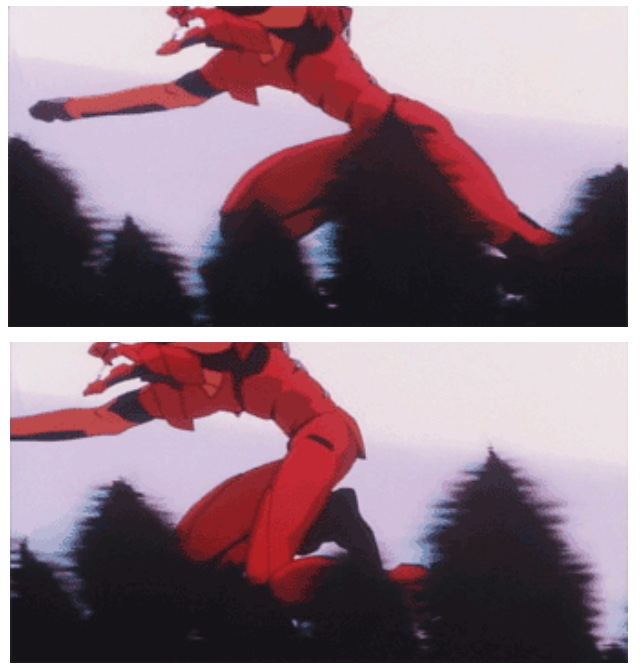

Bitno je napomenuti da se video vrlo lako može vratiti na 30 fps gore navedenom procedurom, prilikom čega je kompresibilnost za oko 20% veća nego da smo enkodirali video odmah na 30 fps. Treba napomenuti da nemamo na raspolaganju ovu opciju ukoliko codec koji koristimo nije u stanju da radi sa 23.976 fps (kao što je DV).

# Video kompresija

Na svojim počecima, digitalni video je bio pohranjivan u čistom nekompresovanom formatu (nešto kao audio cd format). Ovo znači da je bilo neophodno mnogo prostora u trenucima kada se HDD od 10 GB smatrao ogromnim. Zbog toga se kao medij za pohranu podataka koristila magnetna traka, čime se izgubilo na mogućnosti nelinearne obrade video sadržaja. Potom se pojavljuju prvi video codec-i, i nastaje era video kompresije. Kako kompresija radi? Imamo dvije vrste: kompresiju sa i bez gubitka podataka.

# Kompresija bez gubitka podataka

Kao što samo ime kaže, ova metoda podrazumijeva da poslije kompresovanja, pa zatim dekompresovanja dobijem potpuno identičan kvalitet slike. Ovo je uporedivo sa RAR i ZIP algoritmima za kompresiju, samo što se u ovom slučaju kompresija primjenjuje na svaki frejm posebno. Dobra strana je, jasno, očuvanje kvaliteta, dok je loša ni približno uporediva kompresija sa onom koja se dobija nekim lossy codec-om.

## Kompresija sa gubitkom podataka

Ovo ustvari i nije kompresija ali većina korisnika misli na nju kada spomene ovaj izraz, a i većina codec-a je ovakva. Znači, poslije dekompresije kvalitet slike nije na istom nivou, a višestrukim kompresovanjem kvalitet slike eksponencijalno opada. Postoje 2 varijante: inter- i intrafrejm kompresija.

Intrafrejm kompresija je jednostavnija varijanta. Ima isti princip kao i kompresija bez gubitka podataka, sa time da se svaki frejm sažima JPEG (ili nekim sličnim) algoritmom. Prednosti su te što možemo rekonstuisati svaki frejm, a nedostatak slabiji kvalitet nego kod druge varijante.

Kod interfrejm kompresije sažimanje videa se zasniva na informacijama o frejmovima koji prethode i eventualno slijede iza frejma koga treba kompresovati. Koristi se činjenica da se većina slika ne kreće uvijek (npr. govornik u skupštini se pomjera, dok pozadina uglavnom ostaje nepokretna). Pa zašto onda trošiti dragocjene bite podataka na nešto što miruje, i što je dovoljno osvježiti svakih 5 frejmova (ili više). Odatle pojam keyframe. Keyframe je frejm koji sadrži kompletnu sliku u datom trenutku, dok ostali frejmovi sadrže samu razliku između dva keyframe-a. Znači dodavanjem razlike na keyframe dobijamo sljedeći frejm. Problem je što kasnije ne možemo rekonstruisati sve frejmove, tako da se ovaj način kompresije preporučuje samo za krajnju obradu i distribuciju, ali nije preporučljiv za videomontažu.

Zavisno od codec-a koji se koristi, veličina datoteke se određuje na osnovu broja bita po sekundi ili bita po frejmu. Količnik bits/second se koristi kod interfrejm, a bits/frame kod intrafrejm kompresije. Pitate se koja je razlika? Razlika je u tome što bits/second generiše datoteku jednake veličine bez obzira na framerate, dok kod ovog drugog to nije slučaj. Takođe omogućava korišćenje varijabilnog bitrate-e (broj bita po sekundi), dok kod korištenja intrafrejm kompresije to nije slučaj. Varijabilni bitrate omogućava dodijelu većeg bitrate-a zahtijevnijim scenama (osvijetljene scene sa brzim kretanjem) na uštrb onih manje zavisnih (tamne scene sa manjom količinom kretanja).

~ Mladen Marić

# GNU/Linux i multimedija Koderi, dekoderi, kontejneri...

SAD KAD SMO UPOZNATI SA OSNOVNIM KONCEPTIMA I TERMINOLOGIJOM KOJA STOJI IZA VIDEO KOMPRESIJE, MOŽEMO GOVORITI O BROJNIM FORMATIMA I CODEC-IMA, A NA VAMA JE DA ODABERETE KOJI VAM NAJVIŠE ODGOVARA. POKRIĆEMO IH VIŠE, S TIME DA ĆEMO STAVITI NAGLASAK NA ONE KOJI SPADAJU U OPEN SOURCE DOMEN.

# Uvodno slovo

Kao prvo, moramo istaknuti jasnu razliku između termina codec i format. Codec je skraćenica od Compressor/Decompressor, što znači da može i (en)kodirati i dekodirati nešto, u našem slučaju video. Format je način na koji se video enkodiran određenim codec-om pohranjuje na disk. Formati su AVI, Quicktime i Matroska, između ostalih. Codec-i su: MJPEG, XviD, DivX, Cinepak, Sorenson, i tako dalje. Neki codec-i su ujedno i formati, kao što su MPEG i ASF.

Format nam ne govori ništa o kvalitetu videa, on samo određuje strukturu datoteke u kojoj su smješteni zvuk i slika. Recimo jedna od čuvenih izjava je: "Ja više volim koristiti AVI nego MPEG zato što je manji." Ova izjava nema apsolutno nikakvog smisla. Moguće je imati AVI datoteke veličine preko 20 GB, a kvalitet videa ponajviše zavisi od codec-a koji je korišten, a može se koristiti mnogo njih. AVI je samo držač (onaj kontejner iz naslova) audio i video stream-a. Treba naglasiti da je AVI (Audio Video Interleave container) definisan od strane Micro\$ofta, i kao takav, pogađate, prilično ograničen. Ipak zahvaljujući činjenici da podržava veliki broj codec-a, te zato što posjeduje FourCC (Four Caracter Code) koji definiše codec koji se koristi, postao je prilično rasprostranjen, i standard u neku ruku (zvuči poznato). Ali u godinama koji dolaze Matroska će vjerovatno preuzeti ulogu AVI-ja, ali o tome neki drugi put.

# Intraframe codec-i

1. MJPEG – Motion Joint Picture Experts Group Compression. Svi ste vjerovatno čuli za JPEG kompresiju koja se primjenjuje na fotografije. Sada zamislite da umjesto jedne slike vršite kompresiju njih 24 do 30 svake sekunde, pa ih zatim pohranjujete po nekom redoslijedu. U principu to vam je MJPEG, JPEG algoritam primjenjen na frame-ove videa. MJPEG je lossy codec, znači dolazi do gubitka kvaliteta videa. Može postići prilično dobar stepen kompresije, a da i dalje zadrži dobar kvalitet slike. Problem se javlja kod ponovne rekompresije. Naime, JPEG algoritam koristi osobinu ljudskog oka da ne vidi tako dobro razliku između boja kao što vidi razliku između svjetlosti. Problem je što se ljudsko oko može prevariti, a kompjuter ne može, pa svakom ponovnom rekompresijom slika drastično gubi na kvalitetu.

- 2. DV vjerovatno najbolji digitalni format dostupan danas. DV je standard koji definiše kako se video kompresuje/dekompresuje i pohranjuje na DV traku. Razvijen je 1998. godine. Iako mnogi misle da je lossless codec (bez gubitka kvaliteta), to nije istina. U principu on koristi isti metod kao i MJPEG, samo zato što je noviji i služi se sa mnogo boljim algoritmima za kompresiju i postiže mnogo bolje rezultate. DV je u mnogo čemu superiorniji od MJPEG-a, ali u jednoj stvari nije. Problem je što je ima fiksnu veličinu slike koja se pridržava PAL ili NTSC standarda, i ima stalni bitrate od 25 Mbit/s, što znači da nam na jedan gigabajt prostora može stati samo oko 5 minuta video sadržaja.
- 3. Huffyuv kompresija bez gubitka kvaliteta slike. Ovaj codec je napisan od strane čovjeka po imenu Ben Rudiak-Gould. Podržava i YUV i RGB način pohrane boja. Huffyuv vrši pravu kompresiju, što znači da nema gubitka podataka, bez obzira koliko puta rekompresovali materijal. Huffyuv je skraćenica od "Huffman-compressed YUV", gdje je Huffman čovjek koji je pronašao datu proceduru i nazvao je "Huffman entropy encoding" - osnov svake kompresije bez gubitka podataka. U suštini, Huffyuv jednostavno komprimira svaki frame nekog video materijala. Jasno, pored očiglednih prednosti kao štu su kvalitet slike i brzina kompresije, postoje i nedostaci. Najveći su brzina dekompresije i veliki zahtijevi za prostorom za pohranu podataka (oko 4 puta više nego kod DV-a). Gledanje u punoj rezoluciji i framerate-u je težak zadatak i za najnovije računare (HDD je usko grlo). Zahvaljujući tome,

Huffyuv se preporučuje samo za "hvatanje" nekog sadržaja, koji se kasnije obrađuje specijaliziranim programima za tu namjenu. Postoje i noviji lossles codec-i koji vrše nešto bolju kompresiju. Ipak, zahvaljujući činjenici da je korištenje Huffyuv-a ispobano pouzdan metod, ovaj codec se koristi u velikoj mjeri i danas.

# Interframe codec-i

Ova skupina se ubjedljivo najviše koristi. Danas ih postoji jako mnogo, od kojih se dobar dio držih samo sebi znanih standarda (Quicktime format i Sorensen 3 codec, na primjer). Mi ćemo se okrenuti samo onim koji se, bar u nekoj mjeri, pridržavaju svjetskih standarda. Prema njima ćemi ih i razvrstati. Pa krenimo redom.

- 1. MPEG1 veteran video kompresije. Nastao je u kasnim 80-tim. Ovaj standard je prvobitno razvijen sa sljedećim parametrima: bitrate od 1,5 Mbit/s i rezolucija slike od 352x240. Danas se mogu koristiti i drugačije vrijednosti. MPEG1 je omogućio distribuciju digitalnog videa. Mogao je biti stream-ovan ili pohranjivan na CD-ove između ostalog. Prednost je što se video enkodiran prema ovom standardu može gledati apsolutno na svakom uređaju, bio on iz 80-tih godina ili nekakav posljednji "krik" tehnologije iz današnjih dana. Iako jako dobar, MPEG1 se sve manje koristi, jer njegovi nedostaci dolaze do izražaja pri većim rezolucijama. Zbog toga je razvijen MPEG2.
- 2. MPEG2 možemo ga posmatrati kao unaprijeđeni MPEG1. Daje nešto bolju sliku pri istom bitrate-u i omogućava enkodiranje "isprepletenog" videa (MPEG1 je mogao kompresovati samo progresivni video). Dobra osobina je što omogućava skaliranje, odnosno "rastezanje" slike prilikom gledanja. DVD filmovi koriste ovaj standard. Primjetili ste vjerovatno da spominjem samo standarde MPEG1 i MPEG2, a ne i codec-e koji su kompatibilni sa njim. O tome više kada budemo govorili o libavcodec-u (vidi ispod).
- 3. MPEG4 je najnoviji izdanak ustanove po imenu Motion Picture Experts Group. Ustanovljen je 1999. godine. U početku su postojali problemi sa kompatibilnošću codec-a, ali danas su uglavnom razriješeni. Među prvim implementacijama pojavila se Microsoft-ova ASF varijanta, koja je trebala da ide ruku pod ruku sa novoustanovljenim AVI formatom, sve u cilju borbe protiv Reala i

Apple-a na području video streaminga. Nas stvarno ne zanima kako je dalje išlo sa Micro\$oftovom kampanjom, ali nam je ovaj podatak bitan zbog jednog drugog razloga. Naime, ubrzo je ovaj "hakiran" i objavljen kao DivX ;-) 3.11a Alpha (dotle je dogurao u razvoju), iz koga su nastali DivX4 i DivX5. Ali ni oni nas ne zanimaju jer su komercijalni. Zanima nas – XviD. Nastao je kao fork, u trenutku kad je DivX postao komercijalan. Danas je vrlo mali dio izvornog koda isti kao onaj što ga ima DivX, jer je skoro u potpunosti napisan iznova. Najkvalitetniji je od svih MPEG4 implementacija i u potpunosti kompatibilan sa ovim standardom. Što je najvažnije, postoji za sve operativne sisteme. U principu preporučuje se da njega koristite, osim ako ne mislite koristiti - libavcodec.

# libavcodec: brzo, brže, najbrže

Da ne bi bilo zabune, libavcodec nije codec sam po sebi, nego skup istih. Distribuira se sa ffmpeg-om, malim konzolnim programom za obradu videa. Razvijan je prvobitno za GNU/Linux, ali je kasnije portovan na sve značajnije platforme i operativne sisteme. Pomoću libavcodec-a možemo dekodirati čitav niz audio i video formata, ali i enkodirati dobar broj. Ovaj broj se konstantno povećava, a na raspolaganju (za enkodiranje) nam trenutno stoje: mjpeg, ljpeg, h263, h263p, mpeg4, msmpeg4 (DivX3), msmpeg4v2 (stara ASF varijanta), wmv1, wmv2, rv10 (stari RealVideo), mpeg1video (MPEG1), mpeg2video (MPEG2), huffyuv, asv1, asv2, ffv1 (FFmpeg lossless codec). Podržava i neke audio codec-e: mp2 i ac3, između ostalih.

Pored toga što sigurno može zadovoljiti sve vaše potrebe vezane za kvalitet, libavcodec ima još jednu jako bitnu osobinu. Ta osobina je brzina. Ovdje prije svega mislim na MPEG1, MPEG2 i MPEG4 kompatibilne codec-e. MPEG4 implementacija (po imenu mpeg4) je, ako se koristi na GNU/Linux-u, uvjerljivo najbrža od svih, na bilo kom OS-u. Kvalitetom je bolja od DivX5, a za nijansu zaostaje za XviD-om. Ova brzina je posebno bitna kod snimanja nekog sadržaja (TV programa), gdje se sve mora obaviti u realnom vremenu. Ako koristiti GNU/Linux (a valjda koristite), izbor libavcodec-a se nameće sam po sebi. FFmpeg i XviD možete preuzeti sa http://sourceforge.net

~ Mladen Marić

# GNU/Linux i multimedija Bez alata nema ni zanata...

Iako je ovaj naslov u najmanju ruku neoriginalan (čitaj: glup), tačniji biti ne može. Uzalud nam sve prethodno teoretisanje, ukoliko nemamo dovoljno dobru aplikaciju da to realizujemo. Na svu sreću, imamo. Ne samo jednu, nego nekoliko njih, više ili manje upotrebljivih. U tekstu koji slijedi osvrnućemo se na dvije napoznatije i najbolje: MEncoder i transcode.

# Instalacija

Vjerovali ili ne, ovo je ubjedljivo najteži dio kada je obrada videa u pitanju, bar što se tiče GNU/Linuxa. Dobar broj vas ima zasigurno instaliran MEncoder, a da nisu ni svjesni toga. Naime, ova aplikacija dolazi zajedno sa Mplayerom. Ipak, i tu postoji problem.

Ukoliko ste MPlayer skinuli kao binarni paket, najverovatnije je da prilikom kompajliranja nije uključena podrška za LAME, XviD ili v4l. Ne preostaje vam ništa drugo nego kompajlirate iz izvornog koda. To ćemo

morati uraditi gotovo sa svim codec-ima i aplikacijama, jer u većini slučajeva prekompajlirani paketi ne sadrže ono što nam treba. Pa, da krenemo redom.

### Instalacija codec-a

Iako je ova tema vezana pretežno za sliku, teško da možemo proći a da se ne dotaknemo i zvuka. U principu, sve što nam treba je LAME codec, a za sve ostalo će biti zadužen libavcodec. Podršku za mp3 ima poneka distribucija, ali mp3 codec ne dolazi ni sa jednom. Ubjedljivo najlakši način je da skinete gotov paket (ne trebaju nikakvi dodatni argumenti prilikom kompajliranja), mada ćete kompajliranjem iz izvornog koda dobiti minorno poboljšanje u brzini. Primjetili ste da ne spominjem Vorbis. To je iz razloga što podrška za Ogg Vorbis format nije dovoljno dobra od strane video formata (izuzetak je Matroska), a ni aplikacije za obradu videa ne snalaze se baš najbolje.

Što se tiče video (i nekih audio) codec-a, rasprave

nema: ffmpeg je obavezan. Sa njim se distribuira skup codec-a, poznat kao libavcodec. Inače, ffmpeg je mala aplikacija za konverziju između formata (nešto kao MEncoder, samo mnogo jednostavnije). Ako mislimo instalirati transcode, moramo sami kompajlirati ffmpeg, i to sa sljedećim naredbama:

#./configure --enable-shared --enablepthreads
# make
# make install

Ova procedura bi trebalo da prođe bez problema, jer ffmpeg ne zavisi ni od čega. U principu, ffmpeg pokriva sve naše potrebe. Možemo još instalirati i XviD. Spomenuti je sigurno najkvalitetniji MPEG4 codec dostupan danas, i to bi trebalo da bude dovoljan razlog da ga imamo na svom računaru. Nešto je sporiji nego ffmpeg-ov mpeg4. Možete skinuti

Možete skinuti gotov paket, ili kompajlirati lično.

Izbor je vaš, ali ja vam svakako preporučujem kompajliranje. I na kraju, možete instalirati DivX4Linux. Za ovo ne vidim baš nekakav valjan razlog, jer dotični nije pod GPL licencom a i ne radi jednako dobro kao pod Windowsom. Iako je komercijalan, za ličnu upotrebu je besplatan. Prilikom instalacije je dovoljno pokrenuti odgovarajuću skriptu koja dolazi sa njim.

Što se tiče codec-a, priča je uglavnom završena. Da ne bi bilo zabune, codec-e trebate instalirati prije bilo koje aplikacije koju mislite koristiti, a koja će se služiti sa nekim od njih. Vjerovatno bi još trebali objasniti na kom principu radi, naprimjer, XviD, ali za to jednostavno nema ni mjesta ni vremena. Možda u nekom od narednih brojeva.

# Instalacija "alata"

Za početak uzećemo MEncoder, prvenstveno zato što tu nema ničeg komplikovanog. Dovoljno je da instalirate MPlayer, koji će detektovati sve codec-e i uređaje (tv karticu, naprimjer), te biti kompajliran sa odgovarajućom podrškom. Sa MPlayerom se distribuira i ffmpeg (osim ako nije u pitanju CVS verzija). Jedini problem je taj što ga mogu koristiti samo MPlayer i MEncoder. Ako vam nešto nije jasno u vezi sa instalacijom, pogledajte dokumentaciju u kojoj je sve detaljno objašnjeno.

Sada dolazi "malo" teži dio, jer treba "osposobiti" transcode. Ovo nije nimalo lagan zadatak, jer postoji čitav niz zavisnosti koje treba zadovoljiti. Kao prvo, podrazumijeva se da imamo instaliran ffmpeg. Odmah zatim treba skinuti sljedeće pakete: libdvdcss, libdvdread, lsdvd i lzo. Obratite pažnju da ovaj posljednji sadrži liblzo.so.1, inače ništa od ripovanja

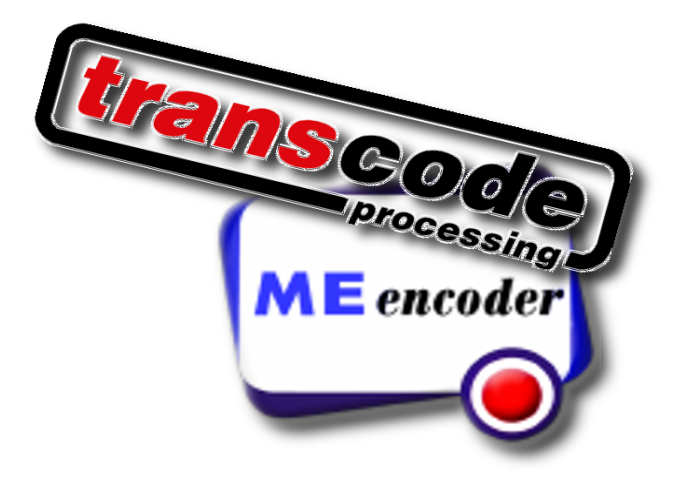

DVD-ova (ne pitajte zašto). Treba nam i nasm (asembler). Zavisno koliku funkcionalnost želimo, možemo instalirati i sljedeće pakete: liba52, mjpegtools, SDL, libfame, vorbis-tools, avifile, theora, libmpeg3, liblve, libdv, libquicktime, libxml2, ImageMagick i libjpeg. Za sve pakete se preporučuju posljednje stabilne verzije. Aktualna verzija transcode-a je 0.6.14, ali poslužiće i 0.6.12. Ako smo skinuli CVS verziju komande su redom:

```
# autoreconf -i -f
# ./configure --enable-v4l --enable-ogg
--enable-vorbis --enable-gtk --enable-im-
agemagick --enable-ffbin --with-x --en-
able-sdl --enable-X --enable-lame
# make
# make
# make install
```

Kod zvanične verzije preskačemo prvi korak. Ostale opcije uključuju određene codec-e (za svaki slučaj) i omogućavaju snimanje videa sa tv kartice. Ukoliko ne kompajliramo sa ovim opcijama, nećemo moći gledati šta snimamo. Ukoliko vam se i pored svega transcode ne želi kompajlirati (ništa neobično), ili se kompajlira a ne radi kako treba, skinite verziju 0.6.12 i sve bi trebalo biti u redu. Naravno, pod uslovom da su zadovoljene navedene zavisnosti. U ovoj verziji podrška za tv kartice je podrazumevano uključena.

# Let the games begin!

Prethodna rečenica bi bila prikladnija prilikom otvaranja olimpijskih igara, ali poslužiće i nama. A i vjerovatno se osjećate kao atletičar poslije istrčanog maratona, ako ste pratili sve detaljno, pronašli i instalirali sve što smo naveli, te shvatili osnovne pojmove vezane za svijet pokretne slike. Pogotovo ako se srećete po prvi put sa ovom tematikom. Sada nam dolazi lakši dio - korištenje MEncoder-a i transcodea. Ovo će vam izgledati kao lagano jutarnje protezanje. U principu, procedura je jako jednostavna. Uzmete određen sadržaj sa "standardnog ulaza", izvršite niz operacija i rezultat proslijedite na "standardni izlaz". Na ovom principu se zasniva svaka UNIX naredba, svaki algoritam bilo kog programa, svaki proizvodni proces u nekoj fabrici, i na kraju krajeva čitav život. U našem slučaju standardan ulaz može biti HDD, CD-ROM, DVD-ROM, tv kartica, satelitska kartica, digitalna video kamera i tako dalje. Praktično sve na šta se može pohraniti ili pomoću čega prenositi video sadržaj. Niz operacija je sama obrada videa (enkodiranje, transkodiranje, postprocesiranje, skaliranje, ujednačavanje boje,...). Standardni izlaz su obično HDD ili monitor. Mogu biti oba u isto vrijeme (gledanje i snimanje programa odjednom). Nego da krenemo već jednom sa konkretnim primjerima.

### **MEncoder**

| Sintaksa naredbe je:                                  |
|-------------------------------------------------------|
| <pre># mencoder [opcije] [ datoteka   URL   - ]</pre> |
| [-o datoteka]                                         |
| Uzmimo sada primjer snimanja TV programa kori-        |
| steći v4l drajvere (kernel 2.4):                      |
| <pre># mencoder -tv</pre>                             |
| driver=v4l:width=768:height=576 -ovc lavc             |
| <pre>-lavcopts vcodec=mpeg4:vbitrate=900 -oac</pre>   |
| <pre>mp3lame -lameopts cbr:br=64:mode=3:vol=5</pre>   |
| -vf crop=720:544:24:16,pp=lb,scale=384:288            |
| <pre>-o /home/mladen/videos/output.avi tv://</pre>    |
| Opcije predstavljaju:                                 |
| tv:// – govori da se za ulaz uzme video               |
| kartica (po default-u /dev/video, koja je             |

### prečica na /dev/video0).

-tv – zadaje veličinu slike koja se "hvata", drajver koji se koristi, uređaj,kanal...

*-ovc* – određuje video codec koji će se koristiti. U našem slučaju to je libavcodec.

*-lavcopts* – podešavanja libavcodec-a. Mi smo stavili da se enkodiranje videa vrši mpegom4, varijabilnim bitrate-om od 900kbps. Moguće je podesiti razne opcije koje utiču na konačan kvalitet slike. Pogledajte man stranice MPlayera, gdje je sve do detalja objašnjeno. Nemoguće ih je sve ovdje nabrojati.

*-oac* – određuje koji će se audio codec koristiti. Mi smo odabrali LAME.

*-lameopts* – parametri koje će LAME koristiti prilikom enkodiranja. Stavili smo da enkodira konstantinim bitrate-om od 64kbps, koristi jednokanalni zvuk (mono - mode 3) i pojača malo intenzitet. Opet kažemo: pogledajte priručnik MPlayera ako želite detaljnije informacije (naredbom man mplayer).

-vf – ovdje ide sve ostalo, odnosno video filteri. Ima ih jako mnogo, ali većina ih obavlja isti posao, samo na malo drugačiji način. Mi ovdje imamo neke od najčešće korišćenih: crop – podrezuje sliku, scale – smanjuje ili povećava koristeći bicubic resize filter, i pp – postprocesiranje (ovdje je to linear blend deinterlace filter, jer nam je video "isprepleten"). Popularni su još i razni denoise, equalize i colorspace filteri (man mplayer za detalje o njima).

-*o* – izlazna datoteka.

Inače, televiziju možete gledati pomoću MPlayer-a, koristeći sljedeću naredbu:

```
# mplayer -tv channels=40-ATV,49-BN,38-
HRT2,60-K3,46-
RTRS:driver=v412:device=/dev/video0:width=
720:height=540:outfmt=i420 -vf pp=lb -vc
rawi420 -vo xvidix tv://
```

samo što upišete svoje programe. Inače tv kartice imaju osobinu da memorišu posljednji kanal koji je gledan. Znači, pogledate neki kanal sa MPlayerom (može bilo koja druga aplikacija), ugasite ga, zatim pokrenete MEncoder, i snimate taj kanal.

Navešćemo još jedan primjer u vezi sa snimanjem tv programa, samo ovaj put koristeći v4l2 drajvere (kernel 2.6) i XviD:

# # mencoder -tv

```
driver=v4l2:device=/dev/video0:width=768:h
eight=576 -ovc xvid -xvidencopts
bitrate=1000:me_quality=6:rc_averaging_pe-
riod=250:hq_ac:vhq=2 -oac mp3lame
```

-lameopts cbr:br=64:mode=3 -af
channels=1ch,volnorm -vf
crop=720:544:24:16,pp=lb,scale=384:288 -o
/home/mladen/videos/output.avi tv://

Možete primjetiti neke nove opcije koje smo dodali, prije svega detaljnije podešavanje video codec-a i novu opciju *-af* (audio filteri), pomoću koje downsample-ujemo zvuk na mono i normalizujemo ga (maksimalno pojačanje zvuka pri kome ne dolazi do izobličenja).

Pretpostavimo da smo na ovaj način snimili svoju omiljenu švedsku seriju (ma nije to što mislite, sram da vas bude), i želite da je date rođaku da je pogleda. Al' ne lezi vraže... naime, rođak nema računar, već samo linijski DVD player, koji nema mogućnost reprodukcije MPEG4 videa (avi u sebi može da sadrži MPEG4 video stream, ako se sjećamo prethodnih priča). Ali zato može puštati DVD filmove, i mi se odmah sjetimo da se dotični pridržavaju MPEG2 standarda, da ffmpeg ima mpeg2 codec, da mencoder može koristiti libavcodec, koji se isporučuje sa ffmpeg-om i nabrzinu "sklepamo" sljedeću naredbu:

# mencoder ./xxx.avi -of mpeg -ovc lavc
-lavcopts vcodec=mpeg2video:vbitrate=3000
-oac lavc -lavcopts acodec=mp2 -vf
scale=384:288 -o
/home/mladen/videos/xxx.mpg

Jedino što je novo je opcija *-of*, koja određuje izlazni format datoteke (po default-u je avi). Mislim da je ovdje sve ostalo jasno. A i nema potrebe dalje da navodimo primjere, jer svi predstavljaju varijacije na zadatu temu. Vjerovatno se pitate kako ripovati DVD. O tome u posebnom okviru.

### transcode

Transcode je vjerovatno najperspektivniji open source projekat na području obrade videa (video montažu ne računamo). Konstantno se dodaju nove mogućnosti, ali na žalost ne rade baš sve najbolje. Najveća zamjerka se može uputiti na brzinu enkodiranja koja je 20-30% manja nego kod MEncoder-a. Ovo prije svega "ide na dušu" resize filterima, koji su spori do bola (ali kvalitetni). Može se i to prevazići upotrebom opcije brzog zumiranja (visina i šrina slike moraju biti djeljivi sa 16), ali to definitivno utiče na krajnji kvalitet slike. Ali i pored toga, transcode sadrži brojne opcije koje drugi programi slične namjene ni u snu nemaju, tako da mu sve opraštamo. Jedna od boljih mogućnosti je da koristi MPlayer za

dekodiranje (mada će vam to rijetko trebati). Takođe podržava multithreading, što znači da ako imate višeprocesorsku konfiguraciju, transcode će je iskoristiti do maksimuma. Trancode ima strukturu sličnu onoj Linux kernela. Znači, posjeduje jezgro koje ima ograničen broj funkcija, ali zato podržava module (razne biblioteke i priključke), pomoću kojih mu se funkcionalnost eksponencijalno povećava. Ima uključen i niz programčića: tcdemux (razdvajanje zvuka od slike), tcextract (ripovanje određenog sadržaja), tcdecode (dekodiranje slike i zvuka u sirovi neobrađeni oblik), tcprobe i tcscan (korisne informacije o materijalu koga obrađujemo), avifix (popravljanje oštećenih avi datoteka), avimerge (spajanje više avi datoteka u jednu) i avisplit (podjela avi datoteke na više manjih). Jedna od jedinstvenih osobina je mogućnost je snimanje tv programa, ujedno gledajući šta snimamo. Na slici umijesto televizijske slike vidimo samo crni ekran. Prava prilika da objasnimo šta je overlay. Kada gledate ekran monitora, vjerovatno vam se čini da je slika sastavljena iz samo jednog ravnog sloja. E pa to baš i nije slučaj. Naime, slika se ponekad sastoji od više slojeva (nemojte me bukvalno shvatiti). Uslov da bi se vidio drugi sloj je da prvi ima "rupu". Taj drugi sloj se obično iscrtava direktno od strane grafičke kartice, čime se smanjuje

| #3                                                                                                    | Shell - Konsole <3>                                                                                                    |                                                                                             |
|----------------------------------------------------------------------------------------------------|----------------------------------------------------------------------------------------------------|---------------------------------------------------------------------------------------------|
| Session Edit View Boo                                                                                                    | ikmarks Settings Help                                                                                                    |                                                                                             |
| [transcode] V: vid<br>[import_vtl2.so] v0<br>[filter_pv.so] v0<br>[filter_pv.so] v0<br>[filter_pv.so] v1<br>V: grabbed port (<br>Using Xv for disp<br>[filter_pormalize<br>[export_ffmpeg.so] v1<br>[import_vtl2.so]:<br>[import_vtl2.so]:<br>[import_vtl2.so]:<br>[import_vtl2.so]:<br>[import_vtl2.so]:<br>[import_vtl2.so]:<br>[import_vtl2.so]: | deo buffer   200 @ 720x576<br>V1.2.1 (2004-01-03) (video) v412   (au<br>2.3 (2004-06-01) xv only preview plug<br>eview window 384x288<br>deo Overlay: ports 67 - 67<br>67<br>lay<br>2.4 (2003-01-24) Mplayers postprocess<br>so] v0.1.1 (2002-06-18) Volume normal<br>] v0.3.11 (2003-12-30) (video) FFmpeg0<br>v412 audio grabbing<br>v412 video grabbing<br>accelerated memcpy using: max<br>resync disabled<br>video grabbing, driver = bttv, | dio) pcm<br>in<br>filters #0<br>izer<br>1.4.8b4695   (audio) MPEG/AC3/F<br>transcode-0.6,12 |
| [import_v4l2.so]:<br>[import_v4l2.so]:<br>ersion)<br>[import_v4l2.so]:<br>[import_v4l2.so]:<br>[export_ffmpeg.so]<br>[export_ffmpeg.so]<br>[export_ffmpeg.so]<br>[export_ffmpeg.so]<br>Audio: using new<br>Audio: using lame<br>Gnoding frames [i                                                                                                   | video input from bttv driver d<br>Pixel format conversion: YVU420<br>receiving 25 frames / sec<br>27 buffers available<br>J Using FRPEG codec 'mpeg4' (Fr<br>] Neither './ffmpeg.cfg' nor '~,<br>] found. Default settings will I<br>version<br>-3.96.1<br>000000-000513], 25.04 fps, EMT.                                                                                                    |                                                                                             |

opterećenje procesora. Ujedno se dobija na glatkoći prikaza slike (ne izgleda

trzavo i "pokidano"). Onaj crni ekran što vidite je ta "šupljina" kroz koju se vidi slika koju iscrtava grafička kartica. Razlog zbog koga je ne vidite je jednostavan. Aplikacija koju sam koristio za hvatanje screenshot-ova ne podržava overlay (naleganje u bukvalnom prevodu), što znači da hvata samo prvi "sloj". Naredba kojom smo dobili "situaciju na slici" glasi:

# transcode --no\_split -i /dev/video0 -p /dev/dsp -V -u 200,2 -g 720x576 -j 16,8 -J pv,pp=lb,normalize -Z 384x288,fast -f 25 -x v4l2,v4l2 -y ffmpeg -w 1000 -F mpeg4 -Q 5 -E 44100,16,1 -b 64 --import\_v4l 0,0 -o /root/videos/video.avi

i pokriva dobar broj opcija. Krenimo redom.

*--no\_split* – ova opcija "naređuje" transcode-u da ne dijeli izlaznu datoteku na manje, bez obzira na njenu veličinu.

-*i* – je očigledno ulazni uređaj ili datoteka.

 -p – alternativni izvor zvuka, u slučaju da ne postoji u izvornom uređaju/datoteci.

-V – naređuje da koristi YV12/I420 kao način pohrane boja. Inače, podrška za ovaj način postoji u jezgru transcode-a, čime se dobija na brzini.

-*u* – broj buffer-a, odnosno threadova.

-*g* – veličina slike koju hvatamo (koja ulazi na "standardni ulaz").

 -*j* – kropuje sliku horizontalni i vertikalno za zadatu veličinu (po 16 pixel-a sa lijeve i desne strane, odnosno po 8 sa gornje i donje)

-J - ovdje stavljamo sve filtere, bili oni audio ili

video. Ako želite preview prili kom snimanja, obavezno mora
 biti filter pv.

 -Z – veličina na koju skaliramo sliku (u ovom slučaju smanjujemo). Opcija fast znači da se upotrebljava manje precizan algoritam.

-f – izlazni framerate.

 -x - moduli koji se koriste za uvoženje video/audio materijala. Ako je u pitanju DVD, umjesto v4l2 pišemo dvd.

 -y – modul koji se koristi za izvoženje video/audio materijala. U suštini, to je codec koji koristimo.

-F – dodatne opcije codec-a koji koristimo.

-*Q* – kvalitet kojim enkodiramo video zapis.

-w – video bitrate.

 -E – zvuk dolazi dekodiran na ulaz u sirovom formatu. Ova opcija određuje parametre po kojima će se proslijediti dalje na obradu (samplerate, bits,

### channels).

*-b* – audio bitrate (podrazumijeva se LAME codec, ukoliko nije drugačije navedeno).

*--import\_v4l 0,0* – neophodno za učitavanje kanala. Sa datom vrijednošću otvara zadnji kanal koji je gledan.

-o – izlazna datoteka, očigledno.

Postoje naravno još mnoge opcije, ali ove su osnovne. Dokumentacija koja dolazi sa transcode-om je obimna, tako da nećete ostati bez odgovora ako pokažete imalo interesovanja za nešto više. Mislimo da nema smisla da navodimo dodatne primjere, za različite slučajeve. Zašto? Pa zato što ako imate imalo "zdravog razuma" i ako ste pratili cijelu temu od samog početka, jednostavnom promjenom ulaza/izlaza i nekih parametara, možete transkodirati svaki format u onaj koji želite. Jasno, postoje i opcije koje nemaju smisla u određenim situacijama. Za domaći zadatak: napisati gornju naredbu da radi sa kernelom 2.4 (ova je za verziju 2.6), kao i verziju koja transkodira iz avi formata u mpeg. Nemojte pomisliti da su ta 2 formata jedina dostupna. Otkucajte sljedeću naredbu za spisak dostupnih codec-a i formata:

#ffmpeg -formats

a možete probati sve ovo obaviti i pomoću ffmpeg-a.

# Ripovanje DVD-ova

Pretpostavljamo da ćete ovaj dio smatrati najkorisnijim. Princip je isti, u pitanje su nijanse. Naime, jedino što nam može predstavljati problem je izbor jednog od više audio stream-ova ili titlova. Takođe moramo paziti i na konačnu veličinu videa, što povlači čitav niz "posljedica". Tako treba izračunati bitrate, te shodno tome odrediti rezoluciju videa, pazeći da zadržimo dobar kvalitet slike. Konačan kvalitet nam zavisi od kompresibilnosti videa (compresibility). Ovaj predstavlja količnik bits/pixels\*fps. Bits je bitrate videa u bitima (8 bit-a = 1 bajt), vrijednost pixels je proizvod horizontalne i vertikalne rezolucije videa (znači ukupan broj pixel-a), a fps je izlazni framerate videa. Ova vrijednost se treba kretati između 0,2 i 0,3. Sporiji filmovi sa mnogo tamnih scena će izgledati odlično i sa najmanjom navedenom vrijednošću, dok filmovi sa naglim promjenama scena (i sa intenzivnim svjetlom) zahtijevaju onu krajnju granicu. Jasno, može biti i manja vrijednost, ali tada pravite kompromis između kvaliteta videa i konačne veličine datoteke. Obično ovaj problem riješavamo smanjenjem rezolucije, te time povećavamo kompresibilnost. Znači, preostaje nam da izračunamo bitrate i rezoluciju (vodeći računa o aspect ratio-u). Bitrate izračunavamo tako štu traženu veličinu videa datu u kilobitima (n MB\*1024\*8=m kb) i podijelimo sa ukupnim trajanjem videa u sekundama. Na primjer, ako želimo da konačna datoteka može stati na jedan CD (700 MB), a film je trajanja 90 minuta, na raspolaganju imamo bitrate od 1062kbps. Ovo dijelimo na video i audio. Ako za zvuk odvojimo 96 kbps, za video nam ostaje 966 kbps. Sa ozirom da većina codec-a uzima da je 1 MB = 1000 KB, dobićemo za par megabajta (2-3) manju datoteku. To uopšte nije loše, jer korišćenjem varijabilnog bitratea se zna desiti da konačna veličina datoteke malo pređe zadanu vrijednost. Recimo da imamo anamorfni (sa crnim rubovima) progresivni video rezolucije 720x576, koji koristi widescreen aspect ratio (16:9). Primjetili ste da 720/576 nije jednako 16/9. Već smo govorili zašto je to tako. Da bi film imao ispravan aspect rato (a ne da bude podešen od strane playera), vršimo skaliranje na 720x405. Ovo je vjerovatno prevelika vrijednost za naše potrebe. Smanjujemo na 512xnešto, gdje ono nešto izračunavamo na sljedeći način: nešto = 512\*(9/16) = 288. Znači uzećemo 512x288 za našu rezoluciju. Primjetimo kako su i visina i širina djeljivi sa 16, što može biti značajno kod nekih codec-a i filtera. U principu, trreba gledati da su ove vrijednosti djeljive barem sa 4, čak i po cijenu da se aspect ratio malo poremeti. Kao izlazni framerate uzećemo 23,976 pa izračunati kompresibilnost. Mi smo izračunali da za naše vrijednosti iznosi 0,28 što znači da ćemo imati video odličnog kvaliteta slike. Možemo malo povećati rezoluciju, ali ova je dovoljna. Primjetite da nismo odrezali crne rubove, čime bismo dodatno povećali kompresibilnost. Detekciju crnih rubova vršimo naredbom:

### # mplayer dvd:// -vf cropdetect

koja nam daje potrebne informacije. Samo dobro pazite. Crni rubovi su tu da sačuvaju aspect ratio od 16:9 i njihovim odrezivanjem dobijamo custom ratio. Zato dvaput mjeri, jednom sijeci, inače možete dobiti čudne rezultate. Sada još jedino treba odabrati audio stream koji želimo, a spisak dostupnih dobićemo naredbom:

# # mplayer dvd:// /mnt/cdrom -vo null -ao null -frames 0 -v 2>&1 | grep aid

gdje je onaj pravi obično višeg kvaliteta (6ch naspram 2ch), dok drugi (ako ga ima) predstavlja razne komentare sa snimanja. Bitna nam je aid vrijednost. Sada enkodiramo varijabilnim bitrate-om, koristeći 2 prolaza:

| <pre># mencoder dvd:// -aid 128</pre>  | -vf             |
|----------------------------------------|-----------------|
| <pre>scale=512:288 -lavcopts vco</pre> | dec=mpeg4:vbi-  |
| <pre>trate=966:vpass=1:v4mv:mbd=</pre> | 2:trell:cmp=3:s |
| ubcmp=3:mbcmp=3 -oac copy              | -ofps 23.976 -o |
| /home/mladen/videos/Saw.avi            |                 |

Primjetite da u prvom prolazu ne enkodiramo zvuk, jer nam prvi prolaz prije svega služi za skupljane statističkih podataka o videu koji će nam pomoći da bolje rasporedimo raspoloživi bitrate. Odmah potom slijedi drugi prolaz:

# mencoder dvd:// -aid 128 -vf
scale=512:288 -af volnorm -ovc lavc -lavcopts
vcodec=mpeg4:vbitrate=966:vpass=2:v4mv:mbd
=2:trell:cmp=3:subcmp=3:mbcmp=3 -oac
mp3lame -lameopts cbr:br=96:mode=1 -ofps
23.976 -o /home/mladen//videos/Saw.avi

čime smo završili traženi posao. Da vidimo kako bi to izgledalo koristeći transcode. Sada ćemo enkodirati samo u jednom prolazu, koristeći XviD:

| <pre># transcode -i /dev/hdb -x dvd -T 1,-1</pre> |
|---------------------------------------------------|
| -J normalize -Z 512x288zoom_filter                |
| Lanczos3 -f 23.976 -y xvid4 -w 966 -b 96          |
| -o /home/mladen/videos/Saw.avi                    |

gdje možete vidjeti da je izraz skoro isti kao onaj koji smo koristili prilikom snimanja tv programa. Primjetite samo da smo za ulaz ovaj puta uzeli /dev/hdb, koji predstavlja DVD čitač. Kod vas se možda nalazi na drugom mjestu i ima drugačije ime (zavisno od kernela). Bitna opcija je -T, koja sa navedenim parametrima enkodira sve chapter-e DVD-a jedan za drugim, i zatim ih spaja u jedan.

Opet nemamo dovoljno mjesta da navedemo još poneki primjer. Kombinujući prethodne i ove poslednje možete dobiti još nekoliko. Ako ovo savladate kako treba, sljedeći korak bi bila upotreba nekih naprednijih filtera (3:2 pulldown, inverse telecine). Takođe, ne zaboravite koristiti programčiće koji dolaze sa transcode-om. Za detalje o njihovoj upotrebi pogledajte pomoć. Nama još samo preostaje da ripujemo titilove. Za to nam treba skup alata napisan u Perl-u, poznat kao subtitleripper. Sa njim dolazi niz potrebnih funkcija, koje ćemo uporijebiti. Takođe treba imati instaliran i gocr, koji će nam služiti za optičko prepoznavanje znakova. Titlove koji nam stoje na raspolaganju ćemo dobiti naredbom:

| # mplayer d   | lvd://1    | /mnt/  | cdrom    | -vo   | null     | -ao   |
|---------------|------------|--------|----------|-------|----------|-------|
| null -frame   | es 0 -v    | 2>&1   | grep     | sid   |          |       |
| gdje nam je b | itna vrije | ednost | sid. Zat | im tu | ı vrijeo | dnost |

dodamo na 0x20 (heksadecimalno) i upotrijebimo je u sljedećoj naredbi:

| # tccat -i /dev/hdb -T 1 -L   | tcextract -x |
|-------------------------------|--------------|
| ps1 -t vob -a 0x22 > ./razno/ | titlovi/srp- |
| sko-hrvatski                  |              |

u okviru opcije *-a*. Potom pretvorimo titlove u niz slika formata pgm. Naredba je:

# subtitle2pgm -o sr-hr -c 255,255,0,255 <
./srpsko-hrvatski</pre>

prilikom čega će nam trebati oko 300 MB prostora na hard disku. Sad trebamo poslati te slike na optičko prepoznavanje (OCR). To radimo na sljedeći način:

# # pgm2txt sr-hr

gdje navedena naredba proslijeđuje slike gocr-u jednu po jednu. Najvjerovatnije će biti problema sa gocr-om jer ne podržava baš najbolje naše specijalne znakove. Najnovija verzija ima podršku za Unicode, ali ne radi baš najbolje, zato vam preporučujem gocr-0.39. Možete dodati i opciju -d, prilkom čega će vas gocr pojedinačno pitati šta svaki znak predstavlja i rezultate spremiti u bazu podataka. Umijesto naših znakova stavljajte specijalne znakove (umijesto Ž stavite { na primjer}. Kasnije ih možete lako zamijeniti u nekom tekst editioru i snimiti titlove koristeći enkodiranje koje ih podržava (utf8, cp1250...). Na kraju nam ostaje da ih sve spojimo u jednu datoteku: # srttool -s -w < sr-hr.srtx > prevod.srt

čime je naš posao završen. Ostaje vam samo da "spžite" film zajedno sa titlovima na CD, i divite se svom postignuću.

# **Bitne adrese:**

www.sourceforge.net www.mplayerhq.hu www.transcoding.org

~ Mladen Marić

# GNU/Linux i multimedija GUI alati: obrada videa za neupućene

Možda nekome ovaj naslov zvuči uvrijedljivo, ali on to sigurno nije. Svaki imalo napredniji korisnik u širokom luku zaobilazi gorespomenute, jer oni uglavnom pretstavljaju grafička sučelja aplikacija sa kojim smo već radili. Najčešće im nedostaje priličan broj opcija, koje nam stoje na raspolaganju ako koristimo komandnu liniju. Postoji i poneki izuzetak, o kome ćemo i reći nešto opširnije.

# Grafička sučelja, i ništa više...

Ova kategorija je najbrojnija. Generalno gledano, možemo ih podijeliti u dvije skupine: ona koja koriste MEncoder i ona koja koriste transcode za obavljanje zadataka.

Krenimo prvo sa onima za MEncoder. U suštini, imamo dva na koja vrijedi obratiti pažnju: acidrip i Konverter. Njihova imena govore sama za sebe. Prvi služi za ripovanje DVD-ova, i to prilično dobro radi. Pod ovim mislim da imamo većinu dostupnih opcija koje bi imali da radimo sa konzolom. Dosta stvari je automatizovano: pronalaženje filma (a ne dodatnog sadržaja) na DVD-u, izračunavanje bitrate zavisno od veličine izlazne datoteke, automatsko podrezivanje crnih rubova, dijeljenje ripovanog filma na dato-

teke određene veličine, a tu je i mogućnost pregleda filma pomoću MPlayer-a, kao i još ponešto. Ostaje pitanje kako ga koristiti. Odgovor je - lako (originalan, nema šta), jer je i predviđeno tako da bude. Pod karticom General, stavite putanju do vašeg uređaja koji ima sposobnost da čita DVD-ove (/dev/dvd naprimjer), kliknete na Load, podesite parametre (odaberete codec-e, stream sa zvukom, veličinu izlazne datoteke, filtere, način enkodiranja), pa kliknete na Start. Zatim sačekate da prođe određeni vremenski interval (čija dužina zavisi od postavki) i dobili ste željeni rezultat. Da napomeno da je acidrip Gtk2::Perl aplikacija, što znači da morate imati instaliran dotični gtk (pored MPlayera i lsdvd-a). Konverter je malo univerzalniji alat. Predviđen je, prije svega, za transkodiranje jednog formata u drugi. Pomoću malo dovitljivosti može poslužiti i za druge funkcije (ripovanje DVD-ova između ostalog). Koristan je jedino ako ne želite da učite komande MEncoder-a napamet, jer kliktanjem miša po grafičkom sučelju Konverter će generisati potrebnu naredbu. Ima mogućnost spajanja datoteka, koristeći transcode-ov avimerge. Pored ova dva navedena, postoji još čitav niz. Spomenut ćemo još samo DVD Rip-O-Matic. Šta

| Konverter -                                                                                                    | A KDE video conversio                                                                             | General Video Preview O                                                                                                    | - 71%                                                                                                    |
|----------------------------------------------------------------------------------------------------|---------------------------------------------------------------------------------------------------|----------------------------------------------------------------------------------------------------|----------------------------------------------------------------------------------------------------|
| Onversion Concatinat<br>Sourcefile<br>Outputfile<br>Outputdirectory<br>Outputvideo<br>Outputaudio                   | ion Split Grabbing Extra<br>/root/videos/video.avi<br>video1.mpeg<br>/root/videos<br>MPEG2<br>AC3 | edit v<br>edit v<br>edit v<br>edit i<br>audic<br>Video Preview Queue Setting<br>Track title Saw<br>Filename /root/videos/%T<br>ilfe size 698 | s       Video source         Path /dev/hdb       €2 Load         ▶       1.143.05         ▶       2:0:00:01         ▶       3:0:00:00         ▶       4:0:00:00         ▶       5:0:00:00         ▶       7:0:00:00         ▶       8:0:00:00         ▶       9:0:00:00         ▶       9:0:00:00 |
| Extra options<br>2.Pass encodin<br>Executed command<br>mencoder -ovc law<br>acodec=ac3 -af v<br>-o /root/videos/vid | /c -lavcopts vcodec=mpeg2vide<br>olnorm -af-adv force=0 /root/vid<br>leo1.mpeg                    | Other stuff<br>Subtitle 1: Serbo-Croatian Sub File<br>Misc.<br>Sub File<br>E<br>E<br>S                                                       | Cache status<br>Chapter: 0 (0/0) Size: 0mb<br>incoding status<br>eal time left: 30min<br>ncoding Speed: 45fps<br>stimated filesize: 548mb<br>me encoded: 0:43:31<br>erage bitrates: 662:96                                                                                                    |

reći, nego da jednostavnije od toga biti ne može. Sve što treba da uradite je da kliknete par puta mišom na Next, i dobićete ripovan DVD koristeći XviD i LAME codec-e za sliku i zvuk, respektivno. Naravno, ništa više od toga nam ne stoji na raspolaganju.

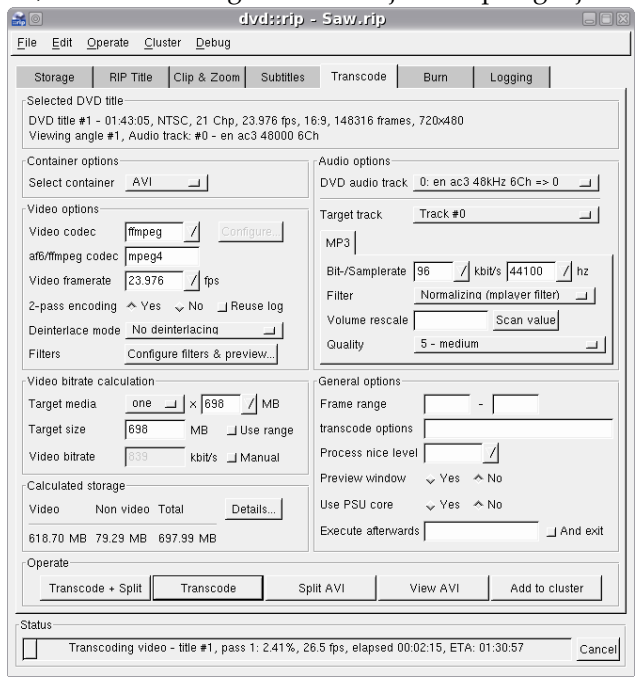

Treba nešto reći i o grafičkim sučeljima za Transcode. Nema ih previše, barem onih upotrebljivih. Tako imamo Gtranscode, (ekvivalent Konverteru), Gv4l (služi za snimanje sa TV kartica) i dvd::rip, koji definitivno zaslužuje da se o njemu nešto kaže. dvd::rip je vjerovatno najbolji program za ono čemu je namijenjen. Zahtijeva instaliran transcode i ImageMagick, ali da bi mogli iskoristiti sve opcije koje nam stoje na raspolaganju, moramo imati još poprilično toga instaliranog (libcdio, mjpegtools, ogmtools, rar, vcdimager, xvid4conf...), a najveći problem može pretstavljati sama instalacija jer zahtijeva Perl, kao i odgovarajuće Perl module, koji nisu prisutni na svim distribucijama. Pročitajte detaljno README datoteku, gdje je sve opširno objašnjeno. Sve rečeno za acidrip, važi i ovdje. Jedina razlika je što prvo morate ići na File-->New Project, pa onda učitate sadržaj DVD-a, i uradite što ste htjeli. Mislim da poslije objašnjenja kako ripovati DVD koristeći konzolne alate, ovde nema smisla ići u detalje. Trebalo bi da budete u stanju da prepoznate sve neophodne opcije, ako ste imalo pratili ovu našu priču.

Moramo spomenuti i KSubtitleRipper, koji je frontend subtitlerippera. Pored njega mora biti instaliran i gocr.

| <u>k</u> 0                        | Converting images to text - KSubtitleRipper                                                     |    |  |  |  |  |  |  |  |
|-----------------------------------|-------------------------------------------------------------------------------------------------|----|--|--|--|--|--|--|--|
|                                   | Subtitle 540                                                                                    |    |  |  |  |  |  |  |  |
| Bio sam u istoj takvoj situaciji. |                                                                                                 |    |  |  |  |  |  |  |  |
|                                   | - Ne, ne!                                                                                       |    |  |  |  |  |  |  |  |
|                                   | 28%                                                                                             |    |  |  |  |  |  |  |  |
| The<br>"stri                      | marked chars were not recognized. Enter correct ASCII char,<br>ng" or 4 to 8 digit hex unicode. |    |  |  |  |  |  |  |  |
| "kv'                              | •                                                                                               |    |  |  |  |  |  |  |  |
|                                   | 🕱 Save to database                                                                              |    |  |  |  |  |  |  |  |
| ?                                 | Help O Clear O CLear                                                                            | el |  |  |  |  |  |  |  |

# Grafička sučelja, i nešto više

Nema previše aplikacija, a koje direktno ne zavise od transcode-a i MEncodera (video montažu ne računamo). Jedna od rijetkih koje su upotrebljive je Avidemux2. Pretstavlja klasični klon VirtualDub-a, koji je open source legenda na području obrade videa. VirtualDub postoji, nažalost, samo za Windows (jer koristi DirectShow filtere) i jedno od najčešćih pitanja na Netu je gdje ga naći u verziji za GNU/Linux. Dobra vijest je da Avidemux2 nudi dobar dio funkcionalnosti dotičnog, ali ipak neke opcije ne rade savršeno. Kao prvo, uredno će prepoznati sve instalirane codec-e (ako kompajliramo iz source-a), a na raspolagaju će nam stajati zaista popriličan broj filtera (slika, zvuk, titlovi). Iako bez problema radi i sa ostalim standardnim formatima, najbolje se ponaša sa avi datotekama, kao što mu i samo ime kaže. Krajne je intuitivan za korištenje. Ako je neko ranije koristio VirtualDub, na domaćem je terenu. A i svi ostali će se brzo snaći.

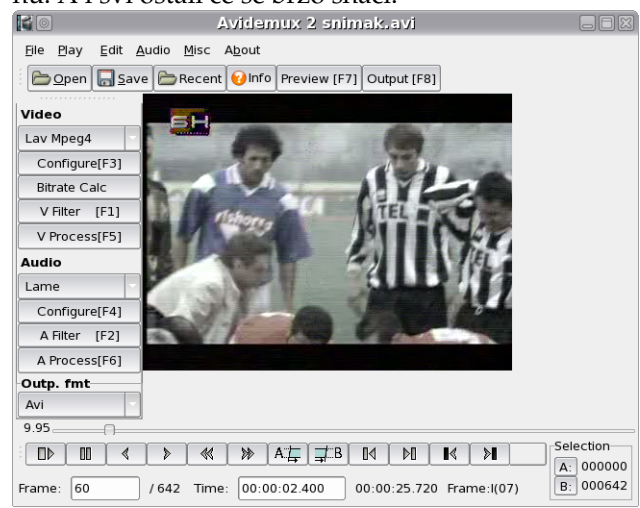

Ovim kratkim osvrtom na dostupne nam aplikacije, završili bismo prikaz obrade videa. Nadam se da je bar nekoga zainteresovao i podstakao da nauči nešto više.

~Mladen Marić

Upotrebljiv opensource za upravljanje projektima ? postoji : ne postoji

# **OSS** Projectmanagment

Samo ga "veliki" mogu imati i trebaju… Ova zabluda vezana za softver za upravljanje projektima može koštati, čak i u okvirima razvoja slobodnog i otvorenog softvera.

Prvi softver za podršku upravljanju projektima (eng. project managment, PM) izradio je Datasaab za svoj D21 računar još davne 1960. No, čak 45 godina kasnije ove softverske alatke su malo u upotrebi, nezavisno od platforme, što je posebno primjetno u nekorporativnom segmentu. Vodeći se onom "šta će to meni", timovi širom svijeta gube na produktivnosti, u pravilu brzopleto raspoređujući resurse, vrijeme i novac. A upravo je novac još jedna prepreka za one koji su pomišljali da svoje naredne projekte podrže PM softverom, jer njegove cijene rangiraju između nekoliko desetina i više hiljada evra, zavisno od nivoa sofisticiranosti. Sada bar na trenutak mogu da računaju bez nje – tema teksta su free software alatke u ovoj branši.

Svi PM alati prate relativno jednostavan koncept. On podrazumijeva definiciju određenog projekta, unošenje svih dostupnih resursa (ljudstva, budžeta, materijalnih sredstava...), izradu liste zadataka, njihovu povezivanje sa resursima i raspodjelu u vremenskim okvirima, te predstavljanje pomenutih elemenata u grafičkoj formi i njihov izvoz u XML. Naprednije alatke omogućuju i elektronsku razmjenu informacija o statusu pojedinih dijelova projekta između osoba koje rade na projektu, skriptiranje i automatizaciju u jezicima poput Phytona, te uvoz resursa iz drugih aplikacija iste namjene.

U projektima orijentisanim ka razvoju, održavanju i administraciji softvera i hardvera obično se rukovodimo malim do srednjim brojem aktivnosti, za čije je predstavljanje idealan Gantt dijagram. Gantt dijagram je jedan od poznatih instrumenata upravljanja projektima, koji je ime dobio po amerikancu Henriju Gantu i služi za grafičko prikaziva-

stupcima. Što su duže aktivnosti, duži su i stupci, oni koje se presjecaju su takođe predstavljeni vizuelno, kao i strelice koje upućuju na kritične prelaze između faza. Veći broj aktivnosti, pogotovo ako njihov obim značajno raste, u Gantt dijagramu mogu da postanu nepregledne, čime postaju jedna od najvećih mana ovog instrumenta. Zato je posebno važan pravilan izbor nivoa detalja kojim ćemo prikazati faze i pojedinačne aktivnosti.

Gantt dijagram je posebno interesantan jer je prepoznatljiv element Microsoft Projecta, koja predstavlja de facto standard u ovoj oblasti. No, kako MS Project nije slobodan softver, a ne postoji ni u verzijama za unixoide, eliminišemo ga iz daljeg "takmičenja". U igri su relativno nove, ali sve razrađenije PM alatke na sceni otvorenog koda: GanttProject, GanttPV, Imendio Planner i Kproject.

| mic | aobio po ameri   | Kancu II |     | . u  | ŋ | <u> </u> |     |   |   | . 1 | 51     | uz | <u>. 1</u> | za | - 8 | <u>, 1 a</u> | IIC |        | <u>'                                    </u> |    | .na  | 12 | 1 V | <u>a-</u> |        | <u>ر</u> |   | <u> </u> |   |   |     |       |    |   |   |   |   |    |      |       |   |   |   |   |
|-----|------------------|----------|-----|------|---|----------|-----|---|---|-----|--------|----|------------|----|-----|--------------|-----|--------|----------------------------------------------|----|------|----|-----|-----------|--------|----------|---|----------|---|---|-----|-------|----|---|---|---|---|----|------|-------|---|---|---|---|
| Nr. | Vorgangsname     | Dauer    | Jur | ט' ו | 4 |          |     |   |   | 05  | lul '( | 04 |            |    |     |              | 12  | Jul 'O | )4                                           |    |      |    |     | 19.       | Jul 'O | )4       |   |          |   |   | 26. | Jul ' | 04 |   |   |   |   | 02 | . Au | ig '0 | 4 |   |   | - |
|     |                  |          | D   | Μ    | D | )   F    | : ; | S | S | M   | D      | М  | D          | F  | S   | S            | М   | D      | MI                                           | D  | F    | S  | S   | М         | D      | М        | D | F        | S | S | М   | D     | М  | D | F | S | S | Μ  | D    | M     | D | F | S | 5 |
| 1   | Kick off         | 1 Tag    |     |      |   |          | ×,  |   |   |     |        |    |            |    |     |              |     |        |                                              |    |      |    |     |           |        |          |   |          |   |   |     |       |    |   |   |   |   |    |      |       |   |   |   |   |
| 2   | Phase 1          | 16 Tage  | 1   |      |   |          |     |   | Þ | _   |        |    |            | -  |     |              |     |        |                                              |    |      |    |     |           |        |          |   |          |   |   | -   | •     |    |   |   |   |   |    |      |       |   |   |   |   |
| 3   | Aktivität 1      | 3 Tage   | 1   |      |   |          |     |   |   |     |        |    | 1          |    |     |              |     |        |                                              |    |      |    |     |           |        |          |   |          |   |   |     |       |    |   |   |   |   |    |      |       |   |   |   |   |
| 4   | Aktivität 2      | 5 Tage   | 1   |      |   |          |     |   |   |     |        |    |            |    |     |              |     |        |                                              | 1  |      |    |     |           |        |          |   |          |   |   |     |       |    |   |   |   |   |    |      |       |   |   |   |   |
| 5   | Meilenstein      | 0 Tage   | 1   |      |   |          |     |   |   |     |        |    |            |    |     |              |     |        | ┝◆                                           | 14 | .07. |    |     |           |        |          |   |          |   |   |     |       |    |   |   |   |   |    |      |       |   |   |   |   |
| 6   | Aktivität 3      | 8 Tage   | 1   |      |   |          |     |   |   |     |        |    |            |    |     |              |     |        | <b>₽</b>                                     |    |      |    |     |           |        |          |   |          |   |   |     | 4     |    |   |   |   |   |    |      |       |   |   |   |   |
| 7   | Phase 2          | 7 Tage   | 1   |      |   |          |     |   |   |     |        |    |            |    |     |              |     |        |                                              |    |      |    |     |           |        |          |   |          |   |   | •   | -     |    |   | - |   |   |    |      |       | • |   |   |   |
| 8   | Aktivität 4      | 2 Tage   | 1   |      |   |          |     |   |   |     |        |    |            |    |     |              |     |        |                                              |    |      |    |     |           |        |          |   |          |   |   |     |       |    | 1 |   |   |   |    |      |       |   |   |   |   |
| 9   | Aktivität 5      | 3 Tage   | 1   |      |   |          |     |   |   |     |        |    |            |    |     |              |     |        |                                              |    |      |    |     |           |        |          |   |          |   |   |     |       | H  |   |   |   |   |    |      |       |   |   |   |   |
| 10  | Aktivität 6      | 5 Tage   | 1   |      |   |          |     |   |   |     |        |    |            |    |     |              |     |        |                                              |    |      |    |     |           |        |          |   |          |   |   |     |       |    |   |   |   |   |    |      |       | h |   |   |   |
| 11  | Projektabschluss | 1 Tag    | 1   |      |   |          |     |   |   |     |        |    |            |    |     |              |     |        |                                              |    |      |    |     |           |        |          |   |          |   |   |     |       |    |   |   |   |   |    |      | 9     |   |   |   |   |

nje toka projektnih aktivnosti u vidu stubaca na vremenskoj osi. Za razliku od mrežnog plana, još jednog popularnog modela, trajanje aktivnosti je na Gantt dijagramu vidljivije, ali u drugu ruku zavisnosti pojedinih aktivnosti je tek ograničeno moguće predstaviti.

U konceptu Gantt dijagrama aktivnosti projekta se prvo unose u tabelu, a onda su unosi iz redova predstavljaju horizontalnim

### **GanttProject**

Mali, jednostavan, grafički uredan, otvorenog koda i besplatan – ovu "mladu" osobama koje traže softver za planiranje zaista neće biti teško prodati. Dostupan u formi besplatne Java aplikacije koja se može pokrenuti na svim platformama i preveden na preko 20 jezika, GanttProject se etablirao u kategoriji slobodnih PM-a, najprije zahvaljujući konstan-

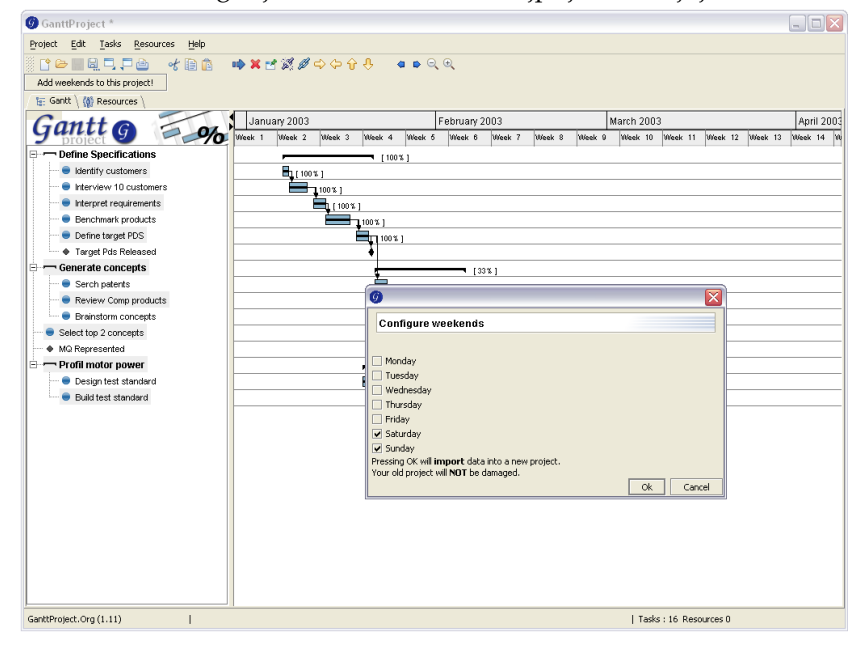

tnom unapređivanju i redovnom objavljivanju novih verzija. Program postoji već skoro 3 godine, a u ovoj fazi iza jednostavnog interfejsa krije neke napredne opcije mnogo skuplje braće. Višekorisnički rad je doveden na ozbiljan nivo podrškom razmjeni podataka na WebDAV serverima, kao i izvozom u PDF, CSV tekst, PNG, JPEG i HTML. Aktuelna verzija je 1.11, a dostupna je za download sa http://ganttproject.sourceforge.net.

# Planner

Project managment softver za Gnome desktop, a kao i ostali alati, namjenjen je planiranju, raspoređivanju i praćenju projekata i njima podređenih resursa. Program je razvila firma Imendio, uz podršku Planner zajednice, a aktuelna verzija je 0.13. Prednosti ovog programa su činjenica da je uključen u većinu Linux distribucija, izuzetna preglednost, te podrška za više od 20 svjetskih jezika. Osnovna web strana ovog PM alata je locirana na http://developer.imendio.com/wi ki/Planner.

### GanttPV

U krugovima slobodnog softvera se vodi kao najozbiljniji, ali i najmanje user-friendly PM softvare. Njegov grafički interfejs je potpuno različit od drugih alatki kojima se bavimo u tekstu, vjerovatno uslovljen multiplatformskom orijentacijom (GNU/Linux, MacOS, Windows).

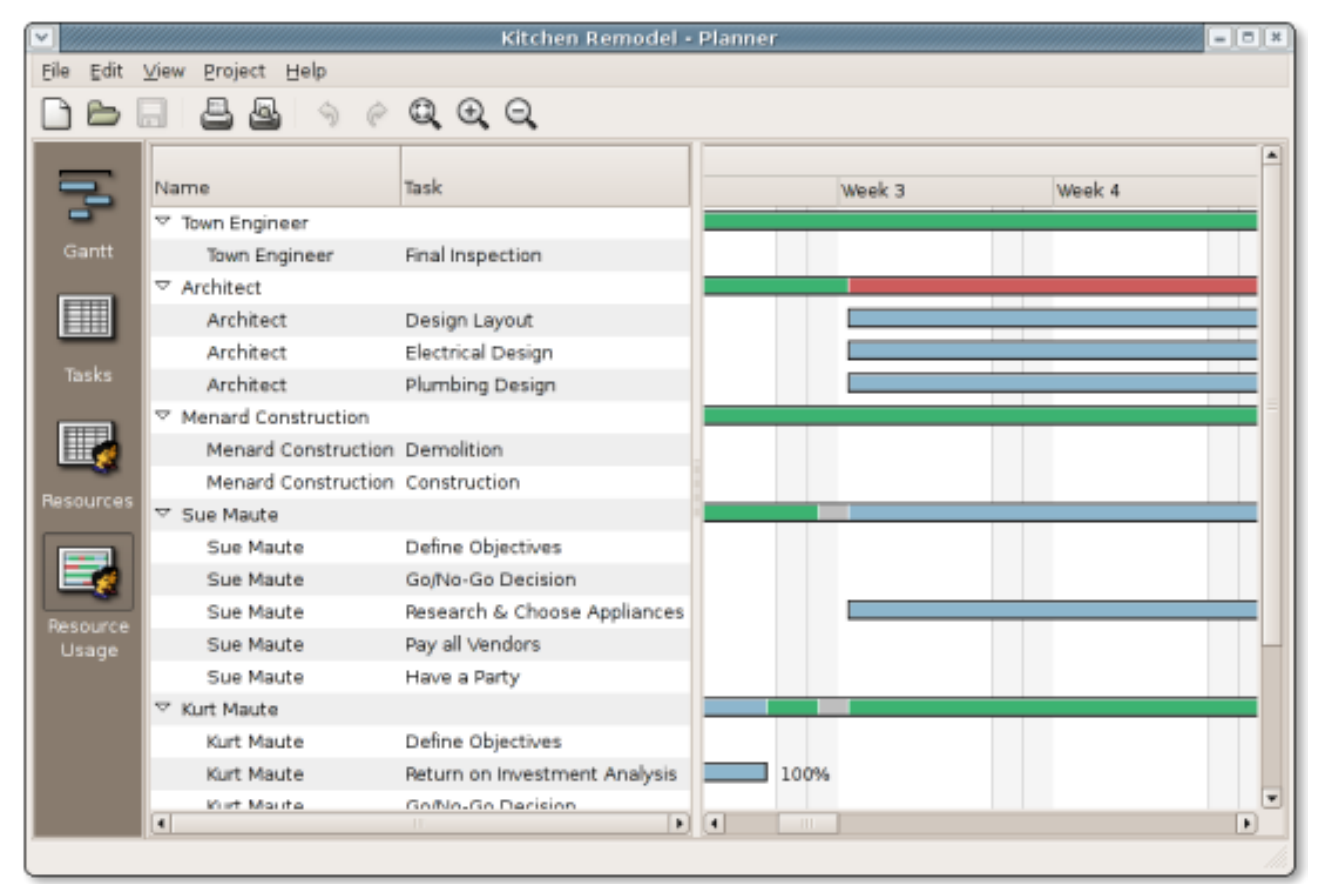

| 5<br> | Name        | Start Date | Duration | Start Date                 | End Date                | 06 | T  | W  | H  | F  | S  |
|-------|-------------|------------|----------|----------------------------|-------------------------|----|----|----|----|----|----|
| -     | First Task  |            |          | [Calculated]<br>2004-06-07 | [Calculated] 2004-06-08 | 07 | 08 | 09 | 10 | 11 | 12 |
|       |             |            |          |                            |                         |    |    |    |    |    |    |
| 2     | Second Lask |            |          | 2004-06-08                 | 2004-06-09              | _  |    |    |    |    |    |
| 3     | Third Task  |            |          | 2004-06-09                 | 2004-06-10              |    |    |    |    |    |    |
|       | Fourth Task | 1          |          | 2004-06-10                 | 2004-06-11              |    |    |    |    |    |    |

No ako navikavanje na nezgodan "upravljač" prođe uspješno, ispod haube vas čekaju brojne za besplatnu branšu nestandardne opcije: automatiziranje aktivnosti, total i free float procjena, planiranje followupa, skriptiranje i neograničeni undo i redo. Za ovaj softver otvorenog koda na Webu je dostupna neočekivano dobra dokumentacija i podrška, te interaktivni tutorijali, a kao polazna stranica može poslužiti http://ganttpv.sourceforge.net

|                                                                                                    | Kpro                             | oject                                                                                                    |
|----------------------------------------------------------------------------------------------------|----------------------------------|----------------------------------------------------------------------------------------------------|
| 2]=# KProject                                                                                                    | -                                |                                                                                                    |
| <u>Eile Edit Settings H</u> elp                                                                                                    |                                  |                                                                                                    |
|                                                                                                    | Firmo                            |                                                                                                    |
| Firmen                                                                                                    | Firma<br>Projekt<br>Beschreibung | Arkler für Lahr (im Schwarzwald) Erwicklung unter Java/C++ im Bereich Archivierungssysteme, Auftragasbwicklung, Bestellwesen, Fakturierung, Kakluklation, Kundenverwaltung, Managementlinformationssystem, Office-Lösungen usw. |
| - Active Group<br>- Active Group<br>- Personen<br>- Durt, Karin<br>- Lauer, Alexandra<br>- Projekte<br>- Ac2013<br>- 2002-03-07 12:45:56<br>an2030 | Anforderungen                    | - Konnthisse in Entwicklung in C++ und/oder Java.<br>- Office Kernitisse<br>- Kennthisse in kaufmännischen Bereich (z.B.<br>Mehrwertsteuerausweisung etc.)                                                                      |
| A02516                                                                                                    | Erfasst am                       | 2002-05-03 17:42:58 Status Bewerbung                                                                                                    |
| Bau-SU                                                                                                    | Geaendert am                     | 2002-05-03 17:42:58                                                                                                    |
|                                                                                                    |                                  |                                                                                                    |
| Ready.                                                                                                    | ,                                |                                                                                                    |

Ovo je sistem za upravljanje projektima, koji funkcioniše pod radnim okruženjem KDE3, razvio je student Tehičkog univerziteta u Berlinu.

Upoznavanje i savladavanje porodice softverskih alatki za upravljanje projektima će se mnogostruko "isplatiti" – gotovo sam siguran da u sljedeći projekt nećete ući bez njih

Namjenjen je prvenstveno freelancerima, u cilju upravljanja odnosima i kontaktima sa klijentima i osobama uključenim u projekat. Temelje KProjecta čine qt3 (kompatibilni odbc engine) i postgresql baza podataka, iako može zamjeniti sa bilo kojom odbc bazom. No, Kprojectu se zamjera nepreglednost, potreba za nešto dužim navikavanjem na okruženje, verzija jedino na njemačkom jeziku, te činjenica da je od 2002. godine u alpha fazi razvoja (verzija 0.1). Više na http://sourceforge.net/projects/kproject.

Upoznavanje i savladavanje porodice softverskih alatki za upravljanje projektima će se mnogostruko "isplatiti" – gotovo sam siguran da u sljedeći projekt nećete ući bez njih. A oni koji su spremni da dodatno pomognu otvoreni kod, slobodno vrijeme mogu investirati u lokalizaciju spomenutih programa.

~ Borislav Tadić

Ekstremno brzo grafičko okruženje

XFCE<sup>4</sup> = malo<sup>~</sup> manje, brzo<sup>~</sup> brže

Kao dugogodišnji rivali na polju dominantnog grafičkog okruženja na GNU/Linuks sistemima mrtvu trku vode GNOME i KDE. Iako su veoma korišćena, ova okruženja u novije vreme polako, ali sigurno dobijaju i trećeg "kolegu". Razlikuje ih puno toga, ali su najvažnije veličina i brzina. Pogađate, u pitanju je njegovo veličanstvo FXCE.

# Dogma jednog nerda

Ja sam jedan od Linux nerdova koji se kunu u Slackware. Razlog tome je (zvučaće neverovatno, ali je istinito) jednostavnost podešavanja mašine, kao i jednostavnost održavanja i upravljanja sistemskim alatima. Sada se verovatno pitate kakve to sve veze ima sa XFCE-om? Pa ima, i te kakve.

Patova odluka da iz zvanične distribucije izbaci GNOME okruženje veliki broj korisnika ove sjajne distribucije dovela je pred tešku odluku između najmanje tri solucije: promeniti distro, kompajlirati GNOME (što je skoro pa ravno samoubistvu) ili promeniti radno okruženje. Neću se obazirati na prve dve mogućnosti, već na treću. Mogao sam da izaberem KDE, ali nisam. Dugo sam pre GNOME-a koristio FluxBox i navikao se na brzo, jednostavno, i funkcioniše kao da mu ništa ne nedostaje. Još jedna bitna stavka u opredeljenju za njega je minimalizam koja se ogleda u nepunih 15MB "teškom" instaleru koji iz izvornog koda kompajlira i instalira XFCE. Mimo njega, možete preuzeti i instalirati binarni paket za distribuciju koju koristite ili čak sami (ručno) kompajlirati od nule.

Namenjen je UNIX-olikim sistemima (provereno se kompajlira na Linux, NetBSD, FreeBSD, Solaris, Cygwin i MacOS X operativnim sistemima, kao i na x86, PPC, Sparc i Alpha platformama).

Razvoj XFCE-a je započeo još 1997. godine, kada je bio zasnovan na XForms grafičkoj osnovi, pa je otuda i dobio naziv "XForms Common Environment" (skraćeno XFCE). Danas njegov izvorni naziv nema baš preterano smisla jer je od verzije 3 zasnovan na Gtk grafičkoj osnovi (na Gtk2 od verzije 4), pa ga danas fanovi nazivaju "Xtremely Fast", što oslikava njegovu glavnu prednost u odnosu na druga masovno zastupljena okruženja. Još jedna specifičnost, koja se ne sreće samo kod ovog okruženja, već ga poštuju i druga, jeste pridržavanje standarda FreeDesektop.org komisije.

upotrebljivo okruženje. Slušajući razne priče drugih korisnika, posle pokušaja sa promenom distribucije i kompajliranjem GNOME-a, odlučio sam se da pokušam sa XFCE-om.

# Od početka do sada

Za razliku od grafičkih okruženja KDE i GNOME, XFCE je modularno okruženje kod kojeg možete da izostavite pojedine komponente a da ono ipak

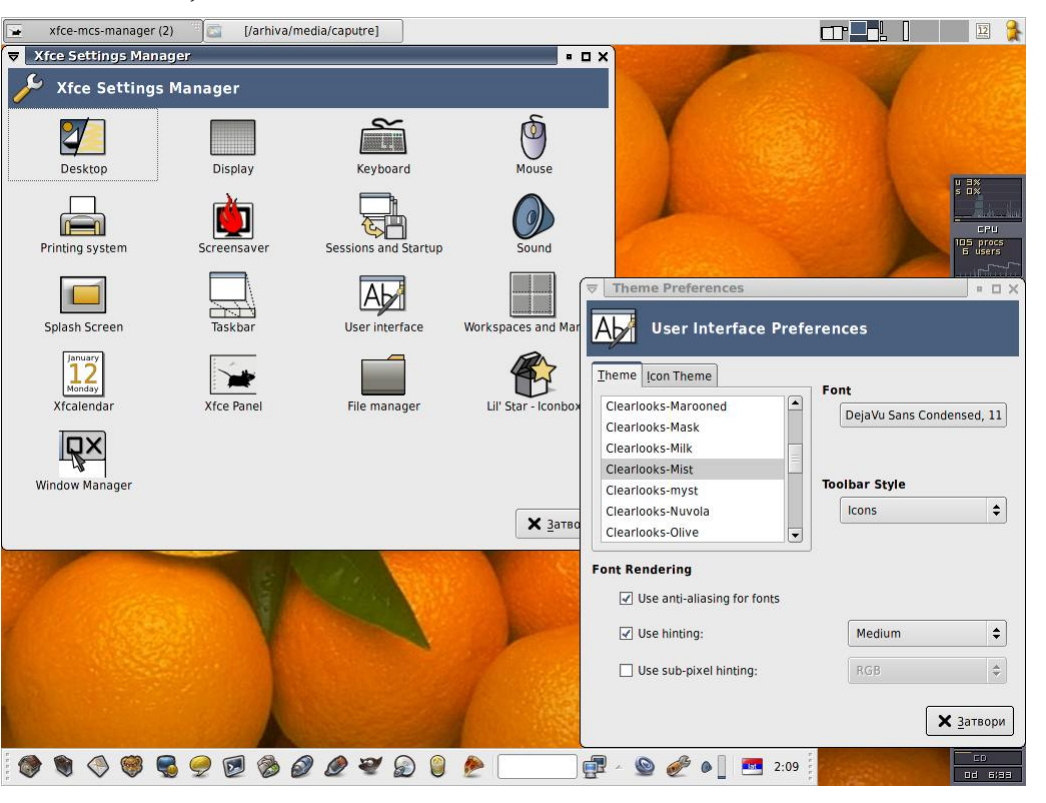

# Modularnost

XFCE se bazira na sledećim komponentama:

- osnovne biblioteke: libxfce4util za pozadinske alate, libxfcegui4 za konstrukciju grafičkog sučelja i libxfce4mcs kao *"backend"* alatima za podešavanja opcija okruženja
- upravnik podešavanja xfce-mcs-manager predstavlja centralizovani kontrolni panel sa nizom prečica do modula za pojedinačna podešavanja okruženja (radna površina, ekran, tastatura, miš, štampači, čuvar ekrana, linija poslova, panel, kalendar, upravnik prozora, radna površina, korisničko sučelje i drugo).
- upravnik prozora xfwm4 omogućava raspoređivanje prozora programa na ekranu, obezbeđuje virtuelne radne površine, podržava providnost prozora na nivou Xorg-a, moguće je menjati teme okvira prozora, sadrži definicije prečica sa tastature, prelazak na drugu radnu površinu skrolovanjem točkića miša na radnoj površini i drugo.
- uređivač menija xfce4-menueditor omogućava prilagođavanje menija radne površine potrebama korisnika.
- Panel xfce4-panel predstavlja vertikalnu i/ili horizontalnu liniju alata na koju je moguće postaviti ikonice kao prečice za pokretanje programa, montiranje uređaja, potenciometar za podešavanje jačine zvuka, indikator tastature, sat i druge dodatke.

skup alata i skripti. Sadrži liniju poslova, dijalog za pokretanje programa (Run) i neke druge alate koje koriste druge XFCE komponente kao i sam panel.

- upravnik datoteka xffm je brzi upravnik datoteka sa dva nezavisna panela, ugrađenom podrškom za Samba mrežne resurse i mogućnošću montiranja i demontiranja uređaja poštujući fstab definicije.
- pretraživač programa xfce4-appfinder je katalog programa dostupnih na računaru, grupisanih po oblastima primene (grafika, mreža, igre i drugo). Pored nezavisnih, on "vidi" i programe iz KDE i GNOME okruženja.
- upravnik sesijama xfce4-session kontroliše događaje i akcije koji se preduzimaju prilikom pokretanja odnosno isključivanja XFCE okruženja. Tako može da zapamti koji su programi bili pokretnuti pri isključivanju okruženja i da ih pokrene pri sledećem pokretanju.
- sistemska linija xfce4-systray je dodatak za panel u koji se smeštaju ikonice pokrenutih programa koje poseduju systray akcije (Gaim, amaroK, kalendar i drugo).

Raspoloživi su još XFCE engine za Gtk2 grafičku osnovu, teme ikonica (PNG i SVG), teme okvira prozora, jednostavan kalendar sa podsetnikom, beskorisne igračkice (čemu ovo služi, a uz to i ne radi?!) i drugo.

| • | upravnik radne           |
|---|--------------------------|
|   | povšine xfdesktop        |
|   | omogućava postavlja-     |
|   | nje slike radne površi-  |
|   | ne (wallpaper) i upo-    |
|   | trebu menija radne       |
|   | površine (dobija se de-  |
|   | snim klikom na radnu     |
|   | površinu). Slikama ra-   |
|   | dne površine je mogu-    |
|   | će menjati osvetljenost, |
|   | a podržana je i auto-    |
|   | matska promena slike     |
|   | pozadine pri svakom      |
|   | novom pokretanju         |
|   | okruženja iz predefini-  |
|   | sane liste slika.        |
|   | Podržava još Xineramu    |
|   | i višeekranski rad.      |

• xfce-utils predstavlja

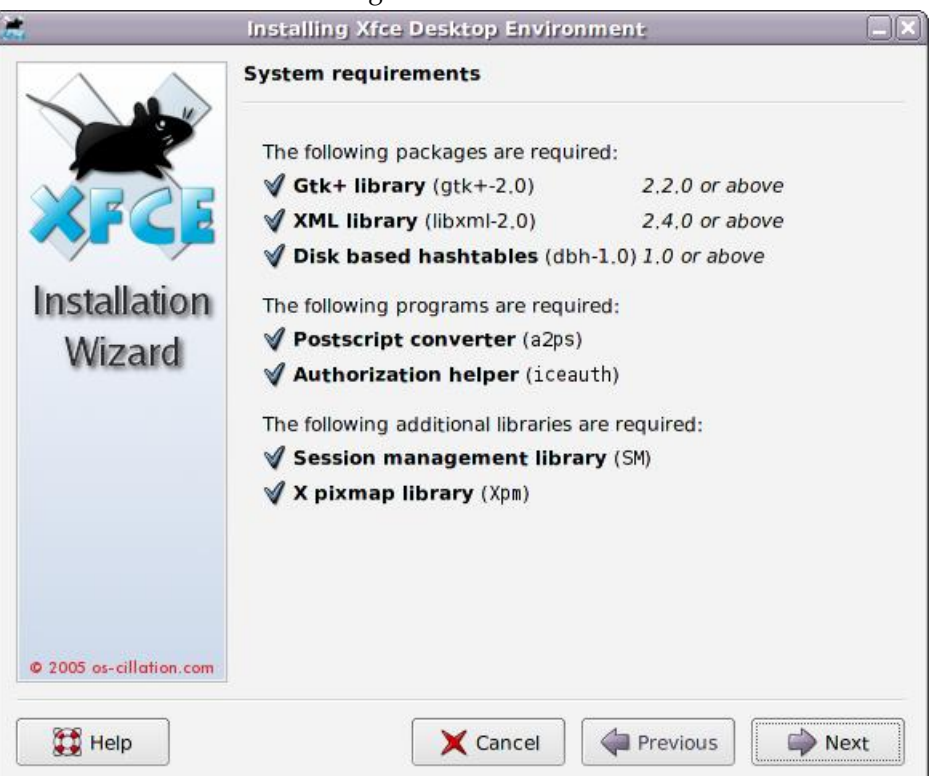

# Instalacija

Do nedavno je instalacija XFCE-a iz izvornog koda zadavala glavobolje čak i iskusnijim korisnicima Linuxa, zbog većeg broja međusobno povezanih komponenti, pa je bilo potrebno kompajlirati ih i instalirati po tačno definisanom redosledu. Sada je tome došao kraj. Velika olakšica pri instalaciji novih verzija XFCE-a je instaler. U pitanju je projekat os-cillation.com koji donosi "setup" pakete koji u sebi sadrže grafički instaler, izvorni kod i rutinu za proveru zavisnosti.

Za početak je potrebno da obezbedite na svom računaru *pkgconfig*, *libxml2*, *libdbh*, *Gtk+2*, *libICE* i *lib-SM* iz devel paketa X.org ili XFree86 sistema (svi su verovatno već prisutni na vašoj distribuciji, a i ako nisu lako se pronalaze na freshmeat.net-u i instaliraju). Kada pokrenete instaler pod X-om kao root (ovo je obavezno), rutina za proveru zavisnosti će ustanoviti da li je vaš sistem spreman za kompajliranje XFCE-a. Ukoliko nije, obavestiće vas koji paket nedostaje i odakle se može preuzeti. Ponudiće vam se izbor komponenti koje možete da instalirate, a nakon toga će instaler raspakovati potrebne pakete sa izvornim kodom, kompajlirati ih i instalirati. Ceo ovaj postupak traje u proseku dvadesetak minuta. Meni je prošao bez ikakvih problema, pa sam mišljenja da će i drugim korisnicima Slackware distribucije ovaj proces proteći bez komplikacija.

Pošto se instalacija okonča, korisnik će o tome biti obavešten, pa je samo još potrebno odjaviti se, izabrati novo radno okruženje i ponovo prijaviti na sistem.

# Zaključak

Aktuelna stabilna verzija u trenutku pisanja teksta je 4.2.2. Kao i prethodna, izuzetno je stabilna, a o brzini se nema šta reći. Jedinu zamerku imam za upravnik datoteka (xffm) koji deluje nedorađeno i pomalo kilavo (mada je u toku pisanje novog upravnika datoteka od nule, koji će se bazirati na *File Chooser* komponenti Gtk2 sistema), pa je moj izbor alternativnog rešenja pao na odličan ROX-Filer. Za korisnike sa slabijim mašinama koji žele radno okruženje izgrađeno na Gtk2 grafičkoj osnovi, a da to nije GNOME, XFCE je pravi izbor.

Korisne adrese: http://www.xfce.org http://forum.xfce.org

~ Aleksandar Urošević

# David protiv Golijata

iliti: može li Kpdf 0.4.x da obori na kolena Adobe Reader 7.0?

KPDF će vam ponuditi prilagođavanje izgleda i ponašanja interfejsa, accessibility sekciju za ljude sa invaliditetom, Presentation odeljak (odgovara Fullscreen modu Adobe Readera), i jednu vrhunsku mogućnost – Performance, gde ćete, uz jasna i kratka uputstva, podesiti Kpdf prema snazi svog računara.

# Sukob čitača

Ma koliko ovaj podnaslov delovao čudno, s obzirom da kod nas ima toliko ljudi koji čitaju da su šanse da se oni sukobe otprilike 1:10.000, posmatrajte šire, novo značenje ove reči (čitač) – kompjuterski program koji omogućava prikazivanje (nekog) sadržaja, u konkretnom softver za prikazivanje ovih elektronskih dokumenata.

Na ovom polju, posebno na Windows i Mac OS platformama, godinama je već dominantan Acrobat Reader kompanije Adobe, inače tvorca pdf formata. Nekoliko verzija je dostupno i za unixoide, uključujući i poslednju, verziju 7.0 koja sobom donosi i novi naziv čitača – Adobe Reader. S obzirom da

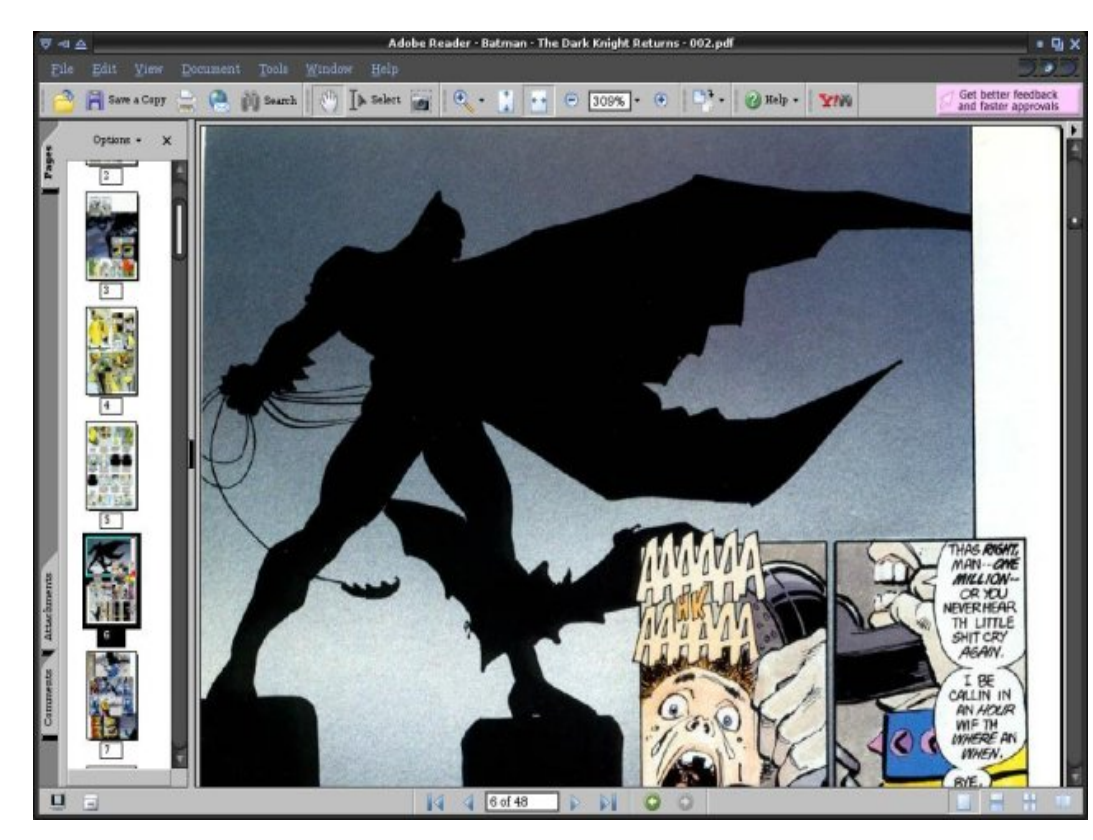

slučaju pdf fajlova. Pdf se poslednjih godina etablirao kao de facto standard za elektronski prenos dokumenata, sjedinjujući nekoliko bitnih elemenata: 1) pojednostavljeni oblik PostScripta, koji određuje izgled dokumenata i grafike, 2) sistem ubačenih fontova - omogućava da ovi budu deo samog dokumenta, potpuno nezavisni od sistemskih fontova, i 3) sistem pohranjivanja podataka - obezbeđuje da se pomenuti elementi spakuju u jedan kompaktan fajl, uz kompresiju prema potrebama autora. Štaviše, postoji veliki broj mobilnih uređaja koji su sposobni za prikaz pdf-a, a tome uveliko doprinosi činjenica da tekst i grafički delovi prisutni u dokumentu ne zavise do rezolucije displeja, kao i otvorenost formata, tako da svako može da razvije odgovarajući

dolazi direktno od kreatora, ovaj besplatni (ali ne i slobodni) čitač ima brojne napredne opcije, koje olakšavaju baratanje dokumentima i tzv. ebook-ovima. Program iza sebe ima imperiju koja je relativno skoro svarila i jednu Macromediju, decenijski staž i milione korisnika.

Na crtu mu staje Kpdf, prilično zelen proizvod iz kuhinje slobodnog softvera,

doduše baziran na poznatom Xpdf-u (čiji je interfejs prilično zastareo i nekomforan). Kpdf je svoju revoluciju doživeo u verziji 0.4 koja je deo KDE-a 3.4, i po anketi na http://kde-look.org postao najpopularnija aplikacija novog KDEa.

Hajd' na mejdan da se ogledamo, ako žena nisi... Opcije Adobijevog pulena su poznate svakome koje pročitao barem nekoliko pdf dokumenata – odličan i vrlo brz rendering stranica, laka pretaga teksta, copy/paste funkcije koje uključuju i grafičke elemente, raznovrsni modusi pregleda – single page, continuous mode, fit page, fit width, fullscreen... Poslednja verzija omogućava i popunjavanje elektronskih obrazaca, a deo standardnih opcija su i sigurnosne postavke, bookmarks, thumbnails, komentari i prilozi (attachments) dokumentima. U stvari, mogućnosti ima toliko da ih verovatno nećete sve iskoristiti u svakodnevnoj upotrebi, a ako želite da budete profi, tu je opširan Help.

No, ljubitelj slobodnog softvera će uvek potražiti alternativu vlasničkim programima, a gorepomenuti Kpdf ima sve kvalifikacije da bude dostojna zamena. Pri prvom, izuzetno brzom pokretanju dočekaće vas spartanski interfejs, donekle sličan Adobe Readeru, samo manje ispunjen ikonicama i jezičcima. Najvažnije i najnaprednije opcije su prisutne, smeštene na dohvat ruke, a podrazumevano uključene info poruke će vas obavestiti o mogućim akcijama kako budete krenuli u igranje podešavanjima.

A podešavanja su, po skromnom mišljenju autora ovog prikaza, među najboljima u svetu slobodnog softvera. Za razliku od ostalih, koji kao deo svog KDE-a imaju i ktts (text-to-speech) podsistem, moći će označeni deo teksta da prepuste na čitanje računaru: ako ništa drugo, sintetizovani glas će vas zabaviti, a biće veoma koristan onima koji imaju problema sa vidom.

Nadamo se da vas je prethodni prikaz uverio da je Kpdf dostojna zamena za vlasnički Reader i da će naći svoje, više nego zasluženo mesto na vašem računaru. Bilo da ste ljubitelji slobode, ili jednostavno brzine i odličnih performansi, Kpdf se jednostavno ne sme zaobići. Ni u kom slučaju.

~ Petar Živanić

uglavnom pretrpanih KDE programa, Kpdf će vam ponuditi prilagođavanje izgleda i ponašanja interfejsa, accessibility sekciju za ljude sa invaliditetom, Presentation odeljak (odgovara Fullscreen modu Adobe Readera), i jednu vrhunsku mogućnost - Performance, gde ćete, uz jasna i kratka uputstva, podesiti Kpdf prema snazi svog računara.

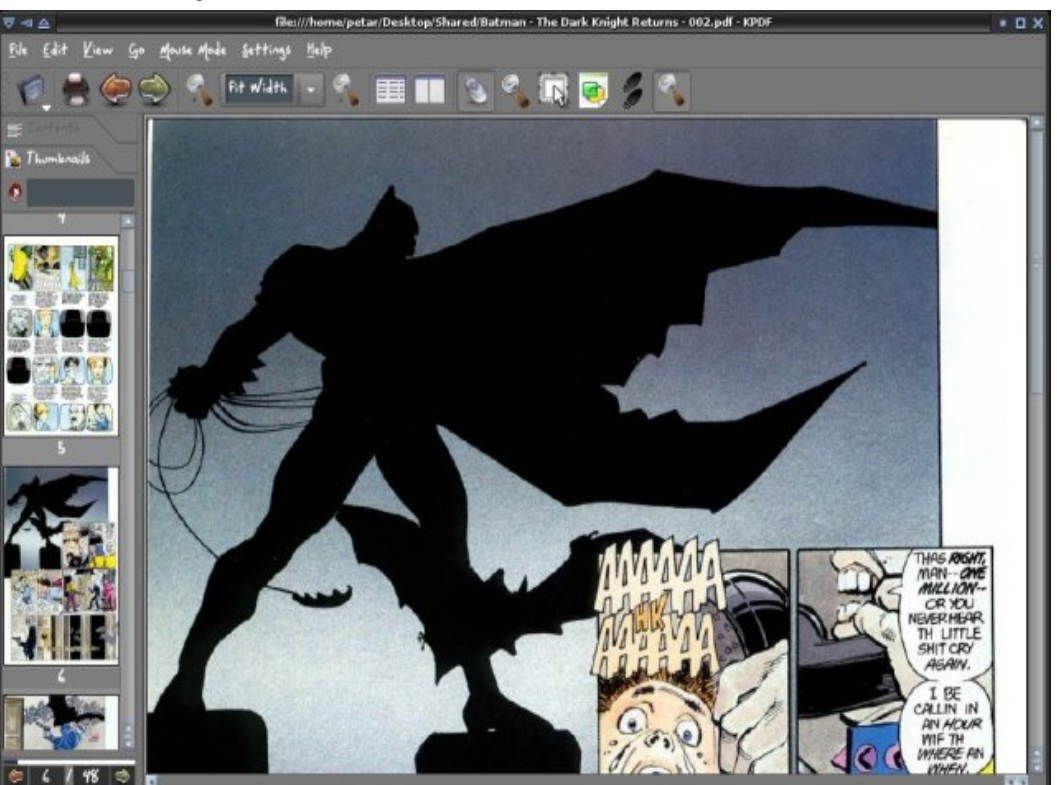

Kpdf ima mogućnost da podesi stepen opterećenja procesora i memorije; naročito pleni prilagođavanje iskorišćenosti memorije, od minimalne, preko one za sisteme sa 256 mb rama, gde se kešira sledeća strana i ubrzava pretraga, do postavki za mašine sa preko 512 mb memorije, kada će program u keš smestiti ceo dokument i time maksimalno ubrzati pretraživanje i rendering. To se naročito dobro vidi pri pregledanju fajlova ispunjenih grafikom, poput stripova ili ilustrovanih knjiga. Opcije page only, continous, two page view, fit page, fit width, pretraga i kopiranje delova teksta i slika koje ćete sačuvati na disku ili u clipboardu – sve je to lako izvesti u novom Kpdf-u. Za one

# Download **Red u haosu** Katalogizacija podataka na Linuxu

Kupili ste računar. Jednog dana ste napisali pismo nekome i sačuvali ga u home direktorijumu. Sledećeg dana ste hteli da nacrtate nešto u GIMPu. I tu sliku ste sačuvali u home direktorijumu.

Posle nekoliko meseci home direktorijum je postao pretrpan fajlovima i više niste bili u stanju da se snađete u njemu. Odlučili ste da razdvojite datoteke po tipovima i da tekstualne dokumente držite u jednom, slike u drugom, a muziku u trećem direktorijumu.

I sve je bilo u harmoniji dok vam nije zatrebao ugovor od predprošle godine za koji znate da je tu negde, samo što ne možete da se setite kako ste nazvali fajl.

Veći deo današnjih PC i Mac korisnika se bar jednom našao u sličnoj (ili mnogo goroj) situaciji.

U ovom broju ću vam predstaviti nekoliko programa koji će vam pomoći u ovakvoj situaciji, ili će sprečiti da do nje dođe.

# Kat 0.5.2 i Beagle 0.0.9

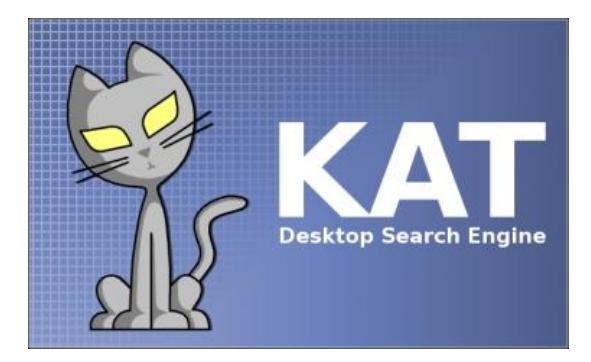

Poslednjih meseci su, zahvaljujući Google Desktop Search programu i Tigru (novoj verziji MacOS X-a), alati za pretragu podataka na lokalnom računaru došli u centar pažnje.

Dva najpopularnija takva alata za GNU/Linux i \*BSD platforme su Kat (pravljen za KDE) i Beagle (za Gnome). U stanju su da indeksiraju najrazličitije tipove fajlova – među njima su i svi OpenOffice.org formati.

Pre upotrebe, morate pokrenuti sistem za indeksiranje datoteka što će potrajati dosta vremena ako imate velik hard disk jer program mora da otvori svaki poznat fajl i da reči, koje se nalaze u njemu, ubaci u svoju bazu podataka. Kad se odradi taj mukotrpni deo, sve ostalo je uživanje – sve što poželite da nađete, biće pred vašim očima dok kažete abrakadabra.

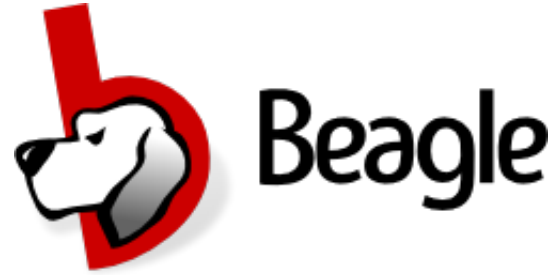

Najveća mana Beagle programa je ta što za svoj rad zahteva Mono platformu (slobodna implementacija Microsoft .NET Framework-a) pa će vam biti potrebna dobra veza sa Internetom da bi ste preuzeli sve potrebne pakete.

| Kat:       | http://kat.sourceforge.net      |
|------------|---------------------------------|
| Beagle:    | http://beaglewiki.org/Main_Page |
| Licenca:   | GNU General Public Licence      |
| Platforma: | POSIX                           |

# KimDaBa 2.1

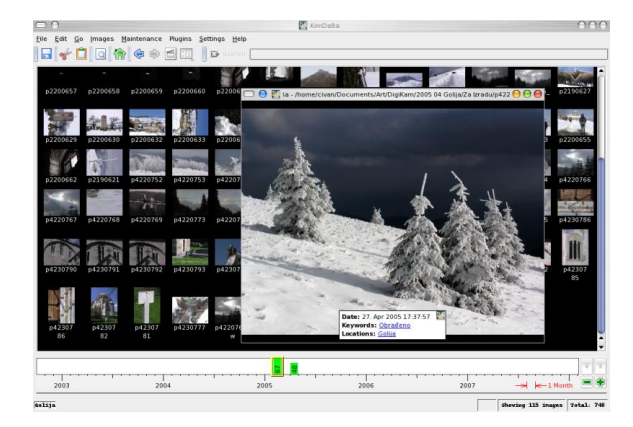

KimDaBa program je nastao sa idejom da bude najbolji organizator digitalnih fotografija na tržištu. Moram priznati da to, u neku ruku, i jeste.

Program vam omogućava da za svaku fotografiju navedete gde je snimljena, ko se nalazi na slici, vreme kad je slika nastala, kao i da definišete svoje ključne reči koje će vas asocirati na nju. Ako je fotografija snimljena digitalnim fotoaparatom i u sebi sadrži EXIF informacije, one će biti automatski učitane.

Kada potrošite koji sat na uređivanje vašeg ogromnog albuma, nastupa nirvana.

Sada vam je svaka slika udaljena samo nekoliko kliktaja mišem. Ako, na primer, poželite da vidite sve slike na kojoj se nalazi neka određena osoba kliknite na Persons i onda na tu osobu.

| Adresa:    | http://ktown.kde.org/kimdaba |
|------------|------------------------------|
| Licenca:   | GNU General Public Licence   |
| Platforma: | POSIX: KDE                   |

# Jamboree O.5

Do današnjeg dana je napravljeno na stotine programa za organizovanje velike kolekcije mp3 fajlova. Ako vam ne odgovara ideja katalogizacije pesama u drvoidnu strukturu – žanr, autor, album – kao što je to napravljeno u amaroK i Juk mp3 plejerima, nego želite nešto drugačije, onda probajte Jamboree.

Ovaj program je organizovan kao Apple iTunes pa tako sa leve strane imate spisak plejlista, dok sa desne imate liste autora, albuma i pesama. Kada izaberete neke autore, u listi albuma se automatski prikažu samo njihovi albumi, dok se ispod prikazuju sve pesme sa izabranih albuma. Program nema apsolutno nikakvih posebnih mogućnosti kao što su cross-fade i slični efekti, ali zato radi mnogo brže nego bilo koji savremeni plejer.

| Adresa:    | www.imendio.com/projects/jamboree |
|------------|-----------------------------------|
| Licenca:   | GNU General Public Licence        |
| Platforma: | POSIX: Gnome                      |

# **Console Password Manager 0.8beta**

| host/service<br>www.google.de/ssh<br>USGF:                            |
|-----------------------------------------------------------------------|
| suest<br>hanry<br>root                                                |
| created by Harry B. Charry bean.st><br>created on 2005-04-13 11:51:15 |

Ne znam za vas, ali lično znam napamet preko 20 različitih korisničkih imena i lozinki za različite naloge za e-poštu ili za pristup određenim sajtovima i forumima. Ako vam se lozinke počnu množiti vrtoglavim brzinama, isprobajte ovaj program. Možete ih organizovati po grupama radi lakšeg snalaženja.

Svi podaci se kriptuju pomoću GnuPG-a da niko osim vas ne bi mogao da pročita vaše lozinke. Na ovaj način jedina lozinka koju morate da znate je ona za GnuPG i sa njom nema šale – ako je zaboravite, pozdravite se sa svim podacima koje ste šifrovali.

# Adresa: www.harryb.de/dokuwiki/doku.php?id=harry:cpm Licenca: GNU General Public Licence Platforma: POSIX: Console (Ncurses biblioteka)

~ Ivan Čukić

# GNUzilla

Razvojni put našeg i vašeg časopisa

"Ni iz čega sam izgradio ovo kraljevstvo. Kada sam počeo, sve ovo bila je močvara. Ostali kraljevi rekoše da sam budala što gradim zamak u močvari... Ali gradio sam ga, njima u inat! Taj zamak je potonuo u močvaru.

Zato sam izgradio drugi... I taj je potonuo u močvaru. Tako izgradih treći. Taj je prvo izgoreo, prevrnuo se, i onda potonuo u močvaru! Ali četvrti, četvrti je stajao!"

"Monty Python and The Holy Grail"

# Linux Magazin

Jednom davno – daleke 2003. godine, u septembru mesecu – na forumima sajta www.linuxo.org pokrenuta je priča o pravljenju prvog časopisa na srpskom jeziku posvećenog operativnom sistemu GNU/Linux.

Sama ideja i nije bila nova – momci iz projekta OSNY (Open Source Network of Yugoslavia) su nekoliko godina ranije bili razmišljali da pokrenu nešto slično, ali su zaključili da u našoj zemlji nema dovoljno interesovanja.

# Format

Tako je 9. oktobra na forumu osvanula poruka sa anketom "Da li želite domaći Linux magazin?" i krenula je diskusija. Prve rasprave su bile vezane za format izdanja časopisa – da li praviti elektronsku verziju (i, u tom slučaju, da li je naplaćivati) ili praviti štampano izdanje. Većina učesnika je bila za štampano izdanje, ali je problem bio naći nekoga ko je u stanju da to finansira.

Sledećih nekoliko meseci prošlo je u traženju izdavača, štamparije, u biranju kvaliteta papira, štampe, odnosa broja strana koje će biti u boji i broja crno-belih; da bismo, na kraju, shvatili da nemamo para ni za najjeftiniju soluciju.

Nekoliko meseci kasnije javila se revolucionarna ideja, koja je unela malo optimizma u tada već zamrlu priču: naime, da časopis bude u elektronskom obliku i da se isporučuje na kompakt-diskovima u formatima HTML i PDF, zajedno sa brdom programa koji bi popunili ostatak CD-a. Ideja je bila jednoglasno prihvaćena i počele su da se rasplamsavaju rasprave na drugim poljima.

## Pismo

Pismo na kojem bi se časopis izdavao bilo je sledeća po veličini kost u grlu svih učesnika. Latinica ili ćirilica – pitanje bez kog, u današnje vreme, ni jedna rasprava ne može da se završi.

U to ime je postavljena nova anketa na forumu i donela je slične rezultate kao i ona vezana za format – većina je bila za to da časopis postoji i u ćiriličnom i u latiničnom obliku; kao i da postoji i u štampanom i u elektronskom obliku. Sve je to lepo, ali ko bi bio u stanju da pravi četiri različita izdanja svakog meseca (ili šest, ako uzmemo da je

# Pronalaženje istorijskih izvora vezanih za Linux Magazin

Čovek bi očekivao da o događajima od pre nekoliko godina može naći svakakve podatke. Još ako je i sam bio učesnik, ne bi trebalo da ima problema pri rekonstrukciji.

Jedini očuvan izvor rasprava vezanih za Linux Magazin je forum na sajtu www.linuxo.org. Ali čak ni on ne sadrži sve poruke u njihovom izvornom obliku.

| Coll Many Co. Bookravity Taxir Male                                                                                          | 🤴 linux-magazin.org - Mozilla Firefix «G                                                                                                    | b>                                                                                                    |                                                                                                    | 00                                                  |
|----------------------------------------------------------------------------------------------------|----------------------------------------------------------------------------------------------------|----------------------------------------------------------------------------------------------------|----------------------------------------------------------------------------------------------------|-----------------------------------------------------|
| <ul> <li>D x #http://www.incelhost</li> </ul>                                                                                | loc/www.Unadfagador/_html/main.php?locale+sr                                                                                                    |                                                                                                    | • 0                                                                                                    |                                                     |
| <b>O</b> Linu                                                                                                    | X:MAGAZIN                                                                                                    |                                                                                                    |                                                                                                    | Тирилица                                            |
| Sod<br>naizo dasp<br>ure daspate                                                                                             | Dobrodošili na prezentaciju Linux i<br>t doposo je trednico u sevinjo tek i rednico se<br>podrale specifi. Di lev to ti podraj, kole je pod<br>jej, take de danopis, za sato, nele utazir u danaga<br>jeje, korenjo (zapose odvinka čorest Dire v<br>podraj, take da danopis, za sato, nele utazir u danaga<br>neje korenjoj; dapose odvinka čorest Dire v<br>podraj, take da danopis, za sato, nele utazir v da<br>podraj, take da danopis, za sato, nele utazir v da<br>podraj, take da danopis, za sato, nele utazir v da<br>podraj, take da danopis, za sato, nele utazir v da<br>podraj, sato da danopis, sato da danopis, sato da<br>podraj, sato da da da da da da da da da da da da da | Magazin-a<br>da će prvi broj<br>robno promesti<br>pro obliku.<br>na kome će se<br>kosalitijih vesti iz<br>zije istog (POF).<br>(KDE, GNOME, | Linkovi:<br>Linux Magazin Forum<br>Forum (e. produčija<br>diskušje vezane za Mog<br>Perem kaje vezane za Mog<br>Perem kaje se pismo de<br>protece na sekšeja obras.<br>HK kasli<br>intelasanet činos-magen | SBITO ZB<br>B2N<br>a Linux Magazin<br>ar forum nije |
| dijudijal i siji moja<br>Jezgro časopise: <u>Sona krate</u> so<br>Spissk rubrika i njihovih uređivač<br><b>Distribucije:</b> | ce de magne reduit is neover ear spine pro                                                                                                    | Sacca Kanadara ( A                                                                                                    | Netar İsrami, Neta Miasso<br>W <b>are:</b>                                                                                                    |                                                     |
| Slackware Linux                                                                                                    | Serveri (X, CLPS, APACHE)                                                                                                    | Pantera                                                                                                    | e<br>hanil                                                                                                    |                                                     |
| **                                                                                                    |                                                                                                    |                                                                                                    | P                                                                                                    | por: GRF 2 Adbin                                    |

Krajem 2003. godine je otvoren zvanični sajt magazina na adresi www.linux-magazin.org i sve diskusije su prebačene na njegov forum. Na žalost, sve rasprave iz tog vremena su izgubljene zbog problema sa bazom podataka na serveru na kom je sajt bio smešten.

Posle propadanja tog foruma, napravljen je nov na sajtu Zaječarske gimnazije. Novi forum je doživeo sličnu sudbinu i bio izbrisan posle svega nekoliko meseci.

Ubrzo zatim je i adresa www.linuxmagazin.org potpuno ugašena zbog zamiranja celog projekta.

bilo i zagovornika formata PDF i HTML)?

### Organizacija i uredništvo

Paralelno sa diskusijom o načinu izdavanja, vodile su se i malo konkretnije diskusije o samom sadržaju časopisa.

Uredništvo, ili – kako je to tada bilo nazivano – "jezgro" časopisa činili su: Toma Janković, Ivan Jelić, Ivan Čukić, Vladimir Zečević, Marko Milenović, Sloba Kovačević, Petar Živanić i Neša Milanov.

Tekstovi su podeljeni na četiri rubrike - Distribucije, Softver, Hardver i Ostalo. Svaka od rubrika je bila dodatno podeljena na podrubrike, a svaka podrubrika imala je svog urednika.

Sama organizacija bila je dovoljno dobro osmišljena za jedan ozbiljniji časopis. Jedini problem je bilo to što je reč "urednik" značila "tekstopisac" jer je, od dvadesetak ljudi koji su se bili prijavili da rade na magazinu, ostalo samo nas osam.

# Gašenje ideje

Kao što to obično biva, časopis nije bio objavljen ni u sledećih godinu dana. Nekoliko čla-

nova uredništva se izgubilo, a ostali su se jednostavno umorili i razočarali zbog svih stvari koje su se desile, ili, bolje reći - koje se nisu desile.

Tadašnju situaciju najbolje opisuje ova tema na forumu magazina: **Markominus** 

Pa dobro ljudi jel se kuva šta oko tog časopisa ili ne?

Već godinu dana je prošlo od prvih ideja.

Jeste razmislili da izdajete za početak jedan ili dva broja godišnje, pa onda da povećavate učestanost prema tome kakve budu finansije i slo bodno vreme?

Jeste našli neke sponzore?

Uopšte jel se još razmišlja o tome ili ste odustali?

# civan

U svakom slučaju, originalna zamisao je propadala više puta i na kraju propala.

Postoji šansa da će se nešto i desiti, ali...

### Markominus

Pa od čega zavisi to nešto, a šta utiče na ali?

### **IvanJelicKV**

Nešto zavisi od toga što nemamo ljudi koji hoće to ozbiljno da rade. Bilo nas je 10-ak pre godinu dana, medjutim, ekipa se ubrzo raspala, a ostalo je nas max 5 koji su još uvek nešto pričali i pokušavali da izvuku, ali to je ipak malo. Sada postoje ideje da se možda radi nešto kao ne wsletter koji bi izlazio periodično, na manjem broju strana, možda za početak online, ali sve je to još uvek u fazi razmišljanja.

zašto? da se ne bi ponovila istorija linux magazina

# GNUzilla

Posle gašenja početne ideje i potpunog zamiranja diskusije na forumu, jednog dana me je Ivan Jelić pozvao telefonom i upitao: "Da li si ti i dalje zainteresovan da pravimo časopis?". Naravno da je dobio potvrdan odgovor, samo što uopšte nisam bio optimista.

# Već viđeno

Mesec dana kasnije je na sajtu www.fsn.org.yu osvanuo forum posvećen budućem časopisu i oživele su sve prepirke koje su do sada vođene nekoliko puta, uz jednu novu - ime časopisa.

> Elem, nekolicina nije bila zadovoljna imenom "Linux Magazin" iz prostog razloga što je potrebno staviti akcenat na slobodan softver, a ne samo na jedan njegov proizvod.

> > I tako je, zahvaljujući Petru Živaniću, nastalo novo ime - GNUzilla

(ostali predlozi su bili LiGNUx, LiGNUzilla i drugi).

# Prvi broj

Šta je razlikovalo novonastalu situaciju od prethodnih? Ključna razlika je bila u tome što su sva neslaganja bačena u drugi plan, a prioritet je bio objavljivanje prvog broja.

Odlučeno je da format bude PDF, a pismo latinica. Sve eventualne diskusije oko toga su ugušene i ostavljene za kasnije – kad projekat zaživi. U ovom potezu su neki od učesnika projekta videli ukidanje slobode i zavođenje diktature. Sloboda odlučivanja jeste bila ukinuta, ali samo utoliko što niko nije mogao da odlučuje o tome šta će neko drugi da radi.

Dogovoreno je da će svako ko želi časopis u drugom formatu, pismu ili na drugom jeziku dobiti kompletan "izvorni kôd" svakog broja, u isto vreme kad glavna verzija ide na prelom, i da će na taj način biti u stanju da napravi onakvo izdanje kakvo želi.

Na taj način je nastalo eksperimentalno aprilsko ćirilično izdanje zahvaljujući Aleksandru Uroševiću.

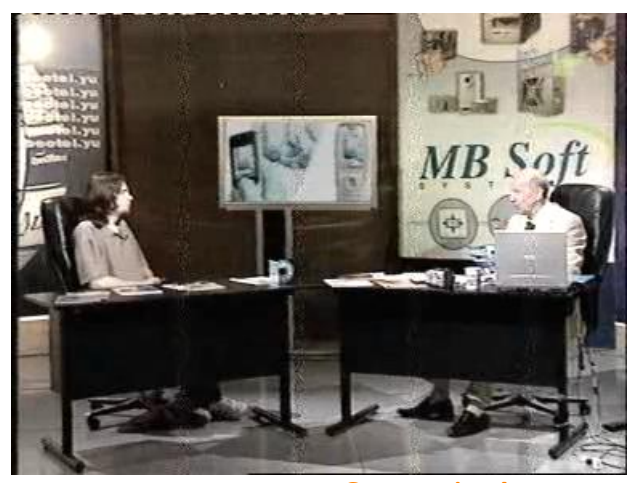

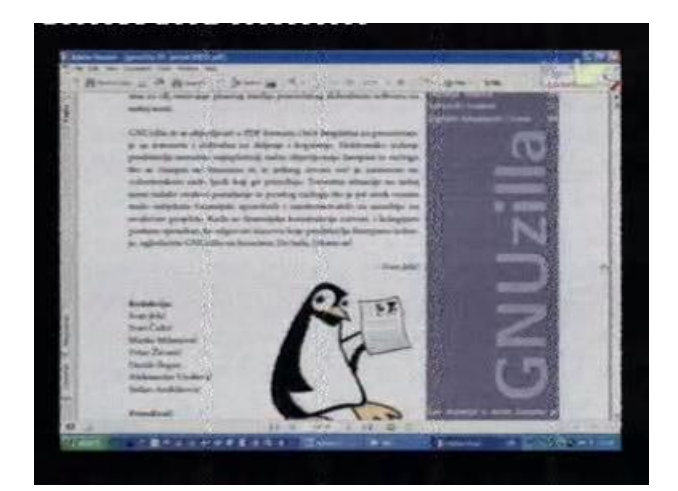

# Srećan kraj

Mislim da vam je ostatak priče poznat – prvi broj GNUzilla magazina je objavljen 31. decembra 2004. godine i pročitalo ga je više od dve hiljade ljudi. U predvečerje izlaska ovog izdanja koordinator projekta Ivan Jelić predstavio je magazin u emisiji Polarotor na 3K (video zapis veličine 8,6MB i audio zapis u OGG formatu veličine 460KB dostupni su za preuzimanje sa matične strane za download i sa zvaničnih mirrora), a uz to se pojavio i osvrt na GNUzillu u "Svetu Kompjutera" iz pera Aleksandra Uroševića. Making history? Oh, yeah...

~ Ivan Čukić

# Mrežni bonton – Netiquette

Svi smo upoznati sa postojanjem raznih pravila ponašanja, što za stolom, što u gradskom prevozu, što kad se pišu pisma i telegrami. Pristojno ponašanje je apstraktan pojam, i ne postoji neka očigledna kazna za nepoštovanje pravila, ali će vas drugi ljudi izbegavati i smatrati vas mizantropičnim čudakom (što, ruku na srce, i nije baš toliko strašno u današnje vreme).

Kad god bi se novi vid komunikacije pojavio i zaživeo, rađala bi se i pravila pristojnog komuniciranja. Isprva su to bili govor i pokreti, pa pisma, pa telefon, a danas postoji i kultura elektronske komunikacije. Dokument koji sadrži odrednice pristojnog ponašanja na mreži je RFC (Request For Comment) 1855, poznatiji kao Netiquette. Na samom početku dokumenta se jasno kaže da nije u pitanju nikakav zvaničan mrežni standard, niti da je u pitanju konačan popis pravila. Ukratko, RFC 1855 je samo veoma dobar nacrt mrežnog bontona, koji svaka organizacija može prepravljati za svoje potrebe.

Netiquette sadrži tri krupna odeljka: međusobna komunikacija pojedinaca, komunikacija pojedinca sa mnogima, i informacioni servisi. Slede izvodi iz sva tri odeljka, za koje mislim da su najbliži prosečnom korisniku mreže.

# Međusobna komunikacija pojedinaca

Dokument u ovom delu obrađuje obraćanje epoštom, chat-om, kao i administriranje ovih servisa. Neka zanimljiva pravila iz svakog od odeljaka slede.

### E-mail:

- Linija teksta u poruci ne bi trebalo da prelazi 65 karaktera, a na kraju svake linije treba ostaviti carriage return.
- Koristite mešano velika i mala slova, pošto je korišćenje samo velikih slova nepregledno i izgleda kao da vičete.
- Koristite smajlije, ali ne često.
- Ukoliko šaljete nekripotvanu poštu internetom, ne smatrajte je sigurnom. Ne šaljite e-poštom podatke koje ne biste slali običnom poštom.
- Ukoliko vaše pismo sadrži puno teksta, dobro je naznačiti to primaocu ubacivanjem reči "Du-

gačko" u naslov (subject) poruke. Poruka od sto ili više linija smatra se dugačkom.

- Kada odgovarate na tuđe pismo, i pri tom uključujete sadržaj prethodne poruke, tekst vaše poruke bi trebalo da bude posle teksta prvobitne. Delove teksta prvobitne poruke koje smatrate nebitnim za nastavak komunikacije možete obrisati, ali nikako ih nemojte prepravljati.
- Poprilično je lako poslati pismo preko interneta tako da izgleda kao da je pošiljalac neko drugi. Pažljivo proučite sumnjiva pisma pre nego što odlučite da li je pismo valjano ili ne.
- Imajte u vidu da ljudi sa kojima se dopisujete možda žive na drugoj strani planete, te da nije uvek moguće da vam odgovore u relativno kratkom roku. Uvek sačekajte makar 24 časa na odgovor, čak i ako je vaš zahtev bio hitan.
- Budite konzervativni kada šaljete, a liberalni kada primate poštu. Nikad ne šaljite "usijane" poruke (poruke sa jakim i provokativnim emotivnim sadržajem), ali se nemojte iznenaditi ako takve poruke primite. Mudro je ne odgovarati na "usijana" pisma.
- Ukoliko vaš sistem dozvoljava automatsko preusmeravanje pošte, pazite da ne ostavite na nekoliko računara takvu opciju uključenu, čime biste izazvali kruženje pisama i zatrpavanje mreže.

# Chat:

- Koristite velika i mala slova, kao i interpunkciju. Pišite kao da pišete pismo.
- Ne dozvolite da vas računar stavlja u novi red. Držite dužinu linije do 70 karaktera, a dužinu pojedinačne poruke do 12 linija.
- Uvek se oprostite od od osobe sa kojom ste razgovarali, i sačekajte njen otpozdrav pre nego što ugasite sesiju.
- Razloga može biti mnogo za nedobijanje odgovora od osobe sa kojom razgovarate. Ne pretpostavljajte da sve radi kako treba.
- Ukoliko sporo kucate i pri tom napravite grešku u kucanju, često nije vredno truda ispravljati grešku, s obzirom da će vas druga osoba često sasvim dobro razumeti i tako.
- Pazite šta kucate ako razgovarate sa više ljudi

# odjedanput.

# Administracija:

- Budite sigurni da li ste obezbedili pisana uputstva, pogotovu za rešavanje nezakonitog, nepravilnog ili falsifikovanog saobraćaja.
- Odgovarajte na pisma najkasnije sledećeg radnog dana.
- Odgovorite brzo na zahteve ljudi koji se žale da dobijaju nepravilne ili nezakonite poruke.
- Obezbedite da "Postmaster" i "Root" budu aliasovani. Postarajte se da neko čita njihovu poštu.

# Komunikacija pojedinca sa mnogima

Pravila iz ovog dela Netiquette-a se mogu veoma lako primeniti i na forume, kao neki modifikovani oblik mejling liste.

# **Mejling liste:**

- Ne kriviti administratora za ponašanje ljudi sa kojima komunicirate.
- Znajte da će ono što pošaljete videti mnogo ljudi, uključujući možda i vaše buduće poslodavce.
- Šaljite kratke i sadržajne poruke. Nemojte odlutati sa teme, ne lupetajte i ne šaljite poruke samo da biste istakli tuđe gramatičke i tipografske greške. Ovakvo ponašanje će vas označiti kao neiskusnog početnika.
- Lažno predstavljanje je neprihvatljivo ponašanje.
- Kada odgovarate na neku određenu poruku, uključite deo te poruke na vrhu svoje, radi razumljivosti.
- Ukoliko uđete u raspravu sa pojedincem sa liste, preporučljivo je da raspravu nastavite običnim e-mailovima. Ukoliko je rasprava bila zanimljiva, lako ćete je prepričati ostalim ljudima sa liste.
- Nikad ne odgovarajte na "usijane" poruke, niti ih šaljite.
- Ukoliko greškom pošaljete privatnu poruku na listu, obavezno zatim pošaljite izvinjenje.
- · Ukoliko tokom izvesnog perioda nećete moći

da čitate poruke sa liste, razmislite o opciji "nomail", ili čak o privremenom iščlanjivanju sa te liste.

- Nikad ne šaljite velike fajlove na liste, ukoliko postoje URL adrese ka takvim fajlovima na mreži.
- Poruke koje pošaljete uglavnom je nemoguće sprečiti da stignu na svoje odredište: kada šaljete poruku, budite sigurni da zaista želite da je pošaljete.
- Ako upadnete u raspravu, držite se teme, a ne ličnosti koje su u raspravu umešane.

# Informacioni servisi

I na kraju, malo o korišćenju opšte poznatih servisa na mreži, kao što je, na primer, www. Ostale servise opisane u ovom delu dokumenta neću pominjati, jer su slabo poznati široj publici.

- Podaci kojima pristupate obično ne pripadaju vama, pa proverite da li je vama dozvoljeno da im pristupate, i pod kojim uslovima.
- Iako postoji veliki broj konvencija u vezi sa tipovima fajlova, ne očekujte da će se te konvencije uvek poštovati. Na primer, ".doc" ne mora uvek označavati Word-ov fajl.
- Nemojte nijedan podatak koji nađete smatrati unapred tačnim. Moderna tehnologija je dozvolila svima da budu izdavači, ali se mali broj njih naučio odgovornosti.
- Imajte na umu da ćete nailaziti na materijal koji potiče iz veoma različitog podneblja. Budite otvo-renog uma i ne osuđujte olako.
- Kada idete na popularan sajt, pokušajte da odete na mirror koji je blizu vas, da biste olakšali protok.
- Trudite se da izbegavate špiceve, i da idete na sajtove u periodima kada su manje posećeni.

# Savoir-faire

Meni se lično sadržaj ovog dokumenta veoma svideo, i preporučujem zainteresovanima da ga pronađu i pročitaju u celini. Dokument ćete lako naći preko Google-a, samo ukucajte "RFC 1855". Ako ništa drugo, makar ćete odavati utisak pravog netgospodina.

~ Nikola Jelić

# **Pffff...** Bezbednost na BSD način

Malo bezbednosti nije na odmet, zar ne? A malo više bezbednosti? U prošlom broju GNUzille smo pokušali da bez upotrebe zaštitnog zida napravimo BSD tvrđavu. Koliko smo u tome uspeli svako od vas je mogao da proba. Sada ćemo se posvetiti obezbeđivanju našeg dragog sistema zaštitom kakva dolikuje jednom BSD-u.

FreeBSD na kome ćemo sve ovo raditi ima tri koncepta pravljenja zaštitnog zida. OpenBSD Packet Filter(PF), IPFILTER i IPFW. Redosled koji sam izneo nije slučajan. Svako ko se bavi bezbednošću će vam reći da primat u bezbednosti svakako drži OpenBSD. Baš zbog toga, a i zbog ličnih afiniteta ka PF-u, prvu priču o zaštiti sistema posvećujem baš zaštitnom sistemu OpenBSD-a.

# Jedan sasvim poseban sistem zaštite

Počevši od jula 2003. PF se nalazi kao port u FreeBSD sistemu. Ipak, od FreeBSD 5.3 je on integrisan u sistem i ne instalira se kao paket. To je nelo opštoj bezbednosti sistema. Od verzije 5.4 FreeBSD ima ažuriran PF, da bi odgovarao novom OpenBSD-u 3.7. Dakle, više nema potrebe da koristimo paket koji se nalazi u security/pf. Sada imamo dve mogućnosti - prva je da upotrebimo modul i da PF uključimo tako što ćemo u /etc/rc.conf staviti pf\_enable="YES". Naša druga mogućnost je da rekompajliramo kernel i dodamo:

| device | pf     |
|--------|--------|
| device | pflog  |
| device | pfsync |

pflog(4) će učitati mrežni pseudoadapter koji će se baviti beleženjem saobraćaja koji reguliše PF, dok će pfsync(4) brinuti o promenama stanja PF-a.

Vratimo se sada datoteci pf.conf u direktorijumu /etc. Tamo možemo dodati niz komandi koje će se izvršiti pri pokretanju sistema a koje nam mogu biti jako korisne. Da vidimo šta je sve tu zanimljivo:

| pf_enable="YES"                       | # pokreće PF (učitava modul)                  |
|---------------------------------------|-----------------------------------------------|
| pf_rules="/etc/pf.conf"               | # definiše pravila za PF                      |
| pf_flags=""                           | # dodatne komande koje će se pokre            |
|                                       | nuti pri pokretanju PF-a                      |
| pflog_enable="YES"                    | # pokreće pflogd(8)                           |
| <pre>pflog_logfile="/var/log/pi</pre> | <b>flog</b> " # gde će se upisivati podaci iz |
|                                       | loga                                          |
| pflog_flags=""                        | # dodatni parametri za pflog                  |

# I sad imamo zaštitni sistem spreman za rad? Pa, ne baš. Podesili smo sve sem pravila za rad sistema. A bez toga nam naš dragi PF i nije od neke koristi. No, pre nego definišemo koja će pravila PF poštovati, pogledajmo koje su nam komande ponuđene:

# # pfctl -f /etc/pf.conf

učitava datoteku sa pravilima, adresa je naravno relativna i zavisi od toga gde se nalazi vaša datoteka sa pravilima

# pfctl -nf /etc/pf.conf
raščlanjuje datoteku ali ne učitava
pravila

# pfctl -Nf /etc/pf.conf
učitava samo NAT pravila iz datoteke

# pfctl -Rf /etc/pf.conf
učitava samo filter pravila iz datoteke

# pfctl -sn
prikazuje trenutna NAT pravila
# pfctl -sr
prikazuje trenutna filter pravila
# pfctl -ss
prikazuje trenutno stanje tabele
# pfctl -si
prikazuje statistike i brojače
# pfctl -sa
prikazuje SVE što može da prikaže

# Zapali mi zid

Sada smo apsolutno svesni šta nam je na raspolaganju da bismo napravili dobro obezbeđen sistem. U ovom broju ćemo se zadržati na jednostavnijem obliku izrade pravila, jer nam je cilj da na lak način dođemo do dobre zaštite. PF nam za to nudi Liste i Makroe. Kada se bolje upoznate sa ove dve mogućnosti shvatićete zašto sam oduševljen PF-om.

# Liste

Liste nam omogućavaju da jednim pravilom pokrijemo više različitih kriterijuma. Postavimo to ovako, želimo da se blokira dolazni saobraćaj za dva određena IP-a na port 80. Umesto da definišemo dva pravila upotrebićemo listu koju će pfctl tumačiti kao dva pravila. Naša će lista izgledati ovako:

|   | block | out | on | eth0 | from         | { 192.168.0.1, . | 10.5.32.6 } | to | 80 |
|---|-------|-----|----|------|--------------|------------------|-------------|----|----|
| а | ne:   |     |    |      |              |                  |             |    |    |
| Ì | block | out | on | eth0 | ${\tt from}$ | 192.168.0.1 to 8 | 80          |    |    |
| Ì | block | out | on | eth0 | ${\tt from}$ | 10.5.32.6 to 80  |             |    |    |
|   |       |     |    |      |              |                  |             |    |    |

# Makroi

Makroi se u ovom slučaju ne bave nelegalnim poslom, već nam pomažu da veoma lako napravimo pravila za naš PF. Šta zapravo rade makroi? Oni nam omogućavaju da sami definišemo promenljive za IP adrese, portove, interfejse i sl. Pogledajmo to slikovito. Neka se naša LAN kartica na sistemu zove eth0. Kada se formiraju pravila koja su kompleksna, može se desiti da nam datoteka bude teška za snalaženje. Kada bismo mogli da stvari u pravilim nazivamo kako mi želimo, to bi nam veoma olakšalo stvari, zar ne? Tu na scenu stupaju makroi. Oni će nam omogućiti da svoju eth0 karticu nazovemo drugačije. To ćemo definisati na sledeći način:

# lan\_kartica="eth0"

U pravilu koje ćemo definisati za eth0 sada koristimo lan\_kartica ali sa jednim dodatkom, sve što definišemo sami pozivamo sa prefiksom \$ - \$lan\_kartica. To bi praktično izgledalo ovako:

# block in on \$lan\_kartica from any to any

Ovim ćemo blokirati sav dolazni saobraćaj na uređaju eth0.

Svrha makroa ne leži samo u olakšavanju definisanja uređaja. Pretpostavimo da postoji određena grupa korisnika kojima želite da date pristup na vaš port 80 (web server). Ukoliko vaši prijatelji imaju statičke IP adrese problem ćemo rešiti ovako:

prijatelji = "{ 192.168.1.1, 10.0.2.5, 192.168.43.53 }"

i napraviti pravilo:

# pass in on \$lan\_kartica from \$prijatelji to 80

Sada će vaši prijatelji imati pristup vašem serveru.

# I spy with my little eye

Kao što sam već napomenuo, jedan od modula koje učitavamo preko /etc/rc.conf je i pflog. Ako ste obratili pažnju na tekst, videli ste da se svi podaci iz PF-a upisuju u /var/log/pflog. No, ako otvorite datu datoteku ništa vam neće biti jasno. Razlog za to je jako jednostavan. PF svoje podatke upisuje u binarnom obliku. Da bismo čitali ono što sistem radi, moraćemo da upotrebimo alternativni metod. U zavisnosti od toga šta nas zanima koristićemo jednu od sledeće dve komande:

# tcpdump -n -e -ttt -r /var/log/pflog

će nam prikazati podatke iz LOG datoteke. Ukoliko pak želimo da gledamo šta PF radi u realnom vremenu koristićemo

# tcpdump -n -e -ttt -i pflog0

Kako je zapis u LOG datoteci u binarnom obliku na raspolaganju nam stoje sve opcije tcpdump komande. To nam omogućava prikazivanje podataka iz LOG-a po određenim kriterijumima. Recimo, možemo videti samo pakete koji odgovaraju portu 80 - tcpdump -n -e -ttt -r /var/log/pflog port 80. Kako je OpenBSD poznat po sjajnim stvarima i dodacima za standardne mogućnosti, to ni ovde nije zaboravljeno. Pored uobičajenih tcpdump komandi OpenBSD je implementirao i niz svojih:

# ip - adresa je iz porodice IPv4

# ip6 - adresa je iz porodice IPv6
# on int - paket je propušten
kroz interfejs int.

# ifname int - isto što i za int.
# ruleset name - pravilo ili petlja

sa kojom se paket poklapa

# rulenum num - pravilo filtera koje se poklapa sa paketom je rednog broja

# action act - preduzete mere block ili pass

**# reason res** - razlog zbog kojeg je preduzeta mera. Mogućnosti su match, bad-offset, fragment, short, normalize, memory, bad-timestamp, congestion, ip-option, proto-cksum, state-mismatch, stateinsert, state-limit, src-limit i synproxy.

# inbound - paket je dolazni

# outbound - paket je odlazni

Ovde ćemo napraviti pauzu. Preostaje nam malo komplikovanija priča o tabelama, ali ćemo nju ostaviti za kasnije i sada vam dati malo vremena da se poigrate svojim PFom.

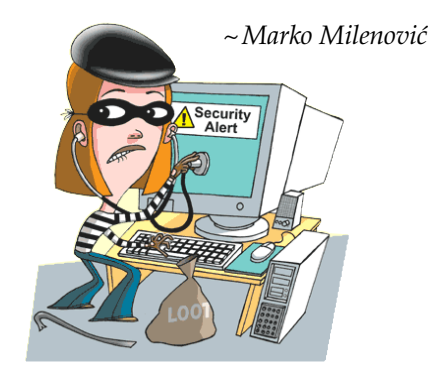

# Razgovor sa povodom

Praktični FAQ: OpenOffice.org Writer

Ako ste nekada prelamali višestrani tekst u Writeru i pri tom želeli da dobijete efekat jedinstvene leve i desne strane ili uklapanje teksta u više text boxova, verovatno ste pomislili da se nalazite u bezizlaznoj situaciji i da je tako nešto nemoguće. Da li sada imate utisak da ste pogrešili?

"Da li OOo Writer može da omogući sledeće: na strani postoje dva text boxa, kad tekst ispuni prvi text box i kad se ne vidi ceo tekst, ostatak (skrivenog) teksta treba da se prikaže u drugom text boxu. Ovo sam, čini mi se, video u KWord-u."

Odgovor: Operacija koja ovo omogućava naziva se "linkovanje frejmova" (eng. *Frame Linking*) i može se izvesti na više načina. Ono što je preduslov za ovo je da postoji osnovni Frame (Text box) sa tekstom i ciljni Frame koji ispunjava sledeće uslove:

- ciljni Frame je prazan (ne sadrži drugi tekst),
- ciljni Frame nema prethodni link (*Previous link*) na neki drugi Frame,
- osnovni i ciljni Frame se nalaze u istoj sekciji dokumenta (nije moguće linkovati Frame u zaglavlju i podnožju strane),
- osnovni i/ili ciljni Frame nisu jedan unutar drugoga.

### Linkovanje postavkama

Kliknite na ivicu ciljnog Frame-a tako da se pojave zelene ručke oko njega pa kliknite desnim tasterom

| f to E 🔗 🗗 🗗 🕉                                                                                                    | <b>689</b> 6,3                                                                                                    |
|----------------------------------------------------------------------------------------------------|----------------------------------------------------------------------------------------------------|
| 49 42 35 28 21 14 7                                                                                                    | 7 14 21 28 35 42                                                                                                    |
| Pitanje: "Da li OOo<br>Writer može da omogu-<br>ći sledeće: na strani<br>postoje dva text boxa,<br>kad tekst ispuni prvi<br>text box i kad se ne vidi<br>ceo tekst, ostatak (skri-<br>venog) teksta treba da se<br>prikaže u drugom text<br>boxu. Ovo sam, čini mi<br>se video u Kword-u." | Odgovor: Operacija<br>koja ovo omogućava<br>naziva se "linkovanje<br>frejmova" (eng. Frame<br>Linking) i može se iz<br>vesti na više načina.<br>Ono što je preduslov<br>za ovo je da postoji<br>osnovni Frame (Tekst<br>box) sa tekstom i ciljni<br>Frame koji ispunjava<br>sledeće uslove: |
|                                                                                                    |                                                                                                    |

miša na Frame. Iz padajućeg menija izaberite stavku Frame. Na kartici *"Options"* iz padajuće liste *"Previous link"* izaberite naziv originalnog *Frame*-a.

### Linkovanje alatom

Odaberite osnovni Frame i na liniji alata (*Toolbar*) će se pojaviti alati za uređivanje Frame-ova na čijem se kraju nalaze dve ikonice nalik na dve karike lanca. Prva *"Link Frames"* je aktivna a druga *"Unlink Frames"* nedostupna (osenčena) kada Frame nije linkovan sa nekim drugim. Kliknite na *"Link Frames"* ikonicu a potom na površinu ciljnog Frame-a na koji će osnovni biti linkovan. Pojaviće se linija između njih koja označava njihovu vezu a sadržaj teksta koji nije stao u osnovni Frame biće prenet u ciljni (dodatni).

"Da li je moguće da u jednoj rečenici u kojoj se nalazi ćirilični i/ili latinični tekst na srpskom jeziku sa nekoliko engleskih reči bude, primenjen engleski jezik na engleske reči a ostatak da bude sa srpskom jeziku, tako da se prelom reči pravilno vrši i za srpski i za engleski tekst?"

Odgovor: Svima preporučujem upotrebu stilova na svim nivoima organizacije OOo Writer dokumenta (pa čak i za Calc dokumente). Pored stilova strane, paragrafa i liste, postoje i definicije stilova znakova (Character Styles), koji omogućavaju izvođenje pomenute operacije.

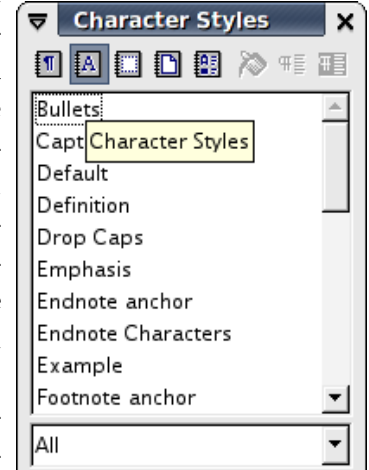

- 1) Otvorite popis stilova izborom stavke *Stylist* iz menija *Format* (prečica sa tastature je *F11*).
- 2) U novootvorenom dijalogu sa popisom stilova izaberite drugu ikonicu sa slovom **A** (*Character Styles*).
- 3) Kliknite desnim tasterom miša na stil *Default* i na stavku *New...* iz priručnog menija. Otvoriće se dijalog *Character Style*.

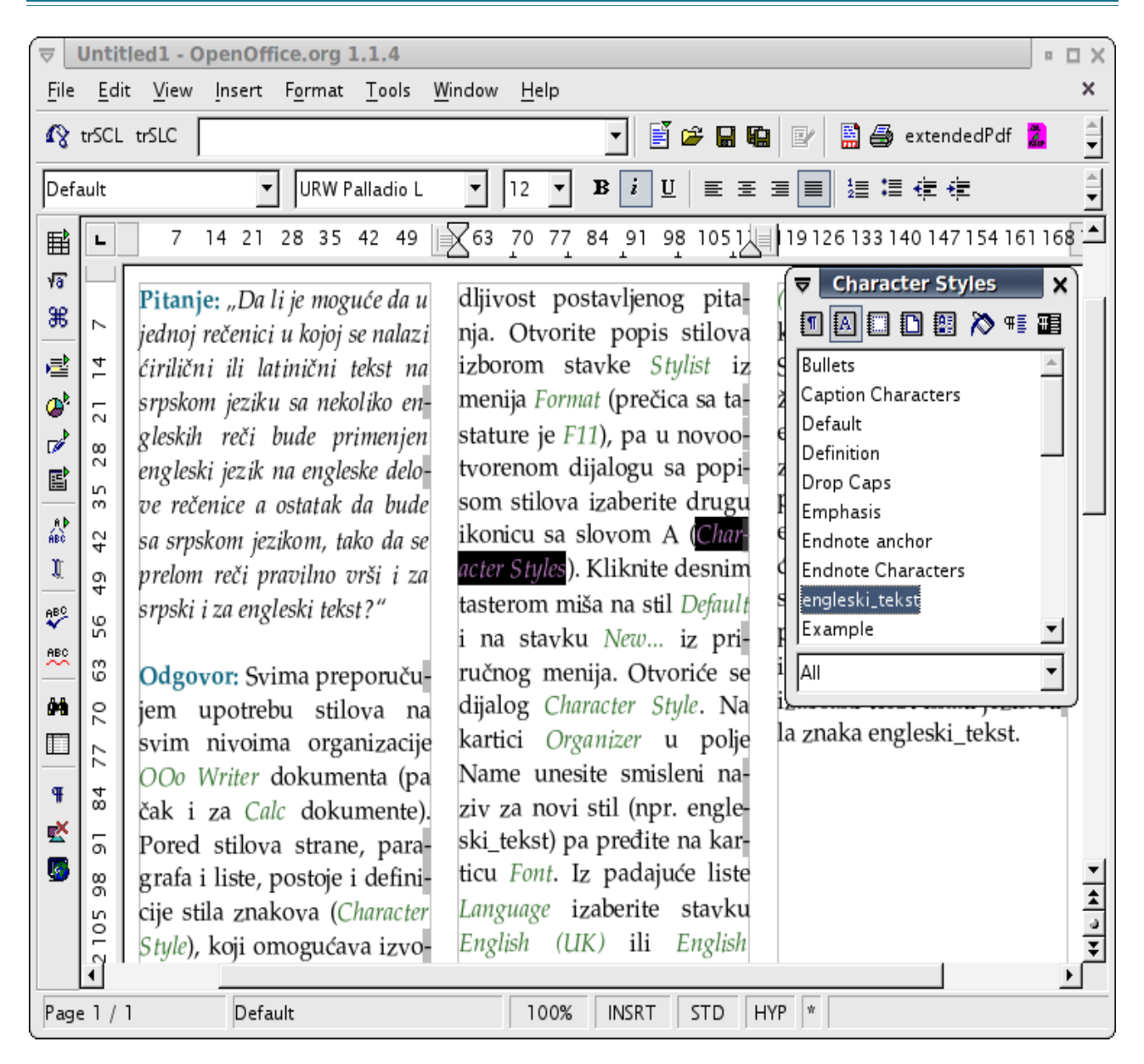

- Na kartici Organizer dijaloga Character Style u polje Name unesite smisleni naziv za novi stil (npr. engleski\_tekst) pa predite na karticu Font.
- 5) Iz padajuće liste *Language* izaberite stavku *English* (*UK*) ili *English* (*USA*) i potvrdite izmene klikom na dugme OK.
- 6) Sada izaberite tekst kome želite da postavite jezik na engleski i iz popisa stilova znakova izaberite novonapravljenu stavku *engleski\_tekst*. Na taj način će osnovni jezik teksta imati jezik stila paragrafa (koji ste postavili na *Serbian (Latin)* ili *Serbian (Cyrillic)*), dok će izabrani tekst imati jezik stila znakova *engleski\_tekst*.

"Vidim da u GNUzilli imate posebno definisana zaglavlja i podnožja za levu i desnu stranu. Kako se to postiže?"

Odgovor: Poput mnogih pitanja do sada, i na ovo

postoje najmanje dva odgovora. Kao i obično, svrsishodnost određuje vrsta posla kojem je neko od rešenja namenjeno. Na vama je da procenite koje ćete kada primenjivati.

# Definisanje posebnog stila desne i leve strane

Ovaj način je dobar ako koristite samo jedan stil strane a leva i desna strana se razlikuju po rasporedu elemenata (Frame-a, po broju i rasporedu kolona i slično). Loša strana ovog rešenja je faktičko dupliranje stila strane ako se razlikuju samo raspored zaglavlja i podnožja.

 Napravite novi stil strane i nazovite ga "Leva strana" (ili koristite već postojeći stil). Na ovoj strani postavite jedan raspored zaglavlja i podnožja strane. Potom napravite stil za desnu stranu i nazovite ga "Desna strana", te rasporedite zaglavlje i podnožje i za ovaj stil.

- 2. Sada na *Stylist* dijalogu u listi stilova strane (četvrtu ikonica u obliku presavijenog lista papira -*Page Styles*) izaberite stil "Leva strana, i kliknite na njega desnim tasterom miša. Pojaviće se priručni meni iz koga izaberite opciju *Modify*, otvoriće se dijalog *Page Style: Leva strana*. Na kartici *Organizer* iz padajuće liste *Next Style* izaberite stil "Desna strana, pa potvrdite izmene klikom na dugme OK. Isto uradite i za stil "Desna strana, s tim što za *Next Style* izaberete stil "Leva strana".
- 3. Na prvu stranu dokumenta primenite odgovarajući stil strane ("Desna strana" ili "Leva strana") i ostatak dokumenta će prateći opciju *Next Style* pravilno postaviti odgovarajući stil strane za svaku stranu dokumenta.

# Definisanje različitog zaglavlja i podnožja za jedan stil strane

Ovo rešenje preporučujem ako planirate da koristite više različitih stilova strane ali tako da ne razmišljate da li je sledeća strana desna ili leva već da za jedan stil postoje predefinisani oblici i leve i desne strane zaglavlja i podnožja. Ovaj metod je primenjen na matricu letnjeg dvobroja GNUzille koji upravo čitate.

- 1. Izaberite stil strane za koji želite da definišete levi i desni raspored podnožja i zaglavlja (npr. "Moja strana") i iz priručnog menija na desni klik izaberite opciju *Modify*. Sada na dijalogu *Page Style: Moja strana* na kartici *Organizer* proverite da li je za *Next Style* izabrana stavka "Moja strana", te ako nije izaberite taj stil (nema naslednog stila strane, t.j. stil strane ostaje nepromenjen). Na kartici *Header* omogućite zaglavlje potvrdom opcije *Header on*, pa onemogućite (odčekirajte) opciju *Same content left/right*. Isto uradite i za podnožje na kartici *Footer*.
- Sada pređite na prvu stranu dokumenta na koju je primenjen stil "Moja strana" i prilagodite zaglavlje i podnožje strane po želji. Pređite na sle-

deću stranu; ako je dokument prazan, t.j. nema teksta na strani "izlupajte" enter ili umetnite prelom strane izborom opcije *Manual Break* iz menija *Insert*, za *Type* na dijalogu *Insert Break* izaberite opciju *Page Break* a za *Style* iz padajuće liste izaberite opciju *None*. Na ovoj (drugoj) strani definišite drugačiji raspored zaglavlja i podnožja.

 Zatim možete, ako radite novi template, da izbrišete "entere" ili prelom strane. Ukoliko ste radili na već gotovom dokumentu, videćete da se dalje nastavlja automatsko raspoređivanje rasporeda zaglavlja i podnožja leve i desne strane dokumenta.

# "A kako da se sledi levo/desno poravnanje zaglavlja i podnožja u različitim sekcijama?"

Odgovor: Ako ste ispravno postavili zaglavlje i podnožje leve i desne strane za stil sekcije po drugoj navedenoj soluciji (*Definisanje različitog zaglavlja i podnožja za jedan stil strane*), promenom stila sekcije automatski će se naslediti redosled leve i desne strane, tako da o tome ne treba da razmišljate.

# Na posletku...

Pitanja na koja sam dao odgovore u ovom izdanju GNUzille spontano su nastala u pripremi novog rasporeda na stranama. Na žalost, od preko 13000 pročitanih primeraka dosadašnjih izdanja GNUzille još se niko nije javio sa nekim problemom. Pošto želimo da ovaj časopis, pored predstavljanja distribucija, programa i hardvera kao i tumačenja aktuelnih dešavanja na OpenSource sceni, rešava i vaše probleme, pozivam vas da svaki problem na koji naiđete pri upotrebi OpenOffice.org poslovnog paketa podelite sa nama. Gotovo je sigurno da će te dobiti upotrebljivo rešenje. Probleme šaljite na adresu epošte gnuzilla.kontakt@gmail.com sa temom "Za rubriku Razgovor sa povodom"

~ Aleksandar Urošević

Priča s povodom...

# GIMP - označavanje, seckanje i crtanje

Nekoliko puta dešavalo mi se da mi kažu: "Skinuo sam onaj tvoj GIMP i nikako da se snađem. Ni krug nisam mogao da nacrtam". I šta sad reći na to? U ovom broju učimo da obeležavamo, isecamo i premeštamo delove slike, i crtamo osnovne geometrijske oblike.

# Ideja

Iako je verovatno bilo bolje da ovim tekstom započnemo naše druženje sa GIMP-om još u februaru, nadamo se da nije kasno. O čemu se zapravo radi? Nekoliko puta dešavalo mi se da mi kažu: "Skinuo sam onaj tvoj GIMP i nikako da se snađem. Ni krug nisam mogao da nacrtam". I šta sad reći na to?

OK, priznajem, GIMP je težak za rad ako ste naviknuti na paint programe kojima je osnovna uloga da nacrtaju liniju, krug i kvadrat. Uostalom, ako vam je ovo samo i potrebno zašto komplikovati, tu je odličan Xpaint program koj je isto tako jednostavan kao i Microsoftov proiyvod, a ima mnogo više mogućnosti i izdat je pod GPL2 licencom.

Ipak, mislim da imate želju da saznate kako iste te jednostavne stvari da uradite uz pomoć GIMP-a. U ovom broju učimo da obeležavamo, isecamo, premeštamo delove slike, i crtamo osnovne geometrijske oblike.

# Obeležavanje delova slike

Malo nejasan naslov iza koga se krije jednostavna operacija. Cilj je da se sa cele fotografije izdvoje samo određeni delovi kojima kasnije možemo da se igramo. Postoji nekoliko alata bez kojih nećete ni moći

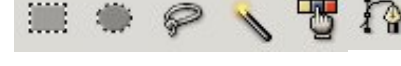

da zamislite rad sa fotkama i ja ću se truditi da vam ovde pokažem

njihove mogućnosti.

Prvi među njima je alat za obeležavanje četvorougaonih površina, a sledeći obeležava elipse i kružnice. Rad sa njima je jednostavan. Odaberite alat klikom na njegovu ikonicu, otvorite neku sliku, pritisnite i držite levi taster miša, dok ga pomerate po podlozi. Kada vam se učini sa ste obeležili najbolji deo slike pustite taster i pojaviće vam se treptajuća linija (popularno nazvana "marširajući mravi"). Sve unutar te linije je označeno i na njemu možete raditi. Probajte da uzmete običnu olovku i crtate preko cele slike. Videćete da trag olovke ostaje samo na delu koj je označen. Ukoliko, dok držite levi taster, držite i Shift na tastaturi, dobićete pravilne geometrijske oblike (krug i kvadrat).

Sledeći alat nam daje slobodu da označimo nepravilne površine. On radi isto što i olovka ili četkica, samo što umesto obojenog traga obeležava "iscrtani" deo slike.

Imamo još dva alata koja pokušavaju da na pametan način izdvoje deo slike određene bije. Prvi alat obeležava površine koje predstavljaju neku celinu u odnosu na ostali deo. Evo kako radi. U onom trenutku kada naiđe na boju koja odudara od mesta na kome ste kliknuli,

alat će staviti ivicu (obeležiti površinu do te granice). Drugi alat obeležava mesta koja su iste boje, ali na celoj slici. Dakle ako želite da označite sve bele površine na slici, kliknite bilo gde na belu boju i ona će označena. Zajedničko za oba alata je da imaju mogućnost podešavanja određenog nivoa tolerancije (Threshold). Ovo se podešava iz opcija alata (dvostruki klik na alat čije opcije želite da Što podesite). veći broj (Threshold), veća je i tolerancija na razliku u boji i samim tim veća označena površina. Ukoliko stavite najveću vrednost biće selektovana cela slika. Vrlo često (da biste izdvojili na primer nečije lice) nije dovoljno da samo kliknete jednom i da odmah imate označen željeni prostor. Možete držati Shift dugme i označavati sve one delove koji vam trebaju.

Poslednji alat je zgodan kod crtanja linija, ali i kod crtanja zatvorenih površina. Odaberite alat. U opcijama alata štiklirajte Design kojim kreirate novu krivu liniju. Sada kliknite na dva mesta na slici. Dobili ste liniju. Sada je možete je malo razvući, ako kliknete na liniju i držite levi taster dok pomerate miša. U trenutku kada vam se linija učini idealno postavljenom odpustite taster. Pored Design moda imate ponuđen Edit mod, koji vam dopušta da već napravljenu liniju razvlačite kako god vam je volja i Move mod koji jednostavno premešta liniju na drugi deo slike. Ako vam nije potrebna kriva linija već prava, ili neka geometrijska figura, štiklirajte Polygonal opciju čime radite samo sa pravim linijama. Kada ste kreirali liniju imate dve mogućnosti: prva je da liniju podebljate olovkom (Stroke path iz opcija alata), a druga da liniju "zatvorite" i označite taj deo (Create selection from path). Pri podebljavanju linije imate mogućnost da to uradite običnom linijom (Stroke line) ili nekim od drugih alata, na primer četkicom. Potrebno je da prethodno izabrete boju i oblik četkice (Brushes). Ako koritite običnu liniju izaberite samo boju, a debiljinu (Line Width) možete postaviti iz samog Stroke path dijaloga. Ukoliko birate da se od linije napravi označeni deo slike, program će zatvoriti liniju i obeležiti prostor unutar nje.

## Premeštanje i podebljavanje obeleženih delova

Najpre ćemo pokušati da pomerimo označene delove slike. Uzmite na primer alat za obeležavanje četvrtastih površina i označite jedan deo slike. Ovaj označeni deo sada pokušajte da pomerite na neki drugi deo slike. Jednostavno postavite kursor na njega, pritisnite levi taster i pomerajte miša. Odpustite taster. Ništa lakše, zar ne?

Sećate se kako smo podebljali krivu liniju sa Stroke path? Nešto slično možemo uraditi i sa obeleženim delom slike. Probajte da obeležite proizvoljni deo slike nekim od alata, zatim na bilo kom delu slike kliknite desnim tasterom da biste otvorili meni. Odaberite Edit, Stroke

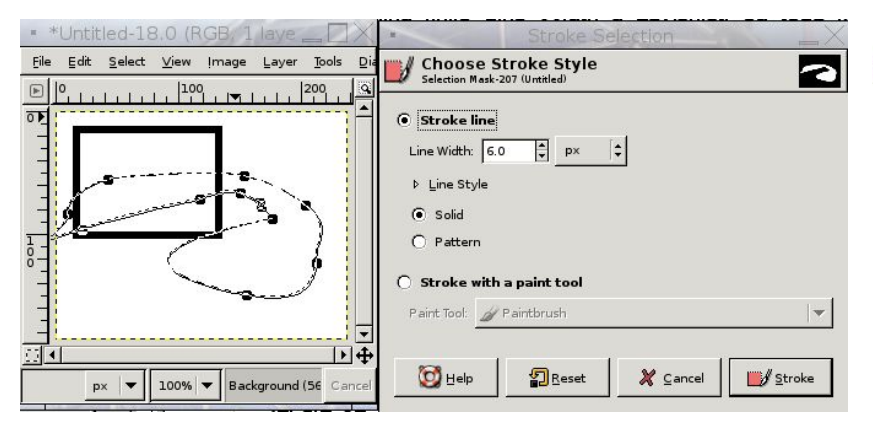

Selection i pojaviće vam se nov prozor. Kao i u prethodnom slučaju, možete birati veličinu linije kojom ćete podebljati crtež, ili uzeti neki drugi alat (četkicu).

# Selection meni

Kao i ranije, selektujte određeni deo slike i pritisnite desni taster na slici za meni, a onda odaberite Select. Ovde imate nekoliko opcija. Najvažnije su opcija All koja obeležava celu sliku, None - uklanja sva obeležavanja, i Invert koja obeležava suprotan deo slike od onog koji je već obeležen (umesto delove unutar treptajuće linije obeležava deo van nje). Sledeće četiri opcije su nam za sada manje važne, i neću

| <u>Eile</u> Edit | <u>S</u> elect | <u>V</u> iew     | ļmage     | Layer  | <u>T</u> ools | Dialogs | Fi |
|------------------|----------------|------------------|-----------|--------|---------------|---------|----|
| P . P            |                |                  |           |        | Ctrl+A        |         | 9  |
| 1                | × No           | ne               |           | Shift- | +Ctrl+A       |         | 1  |
| -                | 🚺 Inv          | ert              |           |        | Ctrl+I        |         |    |
| -                | 🔁 Elo          | at               |           | Shift  | +Ctrl+L       |         |    |
| P -              | 🐮 Ву           | Color            |           |        | shift+0       |         |    |
| 7                | Fr <u>o</u>    | m Path           |           |        | shift+V       |         |    |
| 3                | <u> </u>       | ection E         | ditor     |        |               |         |    |
|                  | Fea            | ther             |           |        |               |         |    |
| _                | <u>S</u> ha    | arpen            |           |        |               |         |    |
|                  | Shr            | ink              |           |        |               |         |    |
| 'H               | Gro            | ow               |           |        |               |         |    |
| 1                | Bog            | der              |           |        |               |         |    |
| 4 6              | Rou            | unded R          | ectangle. |        |               |         |    |
| -                | Tog            | gle <u>Q</u> uio | k Mask    | 23     | shift+Q       |         |    |
| 8-               | 🗢 Sav          | ve to ⊆ł         | nannel    |        |               |         |    |
| -                | 📜 То <u>Р</u>  | ath              |           |        |               |         | -  |
| ान               |                |                  |           |        |               | - I>    | +  |

ih spominjati, a zatim ide opcija koja je korisna kod pomeranja

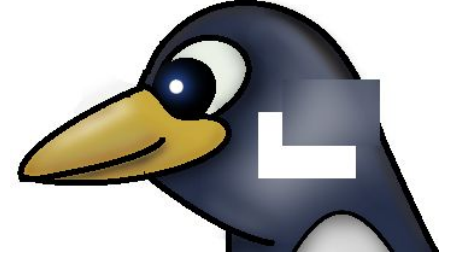

označenih delova. Uzmite neku sliku u boji i probajte da označite i pomerite neki njen deo, a zatim označite isti taj deo, kliknite na Feather, namestite ga na 10 na primer, i izvršite pomeranje. Razlika je očigledna.

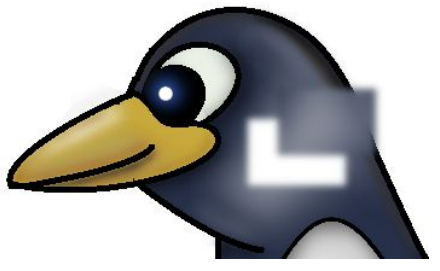

Pomenuću još nakratko opcije Shrink (sužava obeleženi deo), Glow (širi obeležni deo), Border (pravi dve treptuće linije od jedne) i Rounded Rectangle (zaokružuje ivice, korisno ako želite da napravite kvadrat koji ima blage yaobljene uglove).

# To bi bilo to...

Sada znamo da označimo i manipulišemo željenim delom slike i da nacrtamo figure od označenog dela. Ovo su na prvi pogled tako nebitne sitnice, ali sve što kasnije radite proizlazi iz upravo ovoga što smo sada pominjali. Verujem da je ovo iskusnijim korisnicima već poznato, ali isto tako, verujem da među vama ima nekoga ko tek sada počinje da otkriva pravu snagu GIMP-a.

~ Miloš Popović

# Uvod u korišćenje Linux komandne linije III

U prethodna dva teksta upoznali smo se sa komandama neophodnim za funkcionalan rad u Linuxovoj komandnoj liniji. U ovom tekstu upoznat ćemo se sa još nekoliko takvih komandi, te na taj način ovo tamno okruženje približiti Vam što je moguće više.

# Pa da nastavimo...

Komande *more* i *less* su dosta slične komande, ali odmah na početku treba spomenuti da komanda *less* pruža više mogućnosti. Njihova osnovna uloga jeste ispisivanje dugačkih datoteka ili nekih tekstualnih spiskova jedan po jedan ekran. Dakle, obje komande pružaju mogućnosti manipulacije nad datotekama čija veličina prelazi veličinu jednog ekrana. Počet ćemo sa komandom *more*. Uzmimo primjer da imate jednu tekstualnu datoteku čija je veličina nekih deset listova. Sve što treba da upišete je:

# \$ more text

Nakon prtiska na enter doći će do izlistavanja teksta, a u posljednjem redu će pisati – More -. Pritiskom na space doći će do ispisivanja sljedeće stranice teksta. To će Vam se ponavljati sve dok ne stignete do posljednje stranice teksta nakon čega će Vam se ispisati komandni prompt spreman za upisivanje naredne komande. Komanda *more* je u uskoj vezi sa ulančavanjem (povezivanje izlaza jedne komande sa ulazom druge komande). Uzmimo da želimo izlistati sadržaj direktorija /lib koji ima dosta veliki broj redova ekran po ekran. U tom slučaju ćemo koristiti zajedno komande *ls* i *more*. Komanda i ispis bili bi sljedeći:

| \$ ls -l /lib   more                     |                 |     |     |    |       |          |  |  |
|------------------------------------------|-----------------|-----|-----|----|-------|----------|--|--|
| total 3779                               |                 |     |     |    |       |          |  |  |
| lrwxrwxrwx                               | 1 root root     | 25  | May | 15 | 03:45 | cpp ->   |  |  |
| /etc/altern                              | atives/lib_cpp* |     |     |    |       |          |  |  |
| drwxr-xr-x                               | 2 root root     | 88  | May | 15 | 03:40 | evms/    |  |  |
| drwxr-xr-x                               | 5 root root     | 136 | May | 15 | 03:45 | hotplug/ |  |  |
| drwxr-xr-x                               | 2 root root     | 392 | May | 15 | 03:40 | i686/    |  |  |
| lrwxrwxrwx                               | 1 root root     | 17  | May | 15 | 03:40 | libcrypt |  |  |
| <pre>so.1 -&gt; libcrypt-2.3.3.so*</pre> |                 |     |     |    |       |          |  |  |
| More                                     |                 |     |     |    |       |          |  |  |

Komanda *less* nije ništa drugo do poboljšana verzija komande *more*. Sve što važi za komandu *more* važi i za komandu *less* sa time da kod ove komande možete skakati na tačno određeni red teksta (upišite broj reda praćen slovom g), na početak ili kraj teksta (upišite g bez broja reda i naći ćete se na početku teksta, upišite G bez broja reda i naći ćete se na kraju teksta), a možetre se i kretati unazad kroz tekst (korišćenjem kombinacije Ctrl+B). Sve u svemu ovo su veoma korisne dvije komande za čije naprednije korišetenje predlažem čitanje stranica priručnika (man stranice).

U narednom tekstu upoznat ćemo se sa nekoliko komandi koje nam

omogućavaju manipulisanje sa datotekama i direktorijima, a to su komande: *cp*, *mv*, *rm*, *rmdir* i *touch*.

Svakako smatram da bi ste ove komande trebali pažljivo razmotiriti jer je korišetenje ovih komandi u Linuxovoj komandnoj liniji zaista često.

Počet ćemo sa korištenjem komande *cp* – *copy*. Normalna upotreba ove komande podrazumijeva kopiranje datoteke sa jednog mjesta na drugo, ili jednostavno pravljenje duplikata u istom direktoriju. Pravljenje duplikata datoteke u istom direktoriju bi izveli na sljedeći način:

| \$ cp datoteka kopijadat |   |
|--------------------------|---|
| \$ ls -1                 |   |
| total O                  |   |
| -rw-rr 1 gomez gomez     | 0 |
| May 15 19:14 datoteka    |   |
| -rw-rr 1 gomez gomez     | 0 |
| May 15 19:15 kopijadat   |   |
| \$                       |   |

Također, kopiju datoteke datoteka možemo napraviti u bilo kojem drugom direktoriju na sistemu. Recimo da želimo kopirati datoteku datoteka u direktorij Documents. To bi uradili na sljedeći način:

\$ cp datoteka /home/imekorisnika/Documents

Nakon toga u direktoriju Documents bi mogli vidjeti kopiju datoteke datoteka.

Treba svakako spomenuti da je ovo dosta funkcionalna komanda koja ostavlja mogućnost korištenja naprednih opcija. Često nam se zna desiti da prilikom kopiranja neke datoteke uništimo istu. Da se to nebi desilo koristimo parametar -*i* koji traži da potvrdimo akcije koje smo krenuli sa komandom *cp*. Još jedna od naprednih mogućnosti komande *cp* jeste svakako mogućnost kopiranja velikog broja datoteka odjednom. Ukoliko želimo kopirati sve .txt datoteke iz tekućeg direktorija u, recimo, direktorij Documents, to ćemo uraditi na sljedeći način:

# \$ cp \*.txt /home/imekorisnika/Documents

Nakon toga u svom Documents direktoriju imat ćete kopiju svih .txt datoteka koje ste imali u tekućem direktoriju prilikom izvršavanja gore navedene komande.

Ukoliko želite kopirati samo datoteke datoteka i kopijadat u direktorij Documents to možete uraditi na sljedeći način:

# \$ cp datoteka kopijadat /home/imekorisnika/Documents

Dakle, do sada smo se upoznali sa korištenjem komande *cp* nad datotekama. Kopiranje direktorija se vrši pomoću parametra *-R*. Razmotrimo slučaj u kojem treba da kopiramo direktorij GNUzilla u direktorij Documents. To možemo uraditi na sljedeći način:

# \$ cp -R GNUzilla /home/imekorisnika/Documents

Kada kopirate datoteku, rezultujuća daoteka nalazi se pod vlasništvom onoga koju je kopirao. Međutim, često se javlja potreba da kopiramo neku datoteku a da se sačuvaju originalni atributi. Komanda *cp* raspolaže sa parametrom *-p* koji nam omogućuje čuvanje atributa. Simbolička veza pruža nam putokaz ka datoteci i sa neke druge lokacije. Često se stvaraju greške prilikom kopiranja simboličkih veza. Da bi izbjegli te probleme neophodno je koristiti parametar *-d* koji kazuje da ne treba razvezati simboličku vezu. Iz svega navedenog možemo vidjeti da komanda *cp* pruža mnoge napredne mogućnosti. Razmotrimo da trebamo kopirati direktorij GNUzilla i sve njegove poddirektorije koristeći se osobinama komande *cp* koje smo gore naveli. To bi mogli učiniti na sljedeći način:

# \$ cp -pdr GNUzilla /home/imekorisnika/Documents

U dosadašnjem dijelu teksta o komandi cp spomenuo sam da parametar -*i* sprečava mogućnost pojave greške prilikom kopiranja. Osim ovog načina prevencije greške postoji još nekoliko načina koji Vaše kopiranje mogu učiniti sogurnijim. Korištenje parametra -*b* obezbjeđuje pravljenje rezervne kopije datoteke. Možemo koristiti i parametar -V koji pruža zadavanje jednog od tri moguća imenovanja (t ili numbered – kopije sa rezervnim brojem, never ili simple – pravi rezervnu kopiju sa znakom koji daje parametar -S, nil ili existing – pravi kopiju sa rezervnim brojem). Postoji način prevencije greške prilikom kopiranja upotrebmo parametra -S koji omogućava promjenu znaka koji se dodaje rezervnoj kopiji.

Iz svega navedenog možemo zaključiti da komanda *cp* ostavlja mnogo različitih mogućnosti kopiranja. Ukoliko želite koristiti još neke naprednije opcije kopiranja svakako Vam savjetujem čitanje odličnih stranica priručnika koje ova komanda ima.

Dakle, u ovom broju smo se upoznali sa tri dosta funkcionalne i često korištene komande pod Linux operativnim sistemom. U narednom broju GNUzille obradit ćemo još nekoliko interesantnih i dosta upotrebljivih komandi koje će Vam olakšati upravljanje nad datotekama i direktorijima, te na taj način rad u komandnoj liniji učiniti mogućim i funkcionalnim.

~ Kemal Šanjta